# Configurez AnyConnect VPN sur FTD utilisant Cisco ISE en tant que serveur de RADIUS avec la racine CA des Windows Server 2012

# Contenu

Contenu Introduction Conditions préalables **Conditions requises** Composants utilisés Configurer Diagramme du réseau Configuration Exportez le certificat de CA de racine des Windows Server Installez le certificat de CA de racine sur l'employé Windows/PC de MAC Générez un CSR sur FTD, obtenez le CSR signé par la racine CA de Windows Server, et installez ce certificat signé sur FTD Téléchargez l'image d'AnyConnect + l'éditeur de profil d'AnyConnect et créez un profil .xml Configurez l'Anyconnect VPN sur FTD (utilisez le certificat de CA de racine) Configurez la règle NAT FTD d'exempter le trafic VPN de NAT puisqu'il sera déchiffré de toute façon et créer la stratégie de contrôle d'accès/règles Aioutez FTD comme périphérique de réseau et configurez le positionnement de stratégie sur Cisco ISE (le secret partagé par RADIUS d'utilisation) Le téléchargement, installent et se connectent au FTD utilisant l'AnyConnect VPN Client sur l'employé Windows/PC de MAC <u>Vérifier</u> **FTD** Cisco ISE **AnyConnect VPN Client** Dépanner DNS Point fort de certificat (pour la compatibilité de navigateur) Configuration de Connectivité et de Pare-feu

# Contenu

# Introduction

Ce document décrit comment configurer AnyConnect VPN (réseau privé virtuel) sur un Pare-feu FTD (défense contre des menaces de FirePOWER) utilisant Cisco ISE (Cisco Identity Services Engine) en tant que serveur de RADIUS. Nous utilisons des Windows Server 2012 en tant que notre racine CA (autorité de certification) de sorte que la transmission au-dessus du VPN soit

sécurisée par des Certificats c.-à-d. l'employé que le PC fera confiance au certificat du FTD parce que le certificat FTD VPN a été signé par notre racine CA des Windows Server 2012

# Conditions préalables

# Exigences

Vous devez avoir déployé suivant et s'exécuter dans votre réseau :

- Le centre de Gestion de FirePOWER et le Pare-feu de défense contre des menaces de FirePOWER se sont déployés avec la Connectivité de base
- Cisco ISE déployé et s'exécutant dans votre réseau
- Windows Server (avec le Répertoire actif) déployés et Windows des employés/PC de MAC joints vers le domaine d'AD (Répertoire actif)

Dans notre exemple ci-dessous, les employés ouvriront le client d'AnyConnect sur leur PC de Windows/MAC, et ils se connecteront sécurisé à l'interface extérieure du FTD par l'intermédiaire du VPN utilisant leurs qualifications. Le FTD vérifiera leur nom d'utilisateur et mot de passe contre Cisco ISE (qui vérifiera avec le Répertoire actif de Windows Server pour vérifier leur nom d'utilisateur, le mot de passe, et des utilisateurs de groupe c.-à-d. seulement dans le groupe « employés » d'AD pourra au VPN dans le réseau de société.

# Composants utilisés

Les informations contenues dans ce document sont basées sur les versions de logiciel suivantes :

- Centre de Gestion de FirePOWER et défense contre des menaces de FirePOWER exécutant 6.2.3
- Logiciel Cisco Identity Services Engine exécutant 2.4
- Client à mobilité sécurisé Cisco AnyConnect exécutant 4.6.03049
- Services du Répertoire actif R2 courant et du certificat des Windows Server 2012 (c'est notre racine le CA pour tous les Certificats)
- Windows 7, Windows 10, PC de MAC

# Configurer

Diagramme du réseau

# Topology

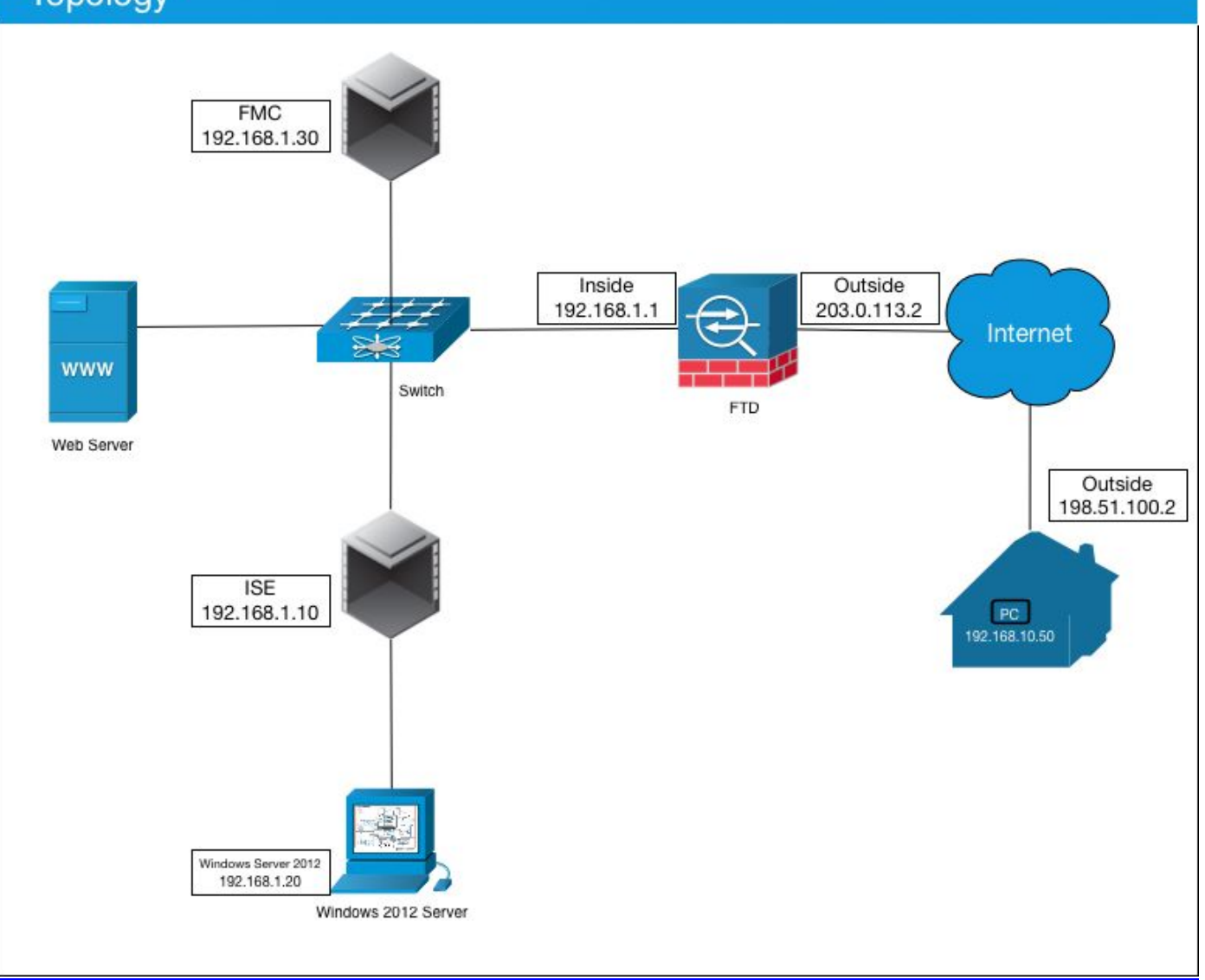

Dans ce cas d'utilisation, le PC de Windows des employés/MAC exécutant le client d'Anyconnect VPN se connectera à l'adresse IP publique extérieure du Pare-feu FTD, et Cisco ISE les accordera dynamiquement a limité ou accès complet à certaines ressources internes ou en Internet (configurables) une fois qu'ils sont connectés par l'intermédiaire du VPN selon quel groupe d'AD ils sont un membre de dans Répertoire actif

| Périphérique        | Hostname/FQDN      | Adresse IP publique | Adresse IP privée | Adresse IP d'AnyConn |
|---------------------|--------------------|---------------------|-------------------|----------------------|
| PC Windows          | -                  | 198.51.100.2        | 10.0.0.1          | 192.168.10.50        |
| FTD                 | ciscofp3.cisco.com | 203.0.113.2         | 192.168.1.1       | -                    |
| FMC                 | -                  | -                   | 192.168.1.30      | -                    |
| Cisco ISE           | ciscoise.cisco.com | -                   | 192.168.1.10      | -                    |
| Windows Server 2012 | ciscodc.cisco.com  | -                   | 192.168.1.20      | -                    |
| Serveurs internes   | -                  | -                   | 192.168.1.x       | -                    |

# Configuration

## Exportez le certificat de CA de racine des Windows Server

Dans ce document, nous utiliserons la Microsoft Windows Server 2012 en tant que notre racine CA pour des Certificats. La confiance de la volonté du PC de client cette racine CA à connecter sécurisé au FTD par l'intermédiaire du VPN (voir les étapes ci-dessous). Ceci s'assurera qu'ils

peuvent se connecter sécurisé au FTD au-dessus de l'Internet et accéder à des ressources internes de maison. Leur PC fera confiance à la connexion dans leur navigateur et client d'AnyConnect.

Allez à <u>http://192.168.1.20/certsrv</u> et suivez les étapes ci-dessous pour télécharger votre certificat de CA de racine de Windows Server :

Cliquez sur Download un certificat de CA, une chaîne de certificat, ou un CRL

← → C ☆ ② 192.168.1.20/certsrv/
 Microsoft Active Directory Certificate Services - cisco-CISCODC-CA
 Welcome
 Use this Web site to request a certificate for your Web browser, e

communicate with over the Web, sign and encrypt messages, an You can also use this Web site to download a certificate authority pending request.

For more information about Active Directory Certificate Services,

Select a task: <u>Request a certificate</u> <u>View the status of a pending certificate request</u> <u>Download a CA certificate, certificate chain, or CRL</u>

Cliquez sur Download le certificat et renommez-le à 'RootCAcert3.cer

← → C ☆ ③ 192.168.1.20/certsrv/certcarc.asp

Microsoft Active Directory Certificate Services - cisco-CISCODC-CA

Download a CA Certificate, Certificate Chain, or CRL

To trust certificates issued from this certification authority, install this CA certificate.

To download a CA certificate, certificate chain, or CRL, select the certificate and encoding method.

CA certificate:

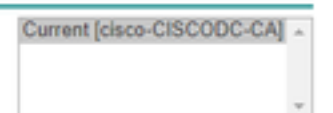

Encoding method:

DER Base 64

Install CA certificate Download CA certificate Download CA certificate chain Download latest base CRL Download latest delta CRL

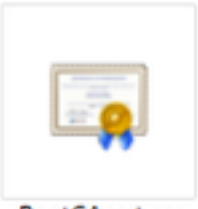

RootCAcert.cer

## Installez le certificat de CA de racine sur l'employé Windows/PC de MAC

<u>Méthode 1</u>: Installez le certificat sur tous les PC des employés en le poussant par l'intermédiaire de la stratégie de groupe de Windows Server (idéale pour n'importe quoi plus de 10 utilisateurs VPN) :

<u>Comment utiliser des Windows Server pour distribuer des Certificats aux ordinateurs client à l'aide de la stratégie de groupe</u>

<u>Méthode 2 :</u> Installez le certificat sur tous les PC des employés en l'installant individuellement sur chaque PC (idéal pour examiner un utilisateur VPN) :

Cliquez avec le bouton droit le certificat sur le PC de Windows/MAC des vos employés et le clic **installent le certificat** 

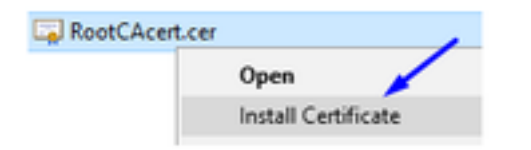

Sélectionnez le « utilisateur courant »

| - 19 | Certificate Import Wizard                                                                                                    |            |
|------|----------------------------------------------------------------------------------------------------|------------|
|      | Welcome to the Certificate Import Wizard                                                                                                    |            |
|      | This wizard helps you copy certificates, certificate trust lists, and certificate rev<br>lists from your disk to a certificate store.                                                                                                    | ocation    |
|      | A certificate, which is issued by a certification authority, is a confirmation of you<br>and contains information used to protect data or to establish secure network<br>connections. A certificate store is the system area where certificates are kept. | r identity |
| 1    | Store Location                                                                                                    |            |
|      | O Local Machine                                                                                                    |            |
|      | To continue, dick Next.                                                                                                    |            |
|      |                                                                                                    |            |
|      |                                                                                                    |            |
|      | Net                                                                                                    | Can        |

L'endroit choisi tous les Certificats dans la mémoire suivante et les Autorités de certification racine approuvée choisies, ok de clic, cliquent sur Next, et cliquent sur Finish

| Castificate Steen                                                                                                    |                             |                               |
|----------------------------------------------------------------------------------------------------|-----------------------------|-------------------------------|
| Certificate stores are system                                                                                                    | areas where certificates a  | re kept.                      |
| Windows can automatically se                                                                                                    | ect a certificate store, or | you can specify a location fr |
| the certificate.                                                                                                    |                             |                               |
| Automatically select the                                                                                                    | ceruncate store based or    | n the type of certificate     |
| Certificate store:                                                                                                    | ne rolowing store           |                               |
| Gerondate svore:                                                                                                    |                             | Browse                        |
|                                                                                                    |                             |                               |
|                                                                                                    |                             | 1                             |
| Select Certificate Store                                                                                                    | ×                           | 1                             |
| Select Certificate Store<br>Select the certificate store you                                                                                                    | X want to use.              | /                             |
| Select Certificate Store<br>Select the certificate store you                                                                                                    | X want to use.              |                               |
| Select Certificate Store<br>Select the certificate store you                                                                                                    | want to use.                |                               |
| Select Certificate Store<br>Select the certificate store you<br>Personal<br>Trusted Root Certificate<br>Enterprise Trust                                                    | want to use.                |                               |
| Select Certificate Store<br>Select the certificate store you<br>Personal<br>Trusted Root Certificate<br>Enterprise Trust                                                    | want to use.                |                               |
| Select Certificate Store<br>Select the certificate store you<br>Personal<br>Personal<br>Enterprise Trust<br>Enterprise Trust<br>Active Directory User<br>Trusted Publishers | want to use.                |                               |

Générez un CSR sur FTD, obtenez le CSR signé par la racine CA de Windows Server, et installez ce certificat signé sur FTD

Allez aux **objets** > à la **Gestion d'objet** > à l'**inscription de PKI** > de **CERT**, cliquez sur en fonction l'**inscription de CERT Add** 

| Overview Analysis | Policies | Devices | Objects  | AMP        | Intelligence | Deploy       | 0, System | Help 🔻 | admin 🔻 |
|-------------------|----------|---------|----------|------------|--------------|--------------|-----------|--------|---------|
| Device Management | NAT VI   | PN • Qo | S Platfo | rm Setting | s FlexConfig | Certificates | _         |        |         |
|                   |          |         |          |            |              |              |           | - 0    | Add     |
| Name              |          |         | D        | omain      | Enro         | lment Type   | Status    | 12     | 10      |

Cliquez sur Add le bouton d'inscription de CERT

| Add New Certificate                               |                                           | ? ×                           |
|---------------------------------------------------|-------------------------------------------|-------------------------------|
| Add a new certificate to th identify certificate. | e device using cert enrollment object whi | ch is used to generate CA and |
| Device*:                                          | ciscofp3                                  | ×                             |
| Cert Enrollment*:                                 |                                           | ▼ ○                           |
|                                                   |                                           | Add Cancel                    |

# Type > manuel choisis d'inscription

Comme vu dans l'image ci-dessous, nous devons coller notre certificat de CA de racine ici :

| Add Cert Enrollme                    | nt                                                                                                    |               | 7 >    |
|--------------------------------------|----------------------------------------------------------------------------------------------------|---------------|--------|
| Name:*<br>Description:               | FTDVPItServerCert                                                                                                    |               |        |
| CA Information                       | Certificate Parameters Key Revocation                                                                                    |               |        |
| Enrollment Type:<br>CA Certificate:* | Manual<br>Paste certificate here<br>Paste the Root CA Certificate in Base-64<br>here {we will do this in the step below} | * text format |        |
| Allow Overrides:                     |                                                                                                    |               | 1      |
|                                      |                                                                                                    | Save          | Cancel |

Voici comment télécharger votre certificat de CA de racine, le visualiser dans le format texte, et le coller dans la case ci-dessus :

Allez à http://192.168.1.20/certsrv

Cliquez sur Download un certificat de CA, une chaîne de certificat, ou un CRL

### ← → C ☆ ③ 192.168.1.20/certsrv/

Microsoft Active Directory Certificate Services -- cisco-CISCODC-CA

#### Welcome

Use this Web site to request a certificate for your Web browser, e communicate with over the Web, sign and encrypt messages, an

You can also use this Web site to download a certificate authority pending request.

For more information about Active Directory Certificate Services,

#### Select a task:

Request a certificate View the status of a pending certificate request Download a CA certificate, certificate chain, or CRL

### Le bouton de la base 64 de clic > cliquent sur Download le certificat de CA

← → C ☆ ③ 192.168.1.20/certsrv/certcarc.asp

Microsoft Active Directory Certificate Services -- cisco-CISCODC-CA

#### Download a CA Certificate, Certificate Chain, or CRL

To trust certificates issued from this certification authority, install this CA certificate.

To download a CA certificate, certificate chain, or CRL, select the certificate and encoding method.

CA certificate:

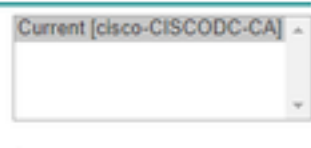

Encoding method:

DER
 Base 64

Install CA certificate Download CA certificate Download CA certificate chain Download latest base CRL Download latest delta CRL

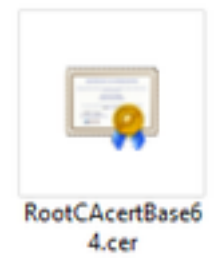

Ouvrez le fichier de RootCAcertBase64.cer dans Notepad

Copiez et collez le contenu de .cer (certificat de CA de racine) du serveur d'AD de Windows ici :

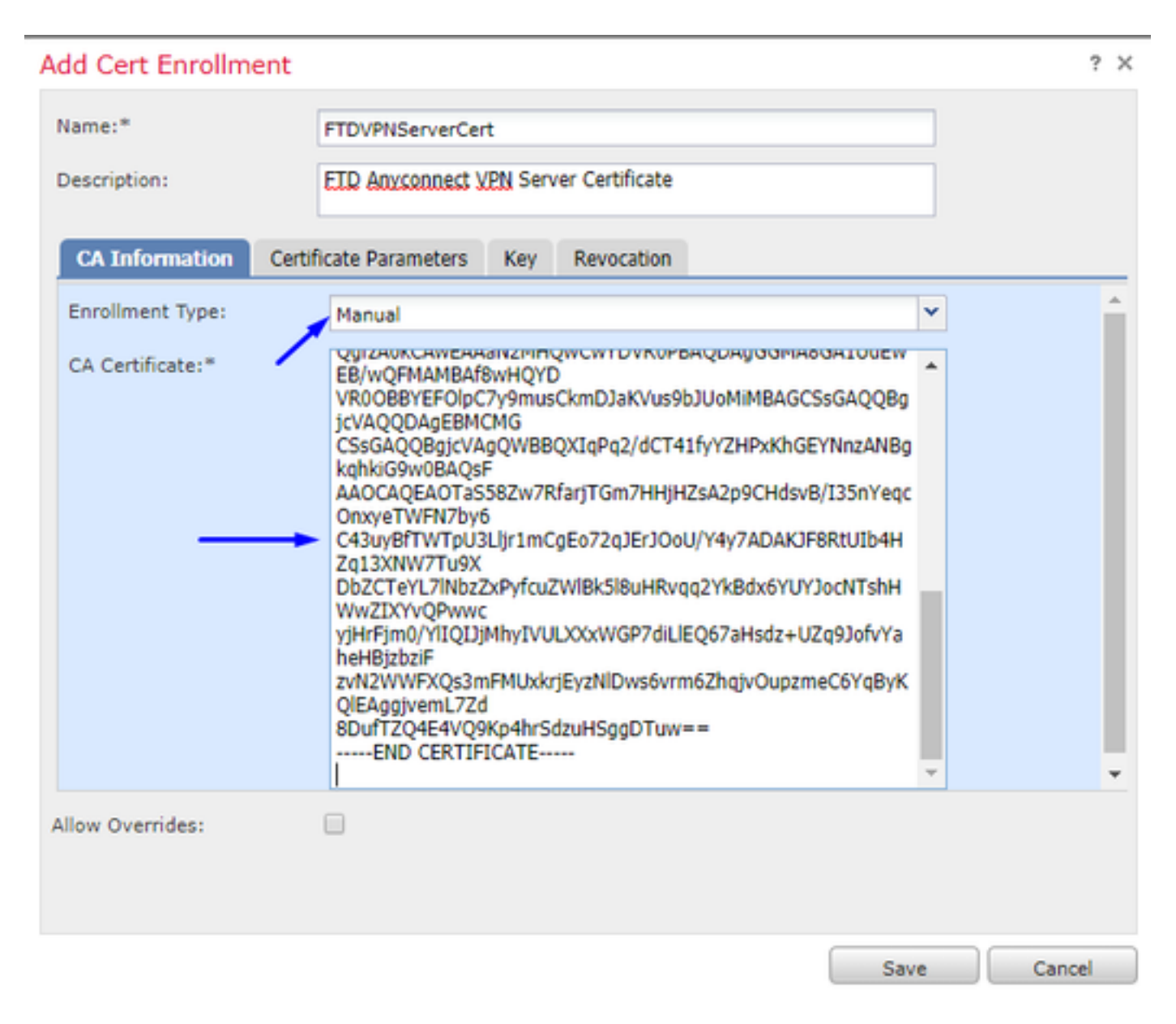

Onglet >> type de paramètres de certificat de clic vos informations de certificat

Remarque:

Le champ FQDN de coutume doit être le FQDN de votre FTD

La zone d'identification commune doit être le FQDN de votre FTD

| lame:*                  | FTC     | DVPNServerCert                    |   |  |
|-------------------------|---------|-----------------------------------|---|--|
| escription:             | EII     | AnyConnect VPN Server Certificate |   |  |
| CA Information C        | ertific | ate Parameters Key Revocation     |   |  |
| Include FQDN:           | -       | Custom FQDN                       | ~ |  |
| Custom FQDN:            | -       | ciscofp3.cisco.com                |   |  |
| Include Device's IP Add | ress:   |                                   |   |  |
| Common Name (CN): -     |         | ciscofp3.cisco.com                |   |  |
| Organization Unit (OU): |         | TAC                               |   |  |
| Organization (O):       |         | Cisco                             |   |  |
| Locality (L):           |         | San Jose                          |   |  |
| State (ST):             |         | CA                                |   |  |
| Country Code (C):       |         | US                                |   |  |
| Email (E):              |         | tac@cisco.com                     |   |  |
| Include Device's Seria  | al Numl | ber                               |   |  |
| llow Overrides:         |         |                                   |   |  |
|                         |         |                                   |   |  |

Conseil : vous pouvez obtenir le FQDN de votre FTD en tapant la commande suivante du FTD CLI

```
> show network
========[ System Information ]==========
Hostname : ciscofp3.cisco.com
Domains : cisco
DNS Servers : 192.168.1.20
Management port : 8305
IPv4 Default route
Gateway : 192.168.1.1
=======[ br1 ]=======================
State : Enabled
Channels : Management & Events
Mode : Non-Autonegotiation
MDI/MDIX : Auto/MDIX
MTU : 1500
MAC Address : 00:0C:29:4F:AC:71
-----[ IPv4 ]-----
Configuration : Manual
Address : 192.168.1.2
Netmask : 255.255.255.0
Cliquez sur l'onglet principal et introduisez n'importe quel nom de clé
```

:

| Add Cert Enrollm | ent                                 |                                |                               | ? ×                    |
|------------------|-------------------------------------|--------------------------------|-------------------------------|------------------------|
| Name:*           | FTDVPNServer                        | Cert                           |                               |                        |
| Description:     | ETD AnyConne                        | ct <u>VPN</u> Server Certifica | tel                           |                        |
| CA Information   | Certificate Parame                  | ters Key Revo                  | cation                        |                        |
| Key Type:        | 🖲 RSA 😐 E                           | :DSA                           |                               |                        |
| Key Name:*       | CiscoTACRSA                         | key                            |                               |                        |
| Key Size:        | 2048                                |                                |                               | <b>~</b>               |
| Gignore IPsec Ko | ry Usage<br>values in the Key Usage | and extended Key Usa           | pe extensions of IPsec remote | e client certificates. |
| Allow Overrides: |                                     |                                |                               |                        |
|                  |                                     |                                | Sa                            | ve Cancel              |

# Sauvegarde de clic

Sélectionnez votre FTDVPNServerCert que nous juste avons créé en haut et cliquez sur Add

| Add New Certificate                                |                                    | ? ×                                    |
|----------------------------------------------------|------------------------------------|----------------------------------------|
| Add a new certificate to the identify certificate. | ne device using cert enrollment ob | oject which is used to generate CA and |
| Device*:                                           | ciscofp3                           | <b>v</b>                               |
| Cert Enrollment*:                                  | FTDVPNServerCert                   | ✓ ②                                    |
| Cert Enrollment Details:                           |                                    |                                        |
| Name:                                              | FTDVPNServerCert                   |                                        |
| Enrollment Type:                                   | Manual                             |                                        |
| SCEP URL:                                          | NA                                 |                                        |
|                                                    |                                    | Add Cancel                             |

**Conseil** : Attendez environ 10-30 secondes FMC + FTD pour vérifier et installer le certificat de CA de racine (le clic régénèrent l'icône s'il ne fait pas exposition)

Cliquez sur le bouton d'ID :

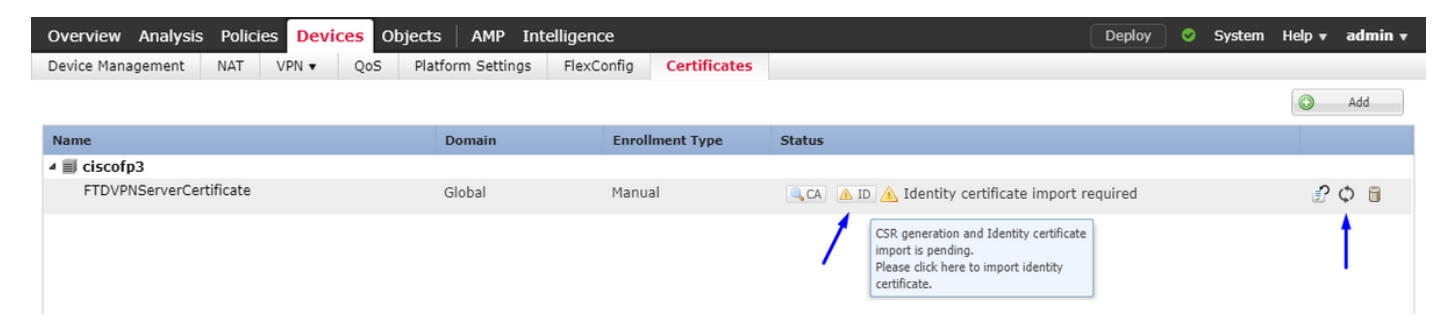

Copiez et collez ce CSR, et prenez-le à votre racine CA de Windows Server :

| Overview Analysis Policies Device | S Objects AMP Intelligence                                                                                                    | ce                                                                                                    |                                                                                                    | Deploy   | System | Help 🔻 | admin 🔻 |
|-----------------------------------|----------------------------------------------------------------------------------------------------|----------------------------------------------------------------------------------------------------|----------------------------------------------------------------------------------------------------|----------|--------|--------|---------|
| Device Management NAT VPN -       | QoS Platform Settings FlexC                                                                                                    | onfig Certificates                                                                                                    |                                                                                                    |          |        |        |         |
|                                   |                                                                                                    |                                                                                                    |                                                                                                    |          |        | 0      | Add     |
| Name                              | Domain                                                                                                    | Enrollment Type                                                                                                    | Status                                                                                                    |          |        |        |         |
| ⊿ 🗐 ciscofp3                      |                                                                                                    |                                                                                                    |                                                                                                    |          |        |        |         |
| FTDVPNServerCertificate           | Global                                                                                                    | Manual                                                                                                    | 🔍 CA 🛕 ID 🛕 Identity certificate import                                                                                                    | required |        | £      | Φ       |
|                                   | Import Identity Certificate                                                                                                    |                                                                                                    | ?                                                                                                    | ×        |        |        |         |
|                                   | Step 1<br>Send Certificate Signing Request (C<br>Certificate Signing Request (Copy t<br>BEGIN CERTIFICATE REQUEST-<br>MIDL 2COAHC20AWagAsdHDA8BAG<br>BOTVBAYTANTMOswCOYDVOOLEW<br>BATTEENINC2WY7AACM MINO/2NL MI<br>ATBROXEFMBBCSGGCSDB300E JAYY<br>NGG9WDBACEFAACCA08AMIIBCgC<br>OPAdWhaPv2VH2/P9IWTIONICIV9A<br>4 SIGCMABASEPAWY4I / H BOTOO<br>VS Ja1254 H A34733GAYWC (T833H<br>PY CWYYGWT31a-5/1 SHOBHCgAYENIC<br>Step 2<br>Once certificate authority responds<br>Identity Certificate File: | SR) to the Certificate Auth<br>he CSR below and send to<br>hegGw0BCOEWDXRHY0Bia<br>DOTERMARGATUEBMIU2F<br>WITCOMARGATUECIMICO<br>S72br29mcDMW2E2Y2Bir2<br>AOEA021022ED0/AnCTOF<br>mod016/C2112/ASSA052<br>ZwvcB0823bXHE51v4H87vU<br>WBBI.MILUNDSK97EmX79<br>ADBIAPhMmx1Cm0T4n10116<br>back with identity certifica | hority.<br>the Certificate Authority):<br>XNIbV5ib20xCrA1<br>UIE0xC2Ux50AZBANV<br>yrZbxDDAKBANVBAST<br>9HIUEDIANBAKA<br>DISUVBDDLISSOVW<br>hrwWC129iSH1<br>HrwWC129iSH1<br>Hrw |          |        |        |         |

## Allez à http://192.168.1.20/certsrv

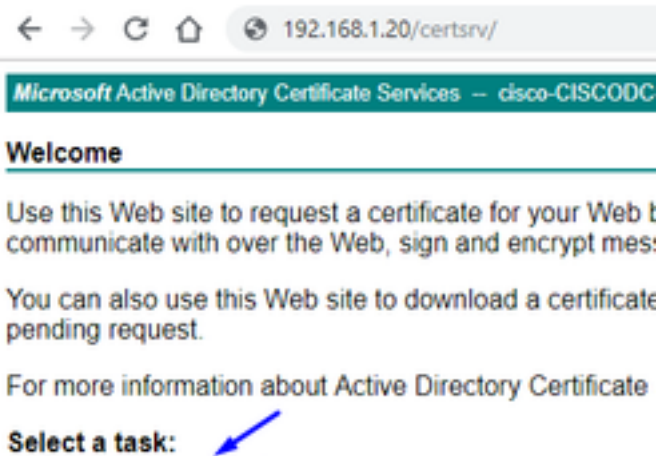

Request a certificate View the status of a pending certificate request Download a CA certificate, certificate chain, or CRL

Demande de certificat avancée par clic

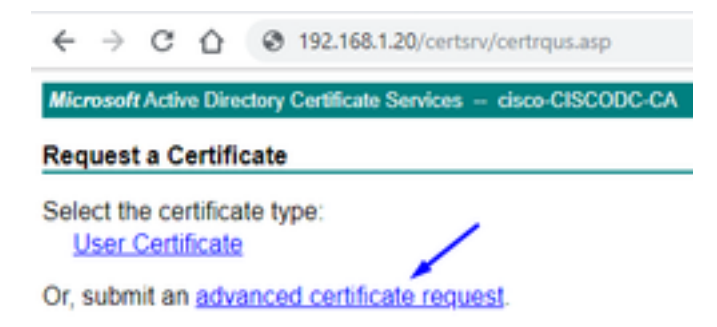

Collez votre demande de signature de certificat (CSR) dans le champ ci-dessous et sélectionnez le **serveur Web** comme modèle de certificat

| $\leftrightarrow$ ) C (                                                       | 192.168.1.20/certsrv/certrqxt.asp                                                                                                    |
|-------------------------------------------------------------------------------|----------------------------------------------------------------------------------------------------|
| Microsoft Active I                                                            | Directory Certificate Services - cisco-CISCODC-CA                                                                                                    |
| Submit a Certi                                                                | ficate Request or Renewal Request                                                                                                    |
| To submit a sav<br>(such as a Web                                             | ed request to the CA, paste a base-64-encoded CMC server) in the Saved Request box.                                                                                              |
| Saved Request:                                                                |                                                                                                    |
| Base-64-encoded<br>certificate request<br>(CMC or<br>PKCS #10 or<br>PKCS #7): | DbZCTeYL71NbzZxPyfcuZW18k518uHRvgg2Yk8<br>yiHrFim0/YlIQIJiMhyIVULXXxWGP7diL1EQ67<br>zvN2WFXQs3mFMUxkriEyzN1Dws6vrm6ZhqjvO<br>8DufTZQ4E4VQ9Kp4hrSdzuHSggDTuw==<br>END CERTIFICATE |
| Certificate Templa                                                            | ite:                                                                                                    |
|                                                                               | Web Server                                                                                                    |
| Additional Attribu                                                            | tes:                                                                                                    |
| Attributes:                                                                   |                                                                                                    |
|                                                                               | Submit >                                                                                                    |

Cliquez sur Submit Cliquez sur le bouton **encodé par 64 de base** et cliquez sur Download le **certificat** 

## **Certificate Issued**

The certificate you requested was issued to you.

DER encoded or 
 Base 64 encoded

 Download certificate
 Download certificate chain

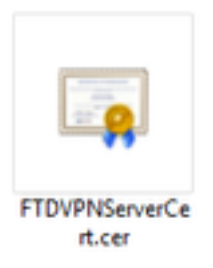

Cliquez sur **parcourent le certificat d'identité** et sélectionnent le certificat que nous les avons juste téléchargé

| Overview Analysis Policies Device | S Objects AMP Intellige                                                                                                    | nce                                                                                                    |                                                                                                    | Deploy 📀 System | Help 🔻 admin 🔻 |
|-----------------------------------|----------------------------------------------------------------------------------------------------|----------------------------------------------------------------------------------------------------|----------------------------------------------------------------------------------------------------|-----------------|----------------|
| Device Management NAT VPN -       | QoS Platform Settings Fle                                                                                                    | Config Certificates                                                                                                    |                                                                                                    |                 |                |
|                                   |                                                                                                    |                                                                                                    |                                                                                                    |                 | Add            |
| Name                              | Domain                                                                                                    | Enrollment Type                                                                                                    | Status                                                                                                    |                 |                |
| ₄ ∭ ciscofp3                      |                                                                                                    |                                                                                                    |                                                                                                    |                 |                |
| FTDVPNServerCertificate           | Global                                                                                                    | Manual                                                                                                    | CA 🛕 ID 🛕 Identity certificate import re                                                                                                    | quired          | P 🗘 🗒          |
|                                   | Import Identity Certificate                                                                                                    |                                                                                                    | ? ×                                                                                                    |                 |                |
|                                   | Step 1<br>Send Certificate Signing Request                                                                                                    | (CSR) to the Certificate Auth                                                                                                    | tority.                                                                                                    |                 |                |
|                                   | Certificate Signing Request (Cop                                                                                                    | y the CSR below and send to                                                                                                    | the Certificate Authority):                                                                                                    |                 |                |
|                                   | HIDLIZCABCAQAWaskAHDABB<br>BaNUBATTAI/TMOswCO/DVQOIE<br>BANTEMNc2NuZAALMNc2NuL<br>ALREQZEIMB8GCSaGSIb3DOEJAI<br>hkiG9W0BAOEFAACACAQ8AMIIBC,<br>a+k9IoXIMAGE8PAwYb4L/+BOIM<br>3+k9IoXIMAGE8PAwYb4L/+BOIM<br>X5Ia1Z24+oB3rd3dGZvvCCIK33<br>PYClwdY6wT3I+5/L5HOBHcoaYE/ | AnhuidewollecoewDxRhyoBia<br>wJDQTERNASGA1UEbm/UD2<br>MIVbTEONAWGA1UEChMEQ2<br>VISV2EY29mcDMuY2E/28/UZ<br>VISV2EY29mcDMuY2E/28/UZ<br>VISV2EY29mcDMuY2E/28/UZ<br>VISV2EV280<br>VISV2EV280<br>V | XNIbv5ib20xCzA1<br>uEovC21x52A2BeNV<br>VE2x02DA5BANVBAST<br>9MIUEIJANBeke<br>015UVB401LSSVW<br>VE2w22D45H<br>105W260LSSVW<br>VE2w229ISH1<br>105W260LSSVW<br>VE2w220ISH1<br>107SUV960Ex6301<br>TZW96Ete8eUMc |                 |                |
|                                   | Step 2<br>Once certificate authority respon                                                                                                    | ds back with identity certifica                                                                                                    | ite file, import it to device.                                                                                                    |                 |                |
|                                   | Identity Certificate File: FTD                                                                                                    | VPNServerCert.cer                                                                                                    | Browse Identity Certificate                                                                                                    |                 |                |
|                                   |                                                                                                    | /                                                                                                    | Import Cancel                                                                                                    |                 |                |
|                                   |                                                                                                    |                                                                                                    |                                                                                                    |                 |                |

Le certificat de serveur VPN FTD (signé par racine CA de Windows Server) a été installé avec succès

| Overview Analysis Policies De | vices Objects AMP Inte | lligence                |        | Deploy | System | m Help <del>v</del> | admin 🔻 |
|-------------------------------|------------------------|-------------------------|--------|--------|--------|---------------------|---------|
| Device Management NAT VPN -   | QoS Platform Settings  | FlexConfig Certificates |        |        |        |                     |         |
|                               |                        |                         |        |        |        |                     | Add     |
| Name                          | Domain                 | Enrollment Type         | Status |        |        |                     |         |
| ⊿ ≣ ciscofp3                  |                        |                         |        |        |        |                     |         |
| FTDVPNServerCertificate       | Global                 | Manual                  | CA ID  |        |        | P                   | Φ       |

Téléchargez l'image d'AnyConnect + l'éditeur de profil d'AnyConnect et créez un profil .xml

Téléchargez et installez l'éditeur de profil de Cisco AnyConnect

| Profile Editor (Windows)                            | 20-SEP-2018 | 7.74 MB |
|-----------------------------------------------------|-------------|---------|
| tools-anyconnect-win-4.6.03049-profileeditor-k9.msi |             |         |

Ouvrez l'éditeur de profil d'AnyConnect

La liste de serveur de clic > cliquent sur Add...

Tapez un **nom d'affichage** et le **FQDN de** vos FTD en dehors de l'adresse IP d'interface. Vous devriez voir des entrées dans la liste de serveur

| es (Part 1) Profile: Unti rvers | tled                |                      |                       |                   |                   |                   |
|---------------------------------|---------------------|----------------------|-----------------------|-------------------|-------------------|-------------------|
| Pinning<br>Matching Hostname    | Host Address        | User Group           | Backup Server List    | SCEP              | Mobile Setting    | s Certific        |
| Enrolment                       |                     |                      |                       |                   |                   |                   |
|                                 |                     |                      |                       |                   |                   |                   |
|                                 |                     |                      |                       |                   |                   |                   |
| Note: it is highly              | recommended that at | least one server be  | defined in a profile. |                   | Add               | Delete<br>Details |
| Server List Entry               |                     |                      |                       |                   |                   |                   |
| Server Load Balan               | cing Servers SCEP 1 | Mobile Certificate P | Pinning               |                   |                   |                   |
| Primary Server                  | $\sim$              |                      | Connec                | tion Information  |                   |                   |
| Display Name                    | (required) ciscofp3 | .cisco.com           | Primar                | y Protocol SSI    | L V               |                   |
| <b>N</b>                        |                     |                      |                       |                   |                   |                   |
| FQDN or IP A                    | ddress              | User Group           | <u>∠</u> A:           | SA gateway        |                   |                   |
| ciscofp3.cisc                   | o.com               | /                    | A                     | uth Method During | g IKE Negotiation | EAP-AnyCo         |
| Group URL                       |                     |                      | IK                    | E Identity (IOS g | ateway only)      |                   |
| ciscofp3.cisc                   | o.com               |                      |                       |                   |                   |                   |
|                                 | Backup Servers      |                      |                       |                   |                   |                   |
|                                 | Host Address        |                      |                       |                   | Add               | ]                 |
|                                 |                     |                      |                       |                   |                   |                   |
|                                 |                     |                      |                       |                   | Move Up           |                   |
|                                 |                     |                      |                       |                   | Maria Davia       |                   |
|                                 |                     |                      |                       |                   | Move Down         |                   |
|                                 |                     |                      |                       |                   | Delete            |                   |
| _                               |                     |                      |                       |                   |                   |                   |
|                                 |                     |                      |                       |                   |                   |                   |
|                                 |                     |                      |                       |                   |                   |                   |

### 🚵 AnyConnect Profile Editor - VPN

– 🗆 ×

| VPN<br>- (2) Preferences (Part 1)<br>- (2) Preferences (Part 2)<br>- (2) Backup Servers               | Server List<br>Profile: Untitled |                                    |                   |                              |      |                 |                   |  |  |  |  |
|----------------------------------------------------------------------------------------------------|----------------------------------|------------------------------------|-------------------|------------------------------|------|-----------------|-------------------|--|--|--|--|
| Certificate Pinning<br>Certificate Matching<br>Certificate Enrollment<br>Mobile Policy<br>Server List | Hostname<br>ciscofp3.cisco.com   | Host Address<br>ciscofp3.cisco.com | User Group        | Backup Server List Inherited | SCEP | Mobile Settings | Certificate Pins  |  |  |  |  |
|                                                                                                    | Note: it is highly re            | commended that at le               | ast one server be | defined in a profile.        |      | Add<br>Edit     | Delete<br>Details |  |  |  |  |

Cliquez sur OK et fichier > sauvegarde en tant que...

# VPNprofile.xml

## Images de Windows et Mac .package de téléchargement

| AnyConnect Headend Deployment Package (Windows)<br>anyconnect-win-4.6.03049-webdeploy-k9.pkg | 20-SEP-2018 | 41.34 MB |
|----------------------------------------------------------------------------------------------|-------------|----------|
| AnyConnect Headend Deployment Package (Mac OS) anyconnect-macos-4.6.03049-webdeploy-k9.pkg   | 20-SEP-2018 | 41.13 MB |

Allez aux objets > à la Gestion d'objet > au fichier VPN > d'AnyConnect > cliquent sur Add le fichier d'AnyConnect

| Name:"                                            | AnyConnect_Windows_4.6.03049                                                                                                   |
|---------------------------------------------------|----------------------------------------------------------------------------------------------------|
| File Name:*                                       | anyconnect-win-4.6.03049-webdeploy-k9.pk Browse                                                                                |
| File Type:"                                       | AnyConnect Client Image                                                                                                    |
| Description:                                      | Cisco AnyConnect Image for Windows PCs                                                                                         |
|                                                   |                                                                                                    |
|                                                   | Save Cano                                                                                                    |
| AnyConnec                                         | Save Cano                                                                                                    |
| AnyConnec<br>Name:*                               | Save Cano<br>t File<br>AnyConnect_Mac_4.6.03049                                                                                |
| AnyConnec<br>Name:*<br>File Name:*                | Save Cancet<br>t File<br>AnyConnect_Mac_4.6.03049<br>anyconnect-macos-4.6.03049-webdeploy-k9<br>Browse                         |
| AnyConnec<br>Name:*<br>File Name:*<br>File Type:* | Save Cancet<br>t File<br>AnyConnect_Mac_4.6.03049<br>anyconnect-macos-4.6.03049-webdeploy-k9 Browse<br>AnyConnect Client Image |

Configurez l'Anyconnect VPN sur FTD (utilisez le certificat de CA de racine)

Procédure de connexion au **centre de Gestion de FirePOWER** Le système > l'intégration > les royaumes de clic > cliquent sur New l'onglet de répertoire de royaume >> de clic > cliquent sur Add le répertoire

| Overview Analysis        | Policies     | Devices        | Objects         | AMP I | ntelligence | 9     |         |        |       |           | Deploy     | 0, Sy    | ystem Help | ≠ admin <del>v</del> |
|--------------------------|--------------|----------------|-----------------|-------|-------------|-------|---------|--------|-------|-----------|------------|----------|------------|----------------------|
|                          |              |                |                 | Cont  | figuration  | Users | Domains | Integr | ation | Updates   | Licenses 🔻 | Health 🔻 | Monitoring | ▼ Tools ▼            |
| isetofmc                 |              |                |                 |       |             |       |         |        |       |           |            |          | Save       | 😢 Cancel             |
| Integrate FirePOWER Man  | agement Cent | er with Active | e Directory ser | ver   |             |       |         |        |       |           |            |          |            |                      |
| Directory Realm Co       | nfiguration  | User Dow       | nload           |       |             |       |         |        |       |           |            |          |            |                      |
|                          |              |                |                 |       |             |       |         |        |       |           |            |          | C          | Add directory        |
| URL (Hostname/IP Add     | ress and Por | t)             |                 |       |             |       |         |        |       | Encryptic | on         |          |            |                      |
| 10.201.214.228:389       |              |                |                 |       |             |       |         |        |       | none      |            |          |            | 0                    |
|                          |              |                |                 |       |             |       |         |        |       |           |            |          |            |                      |
| Edit directory           |              |                |                 |       |             |       |         | ? X    |       |           |            |          |            |                      |
| Hostname / IP<br>Address | 192.16       | 8.1.20         |                 |       | ]           |       |         |        |       |           |            |          |            |                      |
| Port                     | 389          |                |                 |       |             |       |         |        |       |           |            |          |            |                      |
| Encryption               | I STA        | RTTLS          | LDAPS           | None  |             |       |         |        |       |           |            |          |            |                      |
| SSL Certificate          |              |                | ۷               | 0     |             |       |         |        |       |           |            |          |            |                      |
|                          |              |                |                 | ок    | Te          | st    | Cance   | 1      |       |           |            |          |            |                      |

Onglet de **configuration de royaume de** clic - configurez les informations de votre contrôleur de domaine ici

| Overview Analysis Policies           | Devices Objects AMP              | Intelligence          |             |             |         | Deploy     | 0 Sy:    | stem Help 🔻  | admin 🔻  |
|--------------------------------------|----------------------------------|-----------------------|-------------|-------------|---------|------------|----------|--------------|----------|
|                                      |                                  | Configuration Us      | ers Domains | Integration | Updates | Licenses 🔻 | Health 🔻 | Monitoring 🔻 | Tools 🔻  |
| isetofmc                             |                                  |                       |             |             |         |            |          | Save         | 🔀 Cancel |
| Integrate FirePOWER Management Cente | ter with Active Directory server |                       |             |             |         |            |          |              |          |
| Directory Realm Configuration        | User Download                    |                       |             |             |         |            |          |              |          |
|                                      |                                  |                       |             |             |         |            |          |              |          |
| AD Primary Domain *> cis             | sco.com                          | ex: domain.com        |             |             |         |            |          |              |          |
| AD Join Username ad                  | dministrator@cisco.com           | ex: user@domain       |             |             |         |            |          |              |          |
| AD Join Password •••                 | •••••                            | Test AD Join          |             |             |         |            |          |              |          |
| Directory Username *> ad             | dministrator@cisco.com           | ex: user@domain       |             |             |         |            |          |              |          |
| Directory Password *                 | •••••                            |                       |             |             |         |            |          |              |          |
| Base DN * DC                         | C=cisco,DC=com                   | ex: ou=user,dc=cisco  | ,dc=com     |             |         |            |          |              |          |
| Group DN * DC                        | C=cisco,DC=com                   | ex: ou=group,dc=cise  | co,dc=com   |             |         |            |          |              |          |
| Group Attribute Me                   | ember 💌                          |                       |             |             |         |            |          |              |          |
| User Session Timeout                 |                                  |                       |             |             |         |            |          |              |          |
| User Agent and ISE/ISE-PIC<br>Users  | 440                              | minutes until session | released.   |             |         |            |          |              |          |
| TS Agent Users 14                    | 440                              | minutes until session | released.   |             |         |            |          |              |          |
| Captive Portal Users 14              | 440                              | minutes until session | released.   |             |         |            |          |              |          |
| Failed Captive Portal Users 14       | 440                              | minutes until session | released.   |             |         |            |          |              |          |
| Guest Captive Portal Users 14        | 440                              | minutes until session | released.   |             |         |            |          |              |          |
| * Required Field                     |                                  |                       |             |             |         |            |          |              |          |

Remarque: Dans l'exemple ci-dessus, un nom d'utilisateur d'AD avec des privilèges « d'admin de domaine » dans le serveur d'AD de Windows est utilisé. Si vous voulez configurer un utilisateur avec des autorisations plus spécifiques et plus minimum pour que le FMC joigne votre domaine de Répertoire actif pour votre configuration de royaume, vous pouvez voir les étapes <u>ici</u>

Onglet de téléchargement d'utilisateur de clic - assurez-vous que téléchargement d'utilisateur réussit

| Overview Analysis Policies Devices Object                                                                                                    | ts AMP Intell                          | igence                |                 | Deploy                                                  | 0 0 System Help 🔻 a                                                                                                    | dmin 🔻           |
|----------------------------------------------------------------------------------------------------|----------------------------------------|-----------------------|-----------------|---------------------------------------------------------|----------------------------------------------------------------------------------------------------|------------------|
|                                                                                                    | Configura                              | ation Users Domains   | Integration Upd | ates Licenses 🔻                                         | Health   Monitoring                                                                                                    | Tools 🔻          |
| isetofmc<br>Integrate FirePOWER Management Center with Active Director<br>Directory Realm Configuration User Download                                                                                                    | y server                               |                       |                 | LDAP Download<br>Download users/g<br>LDAP download succ | Dismiss <b>State</b> Composition Composition Co | Cancel<br>vnload |
| Download users and groups Begin automatic download at     B     PM     America/I     Download Now                                                                                                    | New York Repeat Eve                    | try 24 V Hours        |                 |                                                         |                                                                                                    | _                |
| Available Groups 🖒                                                                                                    |                                        | Groups to Include (0) |                 | Groups to Exclude (                                     | 0)                                                                                                    |                  |
| 🔍 Search by name                                                                                                    |                                        |                       |                 |                                                         |                                                                                                    |                  |
| Enterprise Admins Hyper-V Administrators Group Policy Creator Owners Guri-group2 Coneable Domain Controllers Distributed COM Users Allowed RODC Password Replication Group Cryptographic Operators Server Operators Remote Desktop Users WinRMRemoteWMIUsers Users VinRMRemoteWMIUsers Jusers Justributators Domain Suthorization Access Group Domain Admins Domain Users | Add to<br>Include<br>Add to<br>Exclude |                       |                 |                                                         |                                                                                                    |                  |
| AP Pre-Windows 2000 Compatible Access                                                                                                    | -                                      | Enter User Inclusion  | Add             | Enter User Exclusion                                    |                                                                                                    | Add              |

Les périphériques de clic > le VPN > l'Accès à distance > cliquent sur Add

| Overview Analysis | Policies Devices | Objects   | AMP  | Intelligence      |            | Deploy       | e, | System | Help 👻 | admin 🕶 |
|-------------------|------------------|-----------|------|-------------------|------------|--------------|----|--------|--------|---------|
| Device Management | NAT VPN + Remo   | te Access | Qo5  | Platform Settings | FlexConfig | Certificates |    |        |        |         |
|                   | 1                |           |      |                   |            |              |    | 6      | 0      | Add     |
| Name              | -                | Sta       | itus |                   | Last Mo    | lified       |    | /      |        |         |
|                   |                  |           |      |                   |            |              |    |        |        |         |

No configuration available Add a new configuration

Introduisez un **nom**, **description**, et cliquez sur Add pour sélectionner le périphérique FTD sur lequel vous voulez configurer l'Anyconnect VPN

| Overview Analysis Policies             | Devices Objects AMP Intelligence                                           |                                   | Deploy 🤱 System Help 🕶 admin 🔻                                                                                                    |  |  |  |  |
|----------------------------------------|----------------------------------------------------------------------------|-----------------------------------|----------------------------------------------------------------------------------------------------|--|--|--|--|
| Device Management NAT VI               | PN + Remote Access QoS Platform Settin                                     | ngs FlexConfig Certificates       |                                                                                                    |  |  |  |  |
| Remote Access VPN Polic                | cy Wizard                                                                  |                                   |                                                                                                    |  |  |  |  |
| 1 Policy Assignment 2                  | Connection Profile 3 AnyConnect                                            | 📏 🌗 Access & Certificate 📏 🤅      | Summary                                                                                                    |  |  |  |  |
| Targeted Devic<br>This wizard will gui | es and Protocols<br>de you through the required minimal steps to configure | the Remote Access VPN policy with | Before You Start                                                                                                    |  |  |  |  |
| a new user-defined<br>Name:*           | FTDAnyConnectVPN                                                           |                                   | Before you start, ensure the following<br>configuration elements to be in place to<br>complete Remote Access VPN Policy.                                                                                                    |  |  |  |  |
| Description:<br>VPN Protocols:         | AnyConnect VPN configuration for this FTD                                  |                                   | Authentication Server<br>Configure <u>Realm</u> or <u>RADIUS Server Group</u><br>to authenticate VPN clients.                                                                                                    |  |  |  |  |
| Targeted Devices:                      | Available Devices                                                          | Selected Devices                  | Make sure you have AnyConnect package<br>for VPN Client downloaded or you have<br>the relevant Cisco credentials to download<br>it during the wizard.<br>Device Interface<br>Interfaces should be already configured on<br>targeted <u>devices</u> so that they can be used<br>as a security zone or interface group to<br>enable VPN access. |  |  |  |  |
|                                        | #dd                                                                        |                                   |                                                                                                    |  |  |  |  |

Cliquez sur Add pour le serveur d'authentification et choisissez le groupe de serveurs de RADIUS

- ce sera votre RPC de Logiciel Cisco Identity Services Engine (la stratégie entretient le noeud)

| Overview Analysis Policies Devices Objects AMP Intelligence                                                                                                    | Deploy | 🧛 System | Help + | admin + |
|----------------------------------------------------------------------------------------------------|--------|----------|--------|---------|
| Device Management NAT VPN + Remote Access QoS Platform Settings FlexConfig Certificates                                                                                                    |        |          | -      |         |
| Remote Access VPN Policy Wizard                                                                                                    |        |          |        |         |
| 1 Policy Assignment 2 O Connection Profile 3 AnyConnect 2 4 Access & Certificate 2 5 Summary                                                                                                    |        |          |        |         |
| Remote User AnyConnect Cherd Chards                                                                                                    |        |          |        |         |
| Connection Profile:                                                                                                    |        |          |        |         |
| Connection Profiles specify the tunnel group policies for a VPI connection. These policies pertain to creating the tunnel itself, how AAA is<br>accompliable and how addresses are are assigned. They also include user attributes, which are defined in group policies. |        |          |        |         |
| Connection Profile Name:" FTDAmyConnect/PN                                                                                                    |        |          |        |         |
| This name is configured as a connection allas, it can be used to connect to the VMI patemay                                                                                                    |        |          |        |         |
| Authentication, Authorization & Accounting (AAA):                                                                                                    |        |          |        |         |
| Specify the method of authentication (AAA, certificates or both), and the AAA servers that will be used for VPN connections.                                                                                                    |        |          |        |         |
| Austhentication Method: AAA Only 🗸                                                                                                    |        |          |        |         |
| Authentication Server:" V 🖉 (Insulm or RADIUS)                                                                                                    |        |          |        |         |
| Authorization Server: Use same authentication server 🗸 Realm                                                                                                    |        |          |        |         |
| Accounting Server: V RADIUS Server Group                                                                                                    |        |          |        |         |
| Client Address Assignment:                                                                                                    |        |          |        |         |
| Cliner IP address can be assigned from AAA server, DHCP server and IP address pools. When multiple options are selected, IP address<br>assignment is used in the order of AAA server, DHCP server and IP address pool.                                                   |        |          |        | - 1     |
| Use AAA Server (RACIUS only)                                                                                                    |        |          |        |         |
| Use DHCP Servers                                                                                                    |        |          |        |         |
| 🕅 Use IP Address Pools                                                                                                    |        |          |        |         |
| 19v4 Address Pools:                                                                                                    |        |          |        |         |
| 12r-6 Adress Pools:                                                                                                    |        |          |        |         |
| Group Policy:                                                                                                    |        |          |        |         |
| A group policy is a collection of two-restred session attributes which are assigned to client when a VMI connection is established. Select<br>or oreate a Group solution.                                                                                                |        |          |        |         |
| Group Palicy/* DftGrp#olicy 🗸 🖉                                                                                                    |        |          |        |         |
| Edd Group Policy                                                                                                    |        |          |        |         |
|                                                                                                    |        | 1.       | -      |         |
|                                                                                                    | Back   | Next     | Can    | cel     |

Introduisez un **nom** pour le serveur de RADIUS Sélectionnez votre **royaume** configuré ci-dessus Cliquez sur Add

| d RADIUS Server Grou        | P                      |                                         | ?      |  |  |
|-----------------------------|------------------------|-----------------------------------------|--------|--|--|
| Name:*                      | CiscoISE               | CiscoISE                                |        |  |  |
| Description:                | Cisco ISE (Joined to W | Cisco ISE (Joined to Windows AD Server) |        |  |  |
| Group Accounting Mode:      | Single                 | ~                                       |        |  |  |
| Retry Interval:*            | 10                     | (1-10) Secon                            | nds    |  |  |
| Realms:                     | isetofmc               | ~                                       |        |  |  |
| Enable authorize only       |                        |                                         |        |  |  |
| Enable interim account upda | te                     |                                         |        |  |  |
| Interval:*                  |                        | (1-120) hour                            | rs     |  |  |
| Enable dynamic authorizatio | n                      |                                         |        |  |  |
| Port:*                      |                        | (1024-65535                             | 5)     |  |  |
| RADIUS Servers (Maximum 16  | servers)               |                                         |        |  |  |
| IP Address/Hostname         |                        |                                         |        |  |  |
|                             | No records to d        | isplay                                  |        |  |  |
|                             |                        |                                         |        |  |  |
|                             |                        |                                         |        |  |  |
|                             |                        |                                         |        |  |  |
|                             |                        | Save                                    | Cancel |  |  |

Tapez les informations suivantes pour votre noeud de Cisco ISE :

Adresse IP/adresse Internet : L'adresse IP du RPC de Cisco ISE (noeud de service de stratégie) -

ceci est où les demandes d'authentification disparaîtront Clé : cisco123 Confirmez la clé : cisco123

Attention : ce qui précède est votre clé secrète partagée par RADIUS - nous utiliserons cette clé dans une étape postérieure

| IP Address/Hostname:* | 192.168.1.10                                  |                          |
|-----------------------|-----------------------------------------------|--------------------------|
|                       | Configure DNS at Threat Defense Platform Sett | ings to resolve hostname |
| Authentication Port:* | 1812                                          | (1-65535)                |
| Key:"                 |                                               |                          |
| Confirm Key:*         | •••••                                         |                          |
| Accounting Port:      | 1813                                          | (1-65535)                |
| Timeout:              | 10                                            | (1-300) Second           |
| Connect using:        | Routing      Specific Interface               |                          |
|                       |                                               | - O-                     |
| Redirect ACL:         |                                               | - 0                      |
|                       |                                               |                          |

Remarque: Quand les tentatives d'utilisateur final de se connecter au FTD par l'intermédiaire d'AnyConnect VPN, le nom d'utilisateur + mot de passe qu'ils tapent sera envoyé comme demande d'authentification à ce FTD. Le FTD fera suivre à cette demande le noeud RPC de Cisco ISE pour l'authentification (Répertoire actif de viseur de volonté de Cisco ISE puis pour ce nom d'utilisateur et mot de passe, et imposent le contrôle d'accès/accès au réseau selon la condition que nous avons actuellement configurée à Cisco ISE)

| Id RADIUS Server Grou        | P                      |                                         |                |   | Ŷ |
|------------------------------|------------------------|-----------------------------------------|----------------|---|---|
| Name:*                       | CiscoISE               |                                         |                |   |   |
| Description:                 | Cisco ISE (joined to 1 | Cisco 15E (joined to Windows AD server) |                |   |   |
| Group Accounting Mode:       | Single                 | ~                                       |                |   |   |
| Retry Interval:"             | 10                     |                                         | (1-10) Seconds |   |   |
| Realms:                      | isetofmd               |                                         |                |   |   |
| Enable authorize only        |                        |                                         |                |   |   |
| Enable interim account upda  | te                     |                                         |                |   |   |
|                              |                        |                                         | (1-120) hours  |   |   |
| Enable dynamic authorization | 1                      |                                         |                |   |   |
| Ports*                       |                        |                                         | (1024-65535)   |   |   |
| ADIUS Servers (Maximum 16 r  | servers)               |                                         |                |   | 0 |
| IP Address/Hostname          |                        |                                         |                |   |   |
| 192.168.1.10                 |                        |                                         |                | 0 | 9 |
|                              |                        |                                         |                |   |   |
|                              |                        |                                         | r              |   |   |

Sauvegarde de clic Cliquez sur Edit pour le groupe d'ipv4 addres

| Overview Analysis Policies Devices Objects AMP Intelligence                             |                                                                                                    | Deploy 🧕 System Help 🕶 admin 🕶 |
|-----------------------------------------------------------------------------------------|----------------------------------------------------------------------------------------------------|--------------------------------|
| Device Management NAT VPN + Remote Access QoS Platform Settings FlexConfig Certificates |                                                                                                    |                                |
| Remote Access VPN Policy Wizard                                                         |                                                                                                    |                                |
| 1 Policy Assignment 2 Connection Profile 3 AnyConnect 3 Access & Certificate            | S Summary                                                                                                    |                                |
| Remote User AnyConnect Clant                                                            | Deternet                                                                                                    |                                |
| Connection Profile:                                                                     | AAA                                                                                                    |                                |
| Connection Profiles specify the tunne<br>accomplished and how addresses an              | el group policies for a VPN connection. These policies pertain to creating the tunnel itself, how AAA is<br>e assigned. They also include user attributes, which are defined in group policies. |                                |
| Connection Profile Name:*                                                               | FTDAnyConnect/VPN                                                                                                    |                                |
|                                                                                         | This name is configured as a connection alias, it can be used to connect to the VPN gateway                                                                                                    |                                |
| Authentication, Authorization & /                                                       | Accounting (AAA):                                                                                                    |                                |
| Specify the method of authentication                                                    | n (AAA, certificates or both), and the AAA servers that will be used for VPN connections.                                                                                                    |                                |
| Authentication Method:                                                                  | AAA Only 👻                                                                                                    |                                |
| Authentication Server:*                                                                 | CiscoISE V (Realm or RADIUS)                                                                                                    |                                |
| Authorization Server:                                                                   | Use same authentication server 👻 🥥 (RADIUS)                                                                                                    |                                |
| Accounting Server:                                                                      | - (RADUS)                                                                                                    |                                |
| Client Address Assignment:                                                              |                                                                                                    |                                |
| Client IP address can be assigned fro<br>assignment is tried in the order of A          | om AAA server, DHCP server and IP address pools. When multiple options are selected, IP address<br>AA server, DHCP server and IP address pool.                                                  |                                |
| Use AAA Server (RADIUS                                                                  | only) 🚺                                                                                                    |                                |
| Use DHCP Servers                                                                        | /                                                                                                    |                                |
| HI Use IP Address Pools                                                                 |                                                                                                    |                                |
| 1Pv4 Address Pools:                                                                     |                                                                                                    |                                |
| IPv6 Address Pools:                                                                     |                                                                                                    |                                |
| Group Policy:                                                                           |                                                                                                    |                                |
| A group policy is a collection of user-<br>or create a Group Policy object.             | -oriented session attributes which are assigned to client when a VPN connection is established. Select                                                                                          |                                |
| Group Policy:*                                                                          | DftGrpPolicy V                                                                                                    |                                |
|                                                                                         | Edit Group Policy                                                                                                    |                                |
|                                                                                         |                                                                                                    |                                |
|                                                                                         |                                                                                                    | Back Next Cancel               |
| Last login on Wednesday, 2018-10-10 at 10:30:14 AM from 10.152.21.157                   | How-Tos                                                                                                    |                                |

Cliquez sur Add

| Address Pools          |     |                     | 7 >      |
|------------------------|-----|---------------------|----------|
| Available IPv4 Pools C |     | Selected IPv4 Pools |          |
| BI                     | Add |                     |          |
| 1                      |     |                     |          |
|                        |     |                     |          |
|                        |     |                     |          |
|                        |     |                     |          |
|                        |     |                     |          |
|                        |     |                     |          |
|                        |     |                     |          |
|                        |     |                     | 10.000   |
|                        |     | 0                   | K Cancel |

Tapez un **nom**, une **chaîne d'ipv4 addres**, et un **masque de sous-réseau** 

| Add IPv4 Pool                                   |                                                                                    |                    | ? ×          |
|-------------------------------------------------|------------------------------------------------------------------------------------|--------------------|--------------|
| Name:*                                          | Inside-Pool                                                                        |                    |              |
| IPv4 Address Range:*                            | 192.168.10.50-192.168.10.250                                                       |                    |              |
|                                                 | Format: ipaddr-ipaddr e.g., 10.72.1.1-10.72.1.150                                  |                    |              |
| Mask:                                           | 255.255.255.0                                                                      |                    |              |
| Description:                                    | IP Addresses that the Windows/Mac PC will get when they connect via VPN to the ETD |                    |              |
| Allow Overrides: 🕑                              |                                                                                    |                    |              |
| O Configure device over<br>shared across multip | errides in the address pool object to avoid IP address co<br>le devices            | onflicts in case o | of object is |
| Override (0)                                    |                                                                                    |                    |              |
|                                                 | E                                                                                  | Save               | Cancel       |

Sélectionnez votre groupe d'adresse IP et cliquez sur l'ok

| Address Pools          |    |                              | ? :              |
|------------------------|----|------------------------------|------------------|
| Available IPv4 Pools 🖒 | 0  | Selected IPv4 Pools          |                  |
| 🔍 Search               |    | Inside-Pool                  | 6                |
| Per Imide-Pod          |    | Inside-Pool<br>192.168.10.50 | 0-192.168.10.250 |
|                        | Ad | ad                           |                  |
|                        |    |                              |                  |
|                        |    |                              |                  |
|                        |    |                              |                  |
|                        |    |                              |                  |

# Cliquez sur Edit la stratégie de groupe

| Overview Analysis Policies Devices Objects AMP Intelligence                     |                                                                             |                  |                     |                                                        | Deploy |
|---------------------------------------------------------------------------------|-----------------------------------------------------------------------------|------------------|---------------------|--------------------------------------------------------|--------|
| Device Management NAT VPN • Remote Access QoS Platform Set                      | tings FlexConfig Certificat                                                 | tes              |                     |                                                        |        |
| Remote Access VPN Policy Wizard                                                 |                                                                             |                  |                     |                                                        |        |
| 1 Policy Assignment 2 Connection Profile 3 AnyConnect                           | Access & Certificate                                                        | e )              |                     | 5) Summary                                             |        |
| Connection Profile Name:*                                                       | CTD1 au Constanti (Di)                                                      | -                | 1                   | 2. ) (                                                 |        |
|                                                                                 | FIDANYCONNECTVPN                                                            |                  |                     | a contract of the second second                        |        |
|                                                                                 | i nis name is connigured as a connectio                                     | er anas          | с, н <del>с</del> е | can be used to connect to the very gateway             |        |
| Authentication, Authorization & A                                               | ccounting (AAA):                                                            |                  |                     | where the heart of the second second second            |        |
| Specify the method of authentication                                            | (AAA, certificates or both), and the A                                      | LAA SE           | rver                | is that will be used for VPN connections.              |        |
| Authentication Method:                                                          | AAA Only                                                                    | *                |                     |                                                        |        |
| Authentication Server:*                                                         | CiscoISE                                                                    | ~                | 0.                  | (Realm of RADIUS)                                      |        |
| Authorization Server:                                                           | Use same authentication server                                              | *                | 0                   | (RADIUS)                                               |        |
| Accounting Server:                                                              |                                                                             | *                | 0                   | (RADIUS)                                               |        |
| Client Address Assignment:                                                      |                                                                             |                  |                     |                                                        |        |
| Client IP address can be assigned fro<br>assignment is tried in the order of AA | m AAA server, DHCP server and IP ad<br>A server, DHCP server and IP address | idress<br>s pool | poo                 | is. When multiple options are selected, IP address     |        |
| Use AAA Server (RADIUS)                                                         | only) 🕕                                                                     |                  |                     |                                                        |        |
| Use DHCP Servers                                                                | 100 g = 1                                                                   |                  |                     |                                                        |        |
| Use IP Address Pools                                                            |                                                                             |                  |                     |                                                        |        |
| IPv4 Address Pools:                                                             | Inside-Pool                                                                 |                  | 0                   |                                                        |        |
| IPv6 Address Pools:                                                             |                                                                             |                  | 0                   |                                                        |        |
| Group Policy:                                                                   |                                                                             |                  |                     |                                                        |        |
| A group policy is a collection of user-<br>or create a Group Policy object.     | oriented session attributes which are                                       | assign           | ned t               | to client when a VPN connection is established. Select |        |
| Group Policy:*                                                                  | DfltGrpPolicy<br>Edit Group Policy                                          | *                | 0                   |                                                        |        |

L'onglet > les **profils d'Anyconnect de** clic > cliquent sur Add

| -   | 6 m a | -   |     |     | -    |     |
|-----|-------|-----|-----|-----|------|-----|
| -/  | 107   | 658 | 011 | 10  | Doll | C41 |
| 1.1 | 11.   |     | υu  | P 1 | 011  | CV. |
|     |       |     |     |     |      |     |

| Name:*        | DfitGrpPoli | ¥                                           |                                          |
|---------------|-------------|---------------------------------------------|------------------------------------------|
| escription:   |             |                                             |                                          |
| General       | AnyConnect  | Advanced                                    |                                          |
| Profiles      |             | AnyConnect profiles contains settings for t | he VPN client functionality and optional |
| SSL Settings  |             | features. FTD deploys the profiles during A | nyConnect client connection.             |
| Connection Se | ttings      | Client Profile:                             | ~ 0                                      |
|               |             |                                             | Add                                      |

Introduisez un **nom** et le clic **parcourent**... et sélectionnent votre fichier VPNprofile.xml de l'étape 4 ci-dessus

| Overview Analysis Policies Devices Objects | AMP Inte      | elligence      |                           |                          |            |              | Deploy 🧕 System Help 🛛 admin 🔻                                                                                   |
|--------------------------------------------|---------------|----------------|---------------------------|--------------------------|------------|--------------|----------------------------------------------------------------------------------------------------|
| Device Management NAT VPN + Remote Access  | QoS Pla       | tform Settings | FlexConfig Certificates   |                          | _          |              | and the second second second second second second second second second second second second second second second |
| Remote Access VPN Policy Wizard            |               |                |                           |                          |            |              |                                                                                                    |
| 1 Policy Assignment 2 Connection Profile   | 3) Any        | Connect ) (4   | ) Access & Certificate    | ) (S) Summar             | W.         |              |                                                                                                    |
|                                            | Edit Group Po | olicy          |                           |                          |            | ? ×          |                                                                                                    |
|                                            | Name:*        | DfitGrpPolicy  |                           |                          |            |              |                                                                                                    |
| Authe                                      | Description:  |                |                           |                          |            |              |                                                                                                    |
| Specifi                                    |               |                |                           |                          |            |              |                                                                                                    |
|                                            | General An    | veonnect Advar | rced                      |                          |            | _            |                                                                                                    |
|                                            | Profiles      | Add AnyConne   | ct File                   |                          | ? × on     | al           |                                                                                                    |
|                                            | Connection Se |                | /                         |                          | _/         |              |                                                                                                    |
| Client                                     |               | Name: -        | AnyConnect_XML_Profile    |                          |            |              |                                                                                                    |
| Client                                     |               | File Name:"    | VPNprofile.xml            |                          | Browse     | inect<br>tr. |                                                                                                    |
|                                            |               | File Type:"    | AnyConnect Client Profile |                          | <b> </b> ~ |              |                                                                                                    |
|                                            |               | Description    | VMI profile we created us | na Drofila Editor aprila |            |              |                                                                                                    |
|                                            |               | o escription.  | And prome the deated da   | ny Frome Lottor come     |            |              |                                                                                                    |
|                                            |               |                |                           |                          |            |              |                                                                                                    |
|                                            |               |                |                           | Save                     | Cancel     |              |                                                                                                    |
| Group<br>A grou                            |               |                |                           |                          |            | at           |                                                                                                    |
| or crea                                    |               |                |                           |                          |            |              |                                                                                                    |
|                                            |               |                |                           |                          |            |              |                                                                                                    |
|                                            |               |                |                           |                          |            |              |                                                                                                    |
|                                            |               |                |                           |                          |            |              |                                                                                                    |
|                                            |               |                |                           |                          | Save       | Cancel       | •                                                                                                    |
|                                            |               |                |                           |                          |            |              | Back Next Cancel                                                                                                 |

Cliquez sur la sauvegarde et cliquez sur Next

Sélectionnez les cases à cocher pour votre fichier d'AnyConnect Windows/MAC de l'étape 4 cidessus

| Overview Ana                                 | alysis Policies Devices Obje                                                                                                    | ects AMP Intelligence                                                                            | Deploy                    | System Help 🔻 admin 👻 |
|----------------------------------------------|----------------------------------------------------------------------------------------------------|--------------------------------------------------------------------------------------------------|---------------------------|-----------------------|
| Device Manageme                              | ent NAT VPN • Remote Acc                                                                                                    | ess QoS Platform Settings Flex                                                                   | Config Certificates       |                       |
| Remote Acce                                  | ess VPN Policy Wizard                                                                                                    |                                                                                                  |                           |                       |
| 1 Policy Assi                                | gnment > 🧿 Connection Pr                                                                                                    | ofile 🔪 3 AnyConnect 🔪 4 A                                                                       | ccess & Certificate > (5) | Summary               |
| Remote I<br>Remote I<br>Any<br>The<br>initia | User AnyConnect Client<br>Connect Client Image<br>VPN gateway can automatically downloa<br>ated. Minimize connection setup time by o | Ad the latest AnyConnect package to the client choosing the appropriate OS for the selected pack | VPN Device Inside Co      | arporate Resources    |
| Dow                                          | inload AnyConnect Client packages from (                                                                                             | Cisco Software Download Center.                                                                  | Show Re-order buttons     |                       |
| 1                                            | AnyConnect File Object Name                                                                                                    | AnyConnect Client Package Name                                                                   | Operating System          |                       |
|                                              | AnyConnect_Mac_4.603049                                                                                                    | anyconnect-macos-4.6.03049-webdeploy-k9                                                          | Mac OS 👻                  |                       |
|                                              | AnyConnect_Windows_4.6.03049                                                                                                    | anyconnect-win-4.6.03049-webdeploy-k9.pkg                                                        | Windows                   |                       |
|                                              |                                                                                                    |                                                                                                  | Back                      | Next Cancel           |

Cliquez sur Next

Zone choisie de groupe d'interface/Sécurité comme extérieur

Inscription de certificat choisie en tant que votre certificat que nous avons rendu dans l'étape 3 cidessus

| Overview Analysis Policies Devices Objects AMP Intelligence                                                                                                    | Deploy 🧕 System Help 🕶 admin 🗸 |
|----------------------------------------------------------------------------------------------------|--------------------------------|
| Device Panagement NAT VPR + Remote Access Qos Platform Settings HexContrg Certificates                                                                                                    |                                |
| Remote Access VPN Policy Wizaro                                                                                                    |                                |
| Policy Assignment      2 Connection Profile      3 AnyConnect     6 Access & Certificate     5 Summary                                                                                                    |                                |
| Remote User AnyConnect Clent Literation                                                                                                    |                                |
|                                                                                                    |                                |
| Network Interface for Incoming VPN Access<br>Select or create an Interface Group or a Security Zone that contains the network interfaces users will access for VPN<br>connections.                                                              |                                |
| Interface group/Security Zons:* Outside 🗸 💁                                                                                                    |                                |
| ★ Enable DTLS on member interfaces                                                                                                    |                                |
| Device: Certificates<br>Device conflicts (also called standy certificate) identifies the VPN gateway to the remote access clients. Select a<br>certificate which is used to authenticate the VPN gateway.                                       |                                |
| Certificate Enrollment:* PTDVHSServerCert V                                                                                                    |                                |
| Access Control for VPN Traffic<br>All decrypted traffic in the VPN tunnel is subjected to the Access Control Policy by default. Select this option to<br>bypass decrypted traffic from the Access Control Policy.                               |                                |
| Bypass Access Control Brief For decrypted traffic (synaps parmit-yap).<br>The approximation bypasses the Access Control Anky respective, but VMM filter ACL and authorization ACL downloaded from<br>AAA saver an abili applied to VMM confile. |                                |
|                                                                                                    |                                |
|                                                                                                    |                                |
|                                                                                                    | Back Next Cancel               |

Passez en revue votre configuration et cliquez sur Next

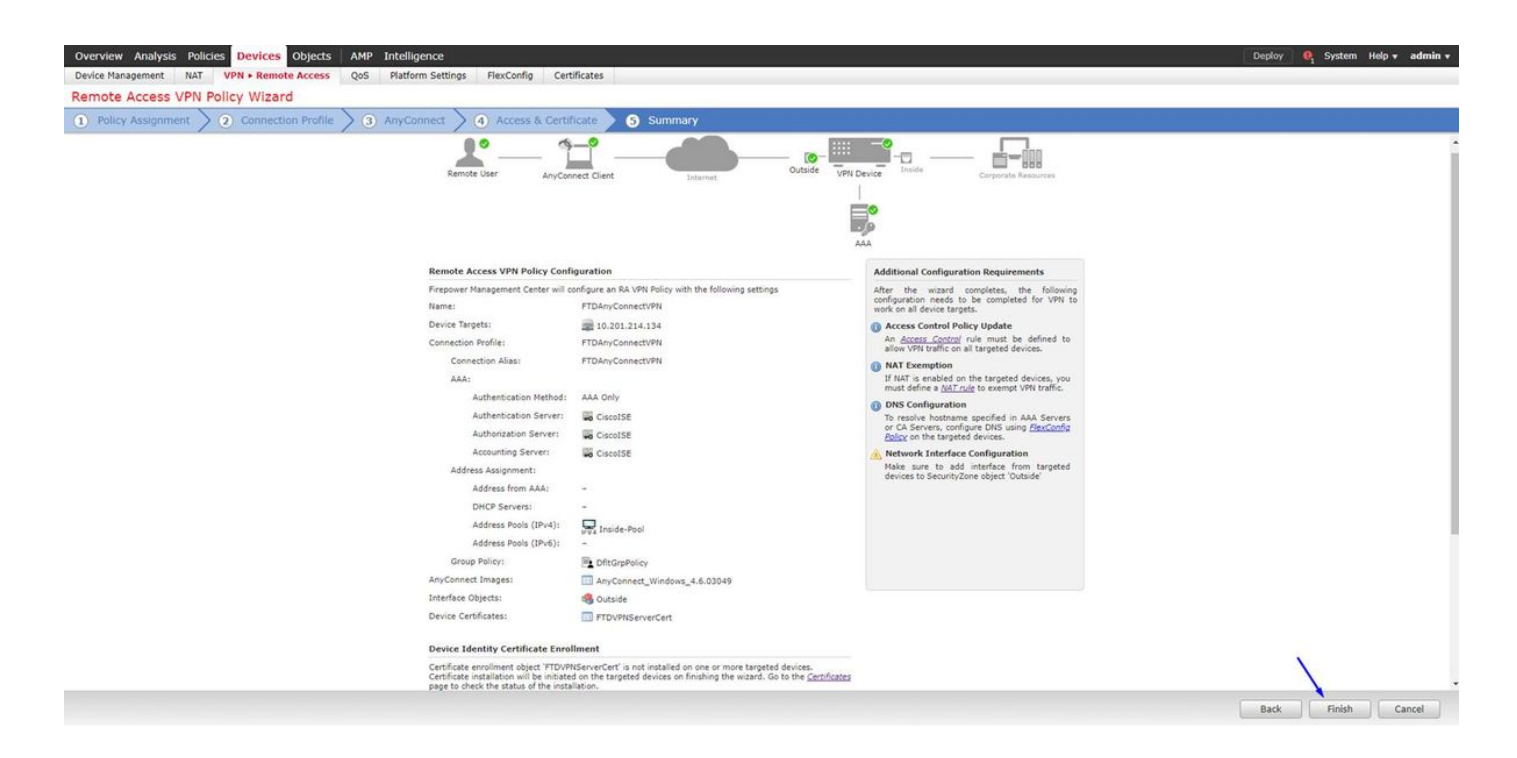

# Configurez la règle NAT FTD d'exempter le trafic VPN de NAT puisqu'il sera déchiffré de toute façon et créer la stratégie de contrôle d'accès/règles

Créez une **règle NAT** statique de s'assurer que le trafic VPN n'obtient pas NAT'd (FTD déchiffre déjà les paquets d'AnyConnect pendant qu'ils sont livré à l'interface extérieure, ainsi elle est comme si ce PC est déjà derrière l'interface interne, et ils ont *déjà une* adresse IP privée - nous devons toujours configurer une règle (NO--NAT) Nat-exempte pour ce trafic VPN) : Allez aux **objets** > cliquent sur Add le **réseau** > cliquent sur Add l'**objet** 

| Edit Network Objects ? |                                                          |    |  |  |  |  |  |  |  |
|------------------------|----------------------------------------------------------|----|--|--|--|--|--|--|--|
| Name:                  | inside-subnet                                            |    |  |  |  |  |  |  |  |
| Description:           |                                                          |    |  |  |  |  |  |  |  |
| Network:               | 192.168.1.0/24                                           |    |  |  |  |  |  |  |  |
| Allow Overrides:       | Format: ipaddr or ipaddr/len or<br>range (ipaddr-ipaddr) |    |  |  |  |  |  |  |  |
|                        | Save Cance                                               | el |  |  |  |  |  |  |  |

| E             | dit Net          | wor       | rk Obje                     | cts                              |                          | ? ×                            |                      |                       |                                |                        |
|---------------|------------------|-----------|-----------------------------|----------------------------------|--------------------------|--------------------------------|----------------------|-----------------------|--------------------------------|------------------------|
|               | Name:            |           | outs                        | side- <u>subne</u>               | t-anyconnec              | g-pool                         |                      |                       |                                |                        |
|               | Descriptio       | on:       |                             |                                  |                          |                                |                      |                       |                                |                        |
|               | Network:         |           | 192                         | .168.10.0/                       | 24                       |                                |                      |                       |                                |                        |
|               |                  |           | For                         | mat: ipad<br>ge (ipadd           | dr or ipado<br>r-ipaddr) | dr/len or                      |                      |                       |                                |                        |
| 4             | Allow Ove        | erride    | s: 🗌                        |                                  |                          |                                |                      |                       |                                |                        |
|               |                  |           |                             | Save                             |                          | Cancel                         |                      |                       |                                |                        |
| Over          | view Analysis Po | licies De | vices Objects A             | MP Intelligence                  | Certificates             |                                |                      |                       |                                | Deploy                 |
| Exa<br>NAT po | mple_Compar      | ny_NAT    | _Policy                     |                                  |                          |                                |                      |                       |                                |                        |
| Rules         | by Device        |           |                             |                                  |                          |                                |                      |                       |                                |                        |
|               |                  |           |                             |                                  | _                        | Original Packet                |                      |                       | Translated Packet              |                        |
| #             | Direction        | Туре      | Source<br>Interface Objects | Destination<br>Interface Objects | Original<br>Sources      | Original<br>Destinations       | Original<br>Services | Translated<br>Sources | Translated<br>Destinations     | Translated<br>Services |
| ▼ NAT         | Rules Before     |           |                             |                                  |                          |                                |                      |                       |                                |                        |
| 1             | 47               | Static    | 👬 Inside                    | 👬 Outside                        | inside-subnet            | autside-subnet-anyconnect-pool |                      | inside-subnet         | eutside-subnet-anyconnect-pool |                        |
| ▼ Auto        | NAT Rules        |           |                             |                                  |                          |                                |                      |                       | · ·                            |                        |
| *             | +                | Dynamic   | 👬 Inside                    | 🔒 Outside                        | 📄 inside-subnet          |                                |                      | 🥵 Interface           |                                |                        |

Supplémentaire, vous devez permettre au trafic de données pour entrer après l'utilisateur VPN. Vous avez deux choix pour ceci :

📀 System Help 🕶 adı

Policy Assignments (1)

08

a. Créez permettent ou refusent des règles de permettre ou refuser à des utilisateurs VPN pour accéder à certaines ressources

b. Enable « stratégie de contrôle d'accès de contournement pour le trafic déchiffré » - ceci permet n'importe qui qui peut se connecter avec succès au FTD par l'intermédiaire du contournement ACL VPN et de l'accès que quelque chose derrière le FTD sans aller permettent ou refusent des règles dans la stratégie de contrôle d'accès

Stratégie de contrôle d'accès de contournement d'enable pour le trafic déchiffré dessous : Périphériques > VPN > Accès à distance > profil VPN > interfaces d'Access :

### Access Control for VPN Traffic

Bypass Access Control policy for decrypted traffic (sysopt permit-vpn) Decrypted traffic is subjected to Access Control Policy by default. This option bypasses the inspection, but VPN Filter ACL and authorization ACL downloaded from AAA server are still applied to VPN traffic.

Remarque: Si vous n'activez pas cette option, vous devrez aller aux **stratégies > à la stratégie de contrôle d'accès** et créer permettez les règles pour que les utilisateurs VPN puissent accéder aux choses derrière intérieures ou le dmz

ClickDeployin l'en haut à droite du centre de Gestion de FirePOWER

Ajoutez FTD comme périphérique de réseau et configurez le positionnement de stratégie sur Cisco ISE (le secret partagé par RADIUS d'utilisation)

Les périphériques de procédure de connexion au Logiciel Cisco Identity Services Engine et de gestion > de réseau de clic > cliquent sur Add

| -that Identity Services Engine  | Home + Context       | Visibility > Operations  | Rolicy     Administration   | → Work Centers                    |                      |
|---------------------------------|----------------------|--------------------------|-----------------------------|-----------------------------------|----------------------|
| System      Identity Management |                      | Device Portal Managem    | ent pxGrid Services + Feed  | Service + Threat Centric NAC      |                      |
| Network Devices Network Device  | Groups Network Devic | e Profiles External RADI | US Servers RADIUS Server Se | equences NAC Managers External MD | M  Location Services |
| Network Devices                 | Network Device       | 5                        |                             |                                   |                      |
| Default Device                  | A site allowed       | Do Dunlicata Do Impart   | Consert . Conserts DAC      | Y Delete -                        |                      |
| Device Security Settings        | Name                 | Profile Name             | Location                    | Туре                              | Description          |
|                                 | ASAv2                | 🚌 Cisco 🕀                | All Locations               | Cisco Devices                     | asa lab              |
|                                 | CatalystSwitch       | 🚓 Cisco 🕀                | All Locations               | All Device Types                  | Catalyst 3850 Switch |
|                                 | CiscoWLC             | 🚓 Cisco 🕀                | All Locations               | All Device Types                  | Cisco 3504 WLC       |
|                                 | CiscoWLC2            | 🚓 Cisco 🕀                | All Locations               | All Device Types                  | WLC at desk          |

Introduisez un **nom**, tapez l'**adresse IP de** votre FTD, et tapez votre **secret partagé par RADIUS des** étapes ci-dessus

Attention : Ceci doit être l'interface/IP address que le FTD peut atteindre votre Cisco ISE (serveur de RADIUS) c.-à-d. l'interface FTD au-dessus dont votre Cisco ISE peut atteindre le FTD

| System • identify Management • Network Resources • Device Portiles External RADIUS Services • Feed Service • Threat Centric NAC       Vetwork Devices Orouge Network Device Portiles External RADIUS Services RADIUS Servere Sequences NAC Managers External MADM       Network Devices List > FTDYPY       Network Devices List > FTDYPY       Network Devices Centry Settings       Paddress • 'IP' 192.166.1.1 / J 22       Orevice Profile Accetent/Veters • IP' 192.166.1.1 / J 22       Orevice Profile Orevices Centry       Orevice Profile Orevices Centry       Orevice Profile Orevices Centry       Orevice Profile Orevices Centry       Orevice Profile Orevice Orevice       Orevice Profile Orevices       Orevice Profile Orevices       Orevice Profile Orevices       Orevice Profile Orevices       Orevice Profile Orevices       Orevice Profile Orevices       Orevice Profile Orevices       Orevice Profile Orevice       Orevice Profile Orevice       Orevice Profile Orevice       Orevice Profile Orevice       Orevice Profile Orevice       Orevice Profile Orevice       Orevice Profile Orevice       Orevice Profile Orevice       Orevice Profile       Orevice Profile       Orevice Profile       Orevice Profile       Orevice Profile       Orevice Profile       Orevice Profile       Orevice Orevice       Orevice Profile       Orevice Orevice       Orevice Orevice                                                                                                    | dentity Services Engine Home                 | Context Visibility     Operations     Policy     A    | Iministration Vork Centers                   |
|----------------------------------------------------------------------------------------------------|----------------------------------------------|-------------------------------------------------------|----------------------------------------------|
| Network Devices Network Device Groups Network Device Profiles External RADIUS Servers RADIUS Server Sequences NAC Managers External MDM Network Devices Claits FTDVPN Network Devices Lists FTDVPN Network Devices Claits FTDVPN Network Devices Claits Network Devices Claits Network Devices Claits Network Devices Claits Network Devices Claits Network Devices Type Claits Set. To Default Protocol RADUUS DUP Settings Protocol RADUUS DUP Settings (Claiter Organise Claits Set. To Default Claits Set. To Default Claits Set. To | System      Identity Management      Network | Resources                                             | s  Feed Service  Threat Centric NAC          |
| Network Devices         Default Device         Device Security Settings            P Address - * IP: 192.166.1.1         / 2             * Device Froite AcatelWirel • *             * Device Froite AcatelWirel • *             * Device Froite AcatelWirel • *             * Device Froite • AcatelWirel • *             * Device Froite • AcatelWirel • *             * Device Froite • AcatelWirel • *             * Device Froite • AcatelWirel • *             * Device Froite • AcatelWirel • *             * Device Froite • AcatelWirel • *             * Device Trope • *             * Device Trope • *             * Device Trope • *             * Device Trope • *             * Device Trope • *             * Device Trope • *             * Device Trope • *             * Device Trope • *             * Device Trope • *             * Device Trope • *             * Device Trope • *             * Device Trope • *             * State Default             *             * State Secret •             *             *                                                                                                    | Network Devices Network Device Groups        | Network Device Profiles External RADIUS Servers RADIU | S Server Sequences NAC Managers External MDM |
| Network Devices       Name         Default Device Brouthy Settings <ul> <li>P Address • *IP*</li> <li>192.166.1.1 // 12</li> <li>* Device Profile in ActateWined • (P)</li> <li>Model Name</li> <li>• Device Profile in ActateWined • (P)</li> <li>Model Name</li> <li>• Device Profile in ActateWined • (P)</li> <li>Model Name</li> <li>• Device Profile in ActateWined • (P)</li> <li>Model Name</li> <li>• Device Profile in ActateWined • (P)</li> <li>Model Name</li> <li>• Device Profile in ActateWined • (P)</li> <li>Model Name</li> <li>• Device Profile in ActateWined • (P)</li> <li>Model Name</li> <li>• Device Trope</li> <li>In Device Trope</li> <li>In Devic</li></ul>                                                                                                    | O Netwo                                      | rk Devices List > FTDVPN                              |                                              |
| Default Device Security Settings                                                                                                    | Network Devices Netw                         | rork Devices                                          |                                              |
| Device Security Settings                                                                                                    | Default Device                               | * Name FTDVPN                                         |                                              |
| IP Address       * IP:       192.168.1.1       / 32         * Device Profile       AcatelWired       •         * Device Profile       AcatelWired       •         Model Name       •       •         Software Version       •       •         * Network Device Group       Set To Default       •         Location       All Locations       Set To Default         Device Type       Set To Default       •         Protocol       RADIUS Authentication Settings       •         RADIUS Authentication Settings       Protocol       RADIUS                                                                                                    | Device Security Settings                     | Description                                           |                                              |
| IP Address       • IP:       192.168.1.1       (2)         • Device Frofile       AkzateWired       0         • Model Name       •       0         • Software Version       •       •         • Network Device Group       Location       All Locations       Set. To Default.         IPSEC       No       Set. To Default.       Device Type         Device Type       All Device Types       Set. To Default.         Version       Set. To Default.       •         Version       Set. To Default.       •         Version       Set. To Default.       •         Version       Set. To Default.       •         Version       Set. To Default.       •         Version Strings       Protocol       RADIUS         VDP Settings       Protocol       RADIUS         Version Strings       On One       Set. To Default.         Use Second Shared Secret       0       Show         CoA Port       1700       Set. To Default.         RADIUS DTLS Settings ()       DTLS Required       0         Shared Secret       Induiddis       0       Set. To Default.                                                                                                    |                                              |                                                       |                                              |
|                                                                                                    |                                              | IP Address • IP : 192.168.1.1                         | / 32                                         |
|                                                                                                    |                                              | ×                                                     |                                              |
| * Device Profile AcateWired • ① Model Name Software Version * Network Device Group Location Al Locations ● Set To Default IPSEC No ● Set To Default Device Type Al Device Types ● Set To Default  * RADIUS Authentication Settings RADIUS UDP Settings RADIUS UDP Settings RADIUS UDP Settings RADIUS DTLS Settings () DTLS Required □ () Shared Secret adjustitis ① CoA Port 100 Set To Default                                                                                                    |                                              |                                                       |                                              |
| Model Name   Software Version   * Network Device Group   Location   IPSEC   No   Set To Default   Device Type   All Device Types   Set To Default   Device Type   Set To Default   Device Type   Set To Default   Device Type   Set To Default   Device Type   Set To Default   Device Type   Set To Default   Device Type   Set To Default   Device Type   Set To Default   Protocol   RADIUS UDP Settings   Protocol   RADIUS DTLS Settings ()   DTLS Required   CoA Port   TOD    Set To Default                                                                                                    |                                              | * Device Profile 📄 AlcatefWired 👻 🕀                   |                                              |
| Noter value   Software Version   * Network Device Group   Location   All Locations   IPSEC   No   Set To Default   Device Type   All Device Types   Set To Default   Protocol   RADIUS UDP Settings   Protocol   RADIUS UDP Settings   Protocol   RADIUS UDP Settings   Protocol   RADIUS UDP Settings   Protocol   RADIUS UDP Settings   Protocol   Showe   CoA Port   TOO   Set To Default   CoA Port   TOO   Showe   CoA Port   TLS Required   ()   Shared Secret   ()   Shared Secret   ()   Shared Secret   ()   Shared Secret   ()   Shared Secret   ()   Shared Secret   ()   Shared Secret   ()   Shared Secret   ()   Shared Secret   ()   Shared Secret   ()   ()   ()   ()   ()   ()   ()   ()   ()   ()   ()   ()   ()   ()   ()   ()   ()   ()   ()   ()   ()                                                                                                    |                                              | Madal Nama                                            |                                              |
| * Network Device Group<br>Location All Locations                                                                                                    |                                              |                                                       |                                              |
| * Network Device Group<br>Location All Locations Set. To. Default<br>IPSEC No Set. To. Default<br>Device Type All Device Types Set. To. Default<br>Period Set To. Default<br>RADIUS UDP Settings<br>RADIUS UDP Settings<br>RADIUS DILS Settings ()<br>RADIUS DILS Settings ()<br>DTLS Required ()<br>Shared Secret radius/dtis ()<br>COA Port 2083 Set. To. Default.                                                                                                    |                                              | Software Version                                      |                                              |
| Location All Locations Set To Default<br>IPSEC No Set To Default<br>Device Type All Device Types Set To Default<br>Device Type All Device Types Set To Default                                                                                                    |                                              | Network Device Group                                  |                                              |
| Location All Locations Set To Default<br>IPSEC No Set To Default<br>Device Type All Device Types Set To Default<br>Protocol RADIUS Authentication Settings<br>RADIUS UDP Settings<br>RADIUS UDP Settings<br>Protocol RADIUS<br>* Shared Secret cisco123 Hide<br>Use Second Shared Secret 0<br>Show<br>CoA Port 1700 Set To Default<br>RADIUS DTLS Settings ()<br>DTLS Required 0<br>Shared Secret radius/dtis<br>CoA Port 2083 Set To Default                                                                                                    |                                              |                                                       |                                              |
| IPSEC No Set To Default<br>Device Type All Device Types Set To Default<br>Perice Type All Device Types Set To Default<br>RADIUS Authentication Settings<br>RADIUS UDP Settings<br>Protocol RADIUS<br>* Shared Secret cisco123 Hide<br>Use Second Shared Secret 0<br>Show<br>CoA Port 1700 Set To Default<br>RADIUS DTLS Settings ()<br>DTLS Required 0<br>Shared Secret radius/dtls<br>CoA Port 2083 Set To Default                                                                                                    |                                              | Location All Locations O Set To Default               |                                              |
| Device Type All Device Types Set. To Default                                                                                                    |                                              | IPSEC No Set To Default                               |                                              |
| RADIUS Authentication Settings   RADIUS UDP Settings     Protocol     Protocol     RADIUS     Protocol     RADIUS     Protocol     RADIUS     Protocol     RADIUS     Protocol     RADIUS     Protocol     RADIUS     Protocol     RADIUS     Protocol     RADIUS     Protocol     RADIUS     Protocol     RADIUS     Protocol   RADIUS     Protocol   RADIUS   Protocol   RADIUS   Protocol   RADIUS   Protocol   RADIUS   Protocol   RADIUS   Protocol   RADIUS   Protocol   RADIUS   Protocol   RADIUS   Protocol   RADIUS   Protocol   RADIUS   Protocol   RADIUS   Protocol   Protocol   Protocol   Protocol   Protocol   Protocol   Protocol   Protocol   Protocol   Protocol   Protocol   Protocol   Protocol   Protocol   Protocol   Protoco                                                                                                    | c.                                           | Device Type All Device Types 📀 Set To Default         |                                              |
| RADIUS Authentication Settings   RADIUS UDP Settings   Protocol   RADIUS   * Shared Secret   cisco123   Hide   Use Second Shared Secret   ()   Show   CoA Port   1700   Set To Default     RADIUS DTLS Settings ()     DTLS Required   ()   Shared Secret   ()   Shared Secret   ()   Shared Secret   ()   Shared Secret   ()   Shared Secret   ()   Shared Secret   ()   Shared Secret   ()   Shared Secret   ()   Shared Secret   ()   Shared Secret   ()   Shared Secret   ()   Set To Default                                                                                                    |                                              |                                                       |                                              |
| RADIUS UDP Settings         Protocol       RADIUS         * Shared Secret       cisco123         Use Second Shared Secret       ()         Show       Show         CoA Port       1700         Set To Default       ()         Shared Secret       ()         Shared Secret       ()         Shared Secret       ()         Shared Secret       ()         Shared Secret       ()         Shared Secret       ()         Shared Secret       ()         Shared Secret       ()         Shared Secret       ()         Shared Secret       ()         Shared Secret       ()         Set To Default       ()                                                                                                    |                                              |                                                       |                                              |
| RADIUS UDP Settings         Protocol       RADIUS         * Shared Secret                                                                                                    |                                              |                                                       |                                              |
| Protocol RADIUS   * Shared Secret cisco123   Hide   Use Second Shared Secret   Ø   Show   CoA Port   1700   Set. To Default     RADIUS DTLS Settings Ø     DTLS Required   Ø   Shared Secret   radius/dtis   Ø     CoA Port   2083     Set. To Default                                                                                                    |                                              | RADIUS UDP Settings                                   | ,                                            |
| * Shared Secret cisco123 Hide<br>Use Second Shared Secret 0<br>CoA Port 1700 Set To Default<br>RADIUS DTLS Settings ()<br>DTLS Required 0<br>Shared Secret radius/dtls ()<br>CoA Port 2083 Set To Default                                                                                                    |                                              | Protocol                                              | RADIUS                                       |
| Use Second Shared Secret<br>Use Second Shared Secret<br>Show<br>CoA Port 1700 Set To Default<br>RADIUS DTLS Settings ()<br>DTLS Required<br>DTLS Required<br>()<br>Shared Secret radius/dtls ()<br>CoA Port 2083 Set To Default                                                                                                    |                                              | * Shared Secret                                       | cisco123 Hide                                |
| COA Port 1700 Set To Default RADIUS DTLS Settings () DTLS Required () Shared Secret radius/dtls () COA Port 2083 Set To Default                                                                                                    |                                              | Use Second Shared Secret                              |                                              |
| CoA Port 1700 Set To Default<br>RADIUS DTLS Settings ()<br>DTLS Required ()<br>Shared Secret radius/dtls ()<br>CoA Port 2083 Set To Default                                                                                                    |                                              |                                                       | Show                                         |
| RADIUS DTLS Settings (i)<br>DTLS Required (i)<br>Shared Secret radius/dtls (i)<br>CoA Port [2083] [Set To Default]                                                                                                    |                                              | CoA Port                                              | 1700 Set To Default                          |
| DTLS Required<br>Shared Secret radius/dtls<br>CoA Port 2083 Set To Default                                                                                                    |                                              | RADIUS DTLS Settings (i)                              |                                              |
| Shared Secret radius/dtls (i)<br>CoA Port 2083 Set To Default                                                                                                    |                                              | DTLS Required                                         |                                              |
| CoA Port 2083 Set To Default                                                                                                    |                                              | Shared Secret                                         | radius/dtis (7)                              |
|                                                                                                    |                                              | CoA Port                                              | 2083 Set To Default                          |

La stratégie de clic > la stratégie réglée > créent une stratégie réglée pour toutes les demandes d'authentification qui entrent du type suivant :

# Le RADIUS-NAs-port-type ÉGALE virtuel

Ceci signifie si des demandes RADIUS qui entrent dans ISE qui ressemblent à des connexions VPN, elles frapperont ce positionnement de stratégie

| Policy 1 | dentity So<br>Bets Pro | envices Engine Home | Ornerst Visibility      Operative Content Visibility     Policy Elements | ations • Po | Ry Administration > Work Centers      | 3 License Warning A                 | 9    | •       | • •  |
|----------|------------------------|---------------------|--------------------------------------------------------------------------|-------------|---------------------------------------|-------------------------------------|------|---------|------|
| Policy   | Sets                   |                     |                                                                          |             |                                       |                                     | e    | Reset   | Save |
| ۲        | Status                 | Policy Set Name     | Description                                                              | Con         | 5ons                                  | Allowed Protocols / Server Sequence | Hits | Actions | View |
| Search   |                        |                     |                                                                          |             |                                       |                                     |      | 0.23    |      |
|          | 0                      | OuestSSID           |                                                                          | 9           | Airespace Airespace-Wilan-Id EQUALS 1 | Default Network Access • • •        | 181  | 0       | >    |
|          | 0                      | EmployeeSSID        |                                                                          | Ŷ           | Airespace-Arespace-Wan-Id EQUALS 2    | Default Network Access 🔹 👻 🕈        | 685  | ٥       | >    |
| 1        | 0                      | VPN Users           |                                                                          | 25          | Radius NAS-Port-Type EQUALS Virtual   | Default Network Access * * +        |      | ٥       | >    |
|          | 0                      | Default             | Default policy set                                                       |             |                                       | Default Network Access ** +         | 1360 | 0       | >    |
|          |                        |                     |                                                                          |             |                                       |                                     | 0    | Reset   | Save |

Voici où vous pouvez trouver cette condition à Cisco ISE :

#### Editor

| 2 | Select a | stribute | for cone | stion |   |   |            |    |   |      |    |      | 3 |
|---|----------|----------|----------|-------|---|---|------------|----|---|------|----|------|---|
|   | •        |          | 0        | ₽     | ନ | 3 | 2          | 凰  | © | 1    | •  | Ŀ    | Ŷ |
|   |          | Dictio   | nary     |       |   | A | tribute    |    |   | 1    | D  | Info |   |
|   |          | AI D     | ctonarie | 8     |   | 3 | IAS        |    |   | ×    | 0  |      |   |
|   | 80       | Radiu    | ř.       |       |   | N | kS-Port-Id |    |   | - 54 | 7  | Ø    | 0 |
|   |          | Radu     | i.       |       |   | N | KS-Port-Ty | pe |   | 1    | 8. | Ø    |   |

Éditez la stratégie vous placent créé ci-dessus

Ajoutez une règle au-dessus de la règle par défaut de bloc de donner le profil d'autorisation de « **Access d'autorisation** » de personnes seulement s'ils sont dans le groupe de Répertoire actif appelé les « **employés** » :

| Identity Services Engline Hon<br>cy Sets Profiling Posture Client F | e   Context Visibility  Operations  rovisioning  Policy Elements |                                     |              |     | <ol> <li>License Warning A</li> </ol> |            | 0        |
|---------------------------------------------------------------------|------------------------------------------------------------------|-------------------------------------|--------------|-----|---------------------------------------|------------|----------|
|                                                                     |                                                                  |                                     |              |     |                                       |            |          |
| cy Sets + VPN Users                                                 |                                                                  |                                     |              |     |                                       | Reset      | Save     |
| Status Policy Set Name                                              | Description                                                      | Conditions                          |              |     | Allowed Protocols / Serve             | r Sequer   | nce Hits |
| arch                                                                |                                                                  |                                     |              |     |                                       |            |          |
| VPN Users                                                           |                                                                  | Radius NAS-Port-Type EQUALS Virtual |              |     | Default Network Access                | • •        | + 52     |
| Authentication Policy (2)                                           |                                                                  |                                     |              |     |                                       |            |          |
| + Status Rule Name                                                  | Conditions                                                       |                                     |              | Usi |                                       | Hits       | Action:  |
| earch                                                               |                                                                  |                                     |              |     |                                       |            |          |
| -                                                                   | -                                                                |                                     |              | A   | I_User_ID_Stores * *                  |            | -        |
| <ul> <li>Dot1X</li> </ul>                                           | Wireless_802.1X                                                  |                                     |              | >   | Options                               | 0          | ¢        |
| Defect                                                              |                                                                  |                                     |              | A   | I_User_ID_Stores * *                  | 20         | 0        |
| U Delata                                                            |                                                                  |                                     |              | >   | Options                               | 20         | *        |
| Authorization Policy - Local Exceptio                               | 15                                                               |                                     |              |     |                                       |            |          |
| Authorization Policy - Global Excepti                               | ons                                                              |                                     |              |     |                                       |            |          |
| Authorization Policy (2)                                            |                                                                  |                                     |              |     |                                       |            |          |
| 25                                                                  |                                                                  |                                     | Results      |     |                                       |            |          |
| Status Rule Name                                                    | Conditions                                                       |                                     | Profiles     | Ser | curity Groups                         | Hits       | Action   |
| earch                                                               |                                                                  |                                     |              |     |                                       |            | 1        |
| Default                                                             |                                                                  |                                     | N DenyAccess | + 3 | elect from list 🔹 🖣                   | 2          | ò        |
|                                                                     |                                                                  |                                     |              |     |                                       | sert new m | ow above |

Est ci-dessous à quoi votre règle ressemblera une fois complète

| ili.<br>to k | lentity Se  | rvices Engine Home +                              | Context Visibility                  |                                 | Work Centers  |        |                |   |                | License Warning 🔺      | ् 🎯         | •      |
|--------------|-------------|---------------------------------------------------|-------------------------------------|---------------------------------|---------------|--------|----------------|---|----------------|------------------------|-------------|--------|
| olicy Se     | ets Profi   | ling Posture Client Provisioning                  | <ul> <li>Policy Elements</li> </ul> |                                 |               |        |                |   |                |                        |             |        |
| licy         | Sets 🔸      | VPN Users                                         |                                     |                                 |               |        |                |   |                |                        | Rese        | S:     |
|              | Status      | Policy Set Name                                   | Description                         | Conditions                      |               |        |                |   | A              | llowed Protocols / Se  | erver Seque | nce I  |
| arch         |             |                                                   |                                     |                                 |               |        |                |   |                |                        |             |        |
|              | 0           | VPN Users                                         |                                     | Radius-NAS-Port-Type EC         | QUALS Virtual |        |                |   |                | Default Network Access | ××          | +      |
| luth         | entication  | Policy (2)                                        |                                     |                                 |               |        |                |   |                |                        |             |        |
| Ð            | Status      | Rule Name                                         | Conditions                          |                                 |               |        |                |   | Use            |                        | ни          | s Acti |
| arc          | h           |                                                   |                                     |                                 |               |        |                |   |                |                        |             |        |
|              | -           |                                                   | -                                   |                                 |               |        |                |   | AIL_User_ID_   | Stores                 | × •         |        |
|              | 0           | Dot1X                                             | Wireless_802.1X                     |                                 |               |        |                |   | > Options      |                        | 0           |        |
|              | -           |                                                   |                                     |                                 |               |        |                |   | All_User_ID_   | Stores                 | × •         |        |
|              | ۲           | Default                                           |                                     |                                 |               |        |                |   | > Options      |                        | 4           |        |
| Auth         | orization F | Policy - Local Exceptions                         |                                     |                                 |               |        |                |   |                |                        |             |        |
| Auth         | orization F | Policy - Global Exceptions                        |                                     |                                 |               |        |                |   |                |                        |             |        |
| uth          | orization F | Policy (2)                                        |                                     |                                 |               |        |                |   |                |                        |             |        |
|              |             |                                                   |                                     |                                 |               |        | Results        |   |                |                        |             |        |
| •            | Status      | Rule Name                                         | Conditions                          |                                 | ,             | × 1    | Profiles       |   | Security Gro   | ups                    | HI          | s Acti |
| arc          | 1           |                                                   |                                     | /                               | /             | \<br>\ | <b>`</b>       |   |                |                        |             |        |
| /            | 0           | Allow FTD VPN connections if AD<br>Group VPNusers | Ciscode ExternalGroups E            | EQUALS cisco.com/Users/Employee | BS            |        | × PermitAccess | + | Select from li | st 👻                   | + 2         |        |
|              | 0           | Default                                           |                                     |                                 |               |        | × DenyAccess   | + | Select from li | st 👻                   | + 2         | 4      |
|              |             |                                                   |                                     |                                 |               |        |                |   |                |                        |             |        |

# Le téléchargement, installent et se connectent au FTD utilisant l'AnyConnect VPN Client sur l'employé Windows/PC de MAC

Ouvrez votre navigateur sur l'employé Windows/PC de MAC, et allez à l'adresse d'extérieur de votre FTD en votre navigateur

← → C ③ https://ciscofp3.cisco.com

Tapez votre nom d'utilisateur et mot de passe de Répertoire actif

| Group    | FTDAnyConnect/VPN • |
|----------|---------------------|
| Username | smith               |
| Password |                     |
|          | Logon               |

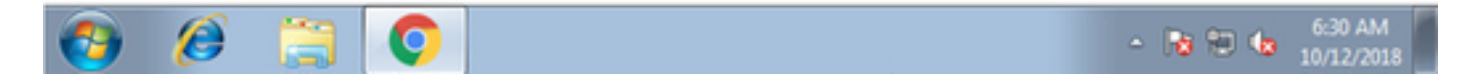

Cliquez sur Download

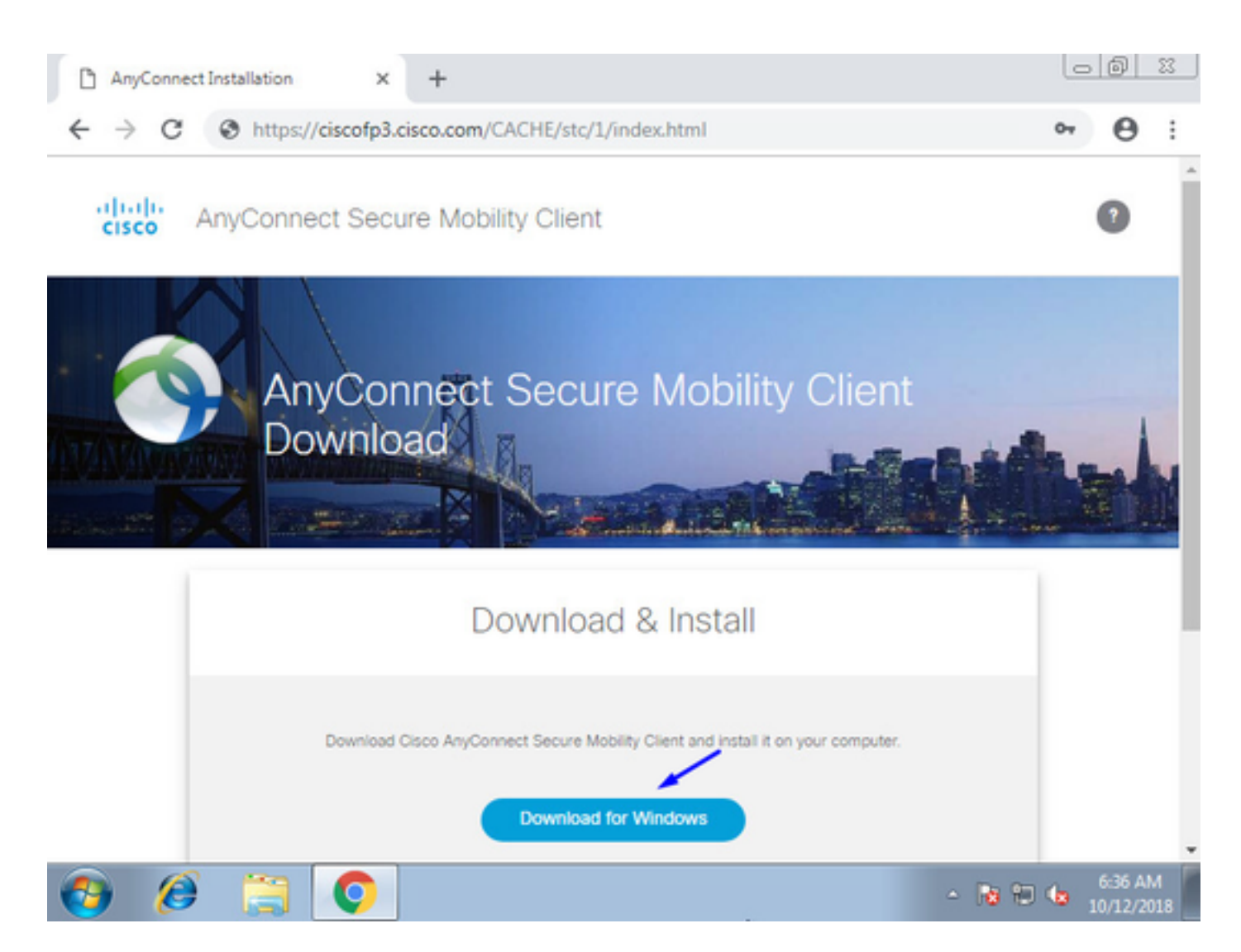

Installez et exécutez le client de mobilité de VPN Secure d'AnyConnect sur le PC de Windows/MAC

| 🕤 Cisco AnyCo | nnect Secure Mobility Client                    |   |         | ×               |
|---------------|-------------------------------------------------|---|---------|-----------------|
|               | VPN:<br>Ready to connect.<br>ciscofp3.cisco.com | • | Connect |                 |
| <b>\$</b> (i) |                                                 |   |         | aliata<br>cisco |

Tapez votre nom d'utilisateur et mot de passe de Répertoire actif une fois incité

Vous serez donné une adresse IP du groupe d'adresse IP créé ci-dessus dans l'étape 5 et une passerelle par défaut du .1 dans ce sous-réseau

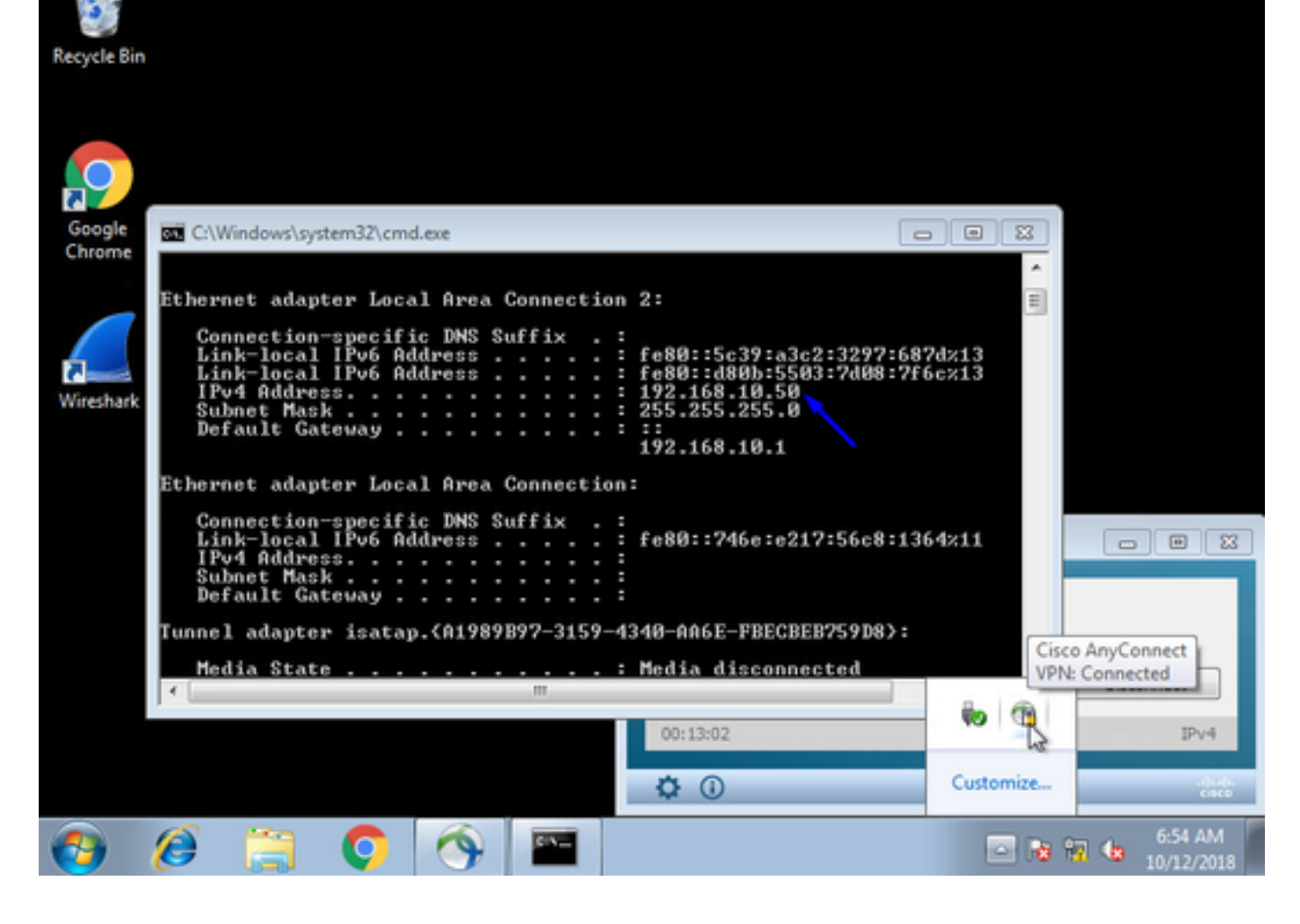

# Vérifiez

## FTD

### **Commandes show**

Vérifiez sur FTD que l'utilisateur final est connecté à AnyConnect VPN :

> show ip System IP Addresses: Interface Name IP address Subnet mask Method GigabitEthernet0/0 inside 192.168.1.1 255.255.255.240 CONFIG GigabitEthernet0/1 outside 203.0.113.2 255.255.255.240 CONFIG Current IP Addresses: IP address Subnet mask Interface Name Method GigabitEthernet0/0 inside 192.168.1.1 255.255.255.240 CONFIG 255.255.255.240 CONFIG GigabitEthernet0/1 outside 203.0.113.2

#### > show vpn-sessiondb detail anyconnect

Session Type: AnyConnect Detailed Username : jsmith Index : 2 Assigned IP : 192.168.10.50 Public IP : 198.51.100.2 Protocol : AnyConnect-Parent SSL-Tunnel DTLS-Tunnel License : AnyConnect Premium Encryption : AnyConnect-Parent: (1)none SSL-Tunnel: (1)AES-GCM-256 DTLS-Tunnel: (1)AES256

Hashing : AnyConnect-Parent: (1)none SSL-Tunnel: (1)SHA384 DTLS-Tunnel: (1)SHA1 Bytes Tx : 18458 Bytes Rx : 2706024 Pkts Tx : 12 Pkts Rx : 50799 Pkts Tx Drop : 0 Pkts Rx Drop : 0 Group Policy : DfltGrpPolicy Tunnel Group : FTDAnyConnectVPN Login Time : 15:08:19 UTC Wed Oct 10 2018 Duration : 0h:30m:11s Inactivity : 0h:00m:00s VLAN Mapping : N/A VLAN : none Audt Sess ID : 0ac9d68a000020005bbe15e3 Security Grp : none Tunnel Zone : 0 AnyConnect-Parent Tunnels: 1 SSL-Tunnel Tunnels: 1 DTLS-Tunnel Tunnels: 1 AnyConnect-Parent: Tunnel ID : 2.1 Public IP : 198.51.100.2 Encryption : none Hashing : none TCP Src Port : 53956 TCP Dst Port : 443 Auth Mode : userPassword Idle Time Out: 30 Minutes Idle TO Left : 0 Minutes Client OS : win Client OS Ver: 6.1.7601 Service Pack 1 Client Type : AnyConnect Client Ver : Cisco AnyConnect VPN Agent for Windows 4.6.03049 Bytes Tx : 10572 Bytes Rx : 289 Pkts Tx : 6 Pkts Rx : 0 Pkts Tx Drop : 0 Pkts Rx Drop : 0 SSL-Tunnel: Tunnel ID : 2.2 Assigned IP : 192.168.10.50 Public IP : 198.51.100.2 Encryption : AES-GCM-256 Hashing : SHA384 Ciphersuite : ECDHE-RSA-AES256-GCM-SHA384 Encapsulation: TLSv1.2 TCP Src Port : 54634 TCP Dst Port : 443 Auth Mode : userPassword Idle Time Out: 30 Minutes Idle TO Left : 29 Minutes Client OS : Windows Client Type : SSL VPN Client Client Ver : Cisco AnyConnect VPN Agent for Windows 4.6.03049 Bytes Tx : 7886 Bytes Rx : 2519 Pkts Tx : 6 Pkts Rx : 24 Pkts Tx Drop : 0 Pkts Rx Drop : 0 DTLS-Tunnel: Tunnel ID : 2.3 Assigned IP : 192.168.10.50 Public IP : 198.51.100.2 Encryption : AES256 Hashing : SHA1 Ciphersuite : DHE-RSA-AES256-SHA Encapsulation: DTLSv1.0 UDP Src Port : 61113 UDP Dst Port : 443 Auth Mode : userPassword Idle Time Out: 30 Minutes Idle TO Left : 30 Minutes Client OS : Windows Client Type : DTLS VPN Client Client Ver : Cisco AnyConnect VPN Agent for Windows 4.6.03049 Bytes Tx : 0 Bytes Rx : 2703216 Pkts Tx : 0 Pkts Rx : 50775 Pkts Tx Drop : 0 Pkts Rx Drop : 0

Une fois que vous allez sur le PC de Windows 7 et cliquez sur le « débranchement » sur le client de Cisco AnyConnect, vous obtiendrez :

#### > show vpn-sessiondb detail anyconnect

INFO: There are presently no active sessions

#### Captures

Comment une capture fonctionnante ressemble à sur l'interface extérieure quand vous frappez se connectent sur le client d'AnyConnect

Exemple :

L'IP du public de l'utilisateur final sera l'IP de public de leur routeur à la maison par exemple

ciscofp3# capture capin interface outside trace detail trace-count 100 match ip any host
<enduser'sPublicIPAddress>

<now hit Connect on AnyConnect Client from employee PC>

ciscofp3# **show cap** 

capture capin type raw-data trace detail trace-count 100 interface outside [Buffer Full - 524153 bytes]

match ip any host 198.51.100.2

Visualisez les paquets qui ont été livré à l'interface extérieure du FTD du PC de l'utilisateur final de s'assurer qu'ils arrivent sur notre interface extérieure FTD :

ciscofp3# capture capin interface outside trace detail trace-count 100 match ip any host <enduser'sPublicIPAddress> <now hit Connect on AnyConnect Client from employee PC> ciscofp3# show cap capture capin type raw-data trace detail trace-count 100 interface outside [Buffer Full - 524153 bytes] match ip any host 198.51.100.2

Visualisez les détails de ce qui arrive à ce paquet qui entre de l'utilisateur final dans le Pare-feu

ciscofp3# show cap capin packet-number 1 trace detail 2943 packets captured

1: 17:05:56.580994 006b.fle7.6c5e 000c.294f.ac84 0x0800 Length: 66 198.51.100.2.55928 > 203.0.113.2.443: S [tcp sum ok] 2933933902:2933933902(0) win 8192 <mss 1460,nop,wscale 8,nop,nop,sackOK> (DF) (ttl 127, id 31008)

Phase: 1
Type: CAPTURE
Subtype:
Result: ALLOW
Config:
Additional Information:
Forward Flow based lookup yields rule:
in id=0x2ace13beec90, priority=13, domain=capture, deny=false
hits=2737, user\_data=0x2ace1232af40, cs\_id=0x0, 13\_type=0x0
src mac=0000.0000, mask=0000.0000.0000
dst mac=0000.0000, mask=0000.0000.0000
input\_ifc=outside, output\_ifc=any

Phase: 2 Type: ACCESS-LIST Subtype: Result: ALLOW Config: Implicit Rule Additional Information:

Forward Flow based lookup yields rule: in id=0x2ace107c8480, priority=1, domain=permit, deny=false hits=183698, user\_data=0x0, cs\_id=0x0, 13\_type=0x8 src mac=0000.0000.0000, mask=0000.0000.0000 dst mac=0000.0000.0000, mask=0100.0000.0000 input\_ifc=outside, output\_ifc=any Phase: 3 Type: ROUTE-LOOKUP Subtype: Resolve Egress Interface Result: ALLOW Config: Additional Information: found next-hop 203.0.113.2 using egress ifc identity Phase: 4 Type: ACCESS-LIST Subtype: Result: ALLOW Config: Implicit Rule Additional Information: Forward Flow based lookup yields rule: in id=0x2ace1199f680, priority=119, domain=permit, deny=false hits=68, user\_data=0x0, cs\_id=0x0, flags=0x0, protocol=6 src ip/id=0.0.0.0, mask=0.0.0.0, port=0, tag=any dst ip/id=0.0.0.0, mask=0.0.0.0, port=443, tag=any, dscp=0x0 input\_ifc=outside, output\_ifc=identity Phase: 5 Type: CONN-SETTINGS Subtype: Result: ALLOW Config: Additional Information: Forward Flow based lookup yields rule: in id=0x2ace1199efd0, priority=8, domain=conn-set, deny=false hits=68, user\_data=0x2ace1199e5d0, cs\_id=0x0, reverse, flags=0x0, protocol=6 src ip/id=0.0.0.0, mask=0.0.0.0, port=0, tag=any dst ip/id=0.0.0.0, mask=0.0.0.0, port=443, tag=any, dscp=0x0 input\_ifc=outside, output\_ifc=identity Phase: 6 Type: NAT Subtype: per-session Result: ALLOW Config: Additional Information: Forward Flow based lookup yields rule: in id=0x2ace0fa81330, priority=0, domain=nat-per-session, deny=false hits=178978, user\_data=0x0, cs\_id=0x0, reverse, use\_real\_addr, flags=0x0, protocol=6 src ip/id=0.0.0.0, mask=0.0.0.0, port=0, tag=any dst ip/id=0.0.0.0, mask=0.0.0.0, port=0, tag=any, dscp=0x0 input\_ifc=any, output\_ifc=any Phase: 7 Type: IP-OPTIONS Subtype: Result: ALLOW Config: Additional Information: Forward Flow based lookup yields rule: in id=0x2ace107cdb00, priority=0, domain=inspect-ip-options, deny=true hits=174376, user\_data=0x0, cs\_id=0x0, reverse, flags=0x0, protocol=0

src ip/id=0.0.0.0, mask=0.0.0.0, port=0, tag=any dst ip/id=0.0.0.0, mask=0.0.0.0, port=0, tag=any, dscp=0x0 input\_ifc=outside, output\_ifc=any Phase: 8 Type: CLUSTER-REDIRECT Subtype: cluster-redirect Result: ALLOW Config: Additional Information: Forward Flow based lookup yields rule: in id=0x2ace107c90c0, priority=208, domain=cluster-redirect, deny=false hits=78, user\_data=0x0, cs\_id=0x0, flags=0x0, protocol=0 src ip/id=0.0.0.0, mask=0.0.0.0, port=0, tag=any dst ip/id=0.0.0.0, mask=0.0.0.0, port=0, tag=any, dscp=0x0 input\_ifc=outside, output\_ifc=identity Phase: 9 Type: TCP-MODULE Subtype: webvpn Result: ALLOW Config: Additional Information: Forward Flow based lookup yields rule: in id=0x2ace1199df20, priority=13, domain=soft-np-tcp-module, deny=false hits=58, user\_data=0x2ace061efb00, cs\_id=0x0, reverse, flags=0x0, protocol=6 src ip/id=0.0.0.0, mask=0.0.0.0, port=0, tag=any dst ip/id=0.0.0.0, mask=0.0.0.0, port=443, tag=any, dscp=0x0 input\_ifc=outside, output\_ifc=identity Phase: 10 Type: VPN Subtype: ipsec-tunnel-flow Result: ALLOW Config: Additional Information: Forward Flow based lookup yields rule: in id=0x2ace11d455e0, priority=13, domain=ipsec-tunnel-flow, deny=true hits=87214, user\_data=0x0, cs\_id=0x0, flags=0x0, protocol=0 src ip/id=0.0.0.0, mask=0.0.0.0, port=0, tag=any dst ip/id=0.0.0.0, mask=0.0.0.0, port=0, tag=any, dscp=0x0 input\_ifc=outside, output\_ifc=any Phase: 11 Type: CAPTURE Subtype: Result: ALLOW Config: Additional Information: Forward Flow based lookup yields rule: in id=0x2ace11da7000, priority=13, domain=capture, deny=false hits=635, user\_data=0x2ace1232af40, cs\_id=0x2ace11f21620, reverse, flags=0x0, protocol=0 src ip/id=198.51.100.2, mask=255.255.255.255, port=0, tag=any dst ip/id=0.0.0.0, mask=0.0.0.0, port=0, tag=any, dscp=0x0 input\_ifc=outside, output\_ifc=any Phase: 12 Type: CAPTURE Subtype: Result: ALLOW Config: Additional Information: Reverse Flow based lookup yields rule: out id=0x2ace10691780, priority=13, domain=capture, deny=false

hits=9, user\_data=0x2ace1232af40, cs\_id=0x2ace11f21620, reverse, flags=0x0, protocol=0 src ip/id=0.0.0.0, mask=0.0.0.0, port=0, tag=any dst ip/id=198.51.100.2, mask=255.255.255.255, port=0, tag=any, dscp=0x0 input\_ifc=any, output\_ifc=outside Phase: 13 Type: FLOW-CREATION Subtype: Result: ALLOW Config: Additional Information: New flow created with id 87237, packet dispatched to next module Module information for forward flow ... snp\_fp\_inspect\_ip\_options snp\_fp\_tcp\_normalizer snp\_fp\_tcp\_mod snp\_fp\_adjacency snp\_fp\_fragment snp\_fp\_drop Module information for reverse flow ... snp\_fp\_inspect\_ip\_options snp\_fp\_tcp\_normalizer snp\_fp\_adjacency snp\_fp\_fragment snp\_ifc\_stat Result: input-interface: outside input-status: up input-line-status: up output-interface: NP Identity Ifc Action: allow 1 packet shown ciscofp3# Copiez la capture sur disk0 : de votre FTD. Vous pouvez alors le télécharger par l'intermédiaire du

SCP, du FTP, ou du TFTP

(ou de l'âme centrale de Gestion de FirePOWER UI >> système >> santés >> moniteur de santés >> dépannage avancé de clic >> cliquent sur Download l'onglet de fichier)

ciscofp3# copy /pcap capture:capin disk0:/capin.pcap Source capture name [capin]? <hit Enter> Destination filename [capin.pcap]? <hit Enter> !!!!!!!!!!!!!! 207 packets copied in 0.0 secs ciscofp3# dir Directory of disk0:/ 122 -rwx 198 05:13:44 Apr 01 2018 lina\_phase1.log 49 drwx 4096 21:42:20 Jun 30 2018 log 53 drwx 4096 21:42:36 Jun 30 2018 coredumpinfo 110 drwx 4096 14:59:51 Oct 10 2018 csm 123 -rwx 21074 01:26:44 Oct 10 2018 backup-config.cfg 124 -rwx 21074 01:26:44 Oct 10 2018 startup-config 125 -rwx 20354 01:26:44 Oct 10 2018 modified-config.cfg 160 -rwx 60124 17:06:22 Oct 10 2018 capin.pcap

ciscofp3# copy disk0:/capin.pcap tftp:/
Source filename [capin.pcap]? <hit Enter>

Address or name of remote host []? **192.168.1.25** (your TFTP server IP address (your PC if using tftpd32 or Solarwinds TFTP Server)) Destination filename [capin.pcap]? <hit Enter> 113645 bytes copied in 21.800 secs (5411 bytes/sec) ciscofp3#

(or from FirePOWER Management Center Web GUI >> System >> Health >> Health Monitor >> click Advanced Troubleshooting >> click Download File tab) Vérifiez la règle NAT est correctement configuré :

ciscofp3# packet-tracer input outside tcp 192.168.10.50 1234 192.168.1.30 443 detailed

Phase: 1 Type: CAPTURE Subtype: Result: ALLOW Config: Additional Information: Forward Flow based lookup yields rule: in id=0x2ace0fa90e70, priority=13, domain=capture, deny=false hits=11145169, user\_data=0x2ace120c4910, cs\_id=0x0, 13\_type=0x0 src mac=0000.0000.0000, mask=0000.0000.0000 dst mac=0000.0000.0000, mask=0000.0000.0000 input\_ifc=outside, output\_ifc=any Phase: 2 Type: ACCESS-LIST Subtype: Result: ALLOW Config: Implicit Rule Additional Information: Forward Flow based lookup yields rule: in id=0x2ace107c8480, priority=1, domain=permit, deny=false hits=6866095, user\_data=0x0, cs\_id=0x0, 13\_type=0x8 src mac=0000.0000.0000, mask=0000.0000.0000 dst mac=0000.0000.0000, mask=0100.0000.0000 input\_ifc=outside, output\_ifc=any Phase: 3 Type: ROUTE-LOOKUP Subtype: Resolve Egress Interface Result: ALLOW Config: Additional Information: found next-hop 192.168.1.30 using egress ifc inside Phase: 4 Type: UN-NAT Subtype: static Result: ALLOW Config: nat (inside, outside) source static inside-subnet inside-subnet destination static outsidesubnet-anyconnect-po ol outside-subnet-anyconnect-pool no-proxy-arp route-lookup Additional Information: NAT divert to egress interface inside Untranslate 192.168.1.30/443 to 192.168.1.30/443 Phase: 5 Type: ACCESS-LIST

Subtype: log Result: ALLOW Config: access-group CSM\_FW\_ACL\_ global access-list CSM\_FW\_ACL\_ advanced trust ip ifc outside any any rule-id 268436481 event-log flowend access-list CSM\_FW\_ACL\_ remark rule-id 268436481: PREFILTER POLICY: Example\_Company\_Prefilter\_Policy access-list CSM\_FW\_ACL\_ remark rule-id 268436481: RULE: AllowtoVPNOutsideinterface Additional Information: Forward Flow based lookup yields rule: in id=0x2ace0fa8f4e0, priority=12, domain=permit, trust hits=318637, user\_data=0x2ace057b9a80, cs\_id=0x0, use\_real\_addr, flags=0x0, protocol=0 src ip/id=0.0.0.0, mask=0.0.0.0, port=0, tag=any, ifc=outside dst ip/id=0.0.0.0, mask=0.0.0.0, port=0, tag=any, ifc=any, vlan=0, dscp=0x0 input\_ifc=any, output\_ifc=any . . . Phase: 7 Type: NAT Subtype: Result: ALLOW Config: nat (inside, outside) source static inside-subnet inside-subnet destination static outsidesubnet-anyconnect-po ol outside-subnet-anyconnect-pool no-proxy-arp route-lookup Additional Information: Static translate 192.168.10.50/1234 to 192.168.10.50/1234 Forward Flow based lookup yields rule: in id=0x2ace11975cb0, priority=6, domain=nat, deny=false hits=120, user\_data=0x2ace0f29c4a0, cs\_id=0x0, flags=0x0, protocol=0 src ip/id=192.168.10.0, mask=255.255.255.0, port=0, tag=any dst ip/id=10.201.214.128, mask=255.255.255.240, port=0, tag=any, dscp=0x0 input\_ifc=outside, output\_ifc=inside Phase: 10 Type: VPN Subtype: ipsec-tunnel-flow Result: ALLOW Config: Additional Information: Forward Flow based lookup yields rule: in id=0x2ace11d455e0, priority=13, domain=ipsec-tunnelflow, deny=true hits=3276174, user\_data=0x0, cs\_id=0x0, flags=0x0, protocol=0 src ip/id=0.0.0.0, mask=0.0.0.0, port=0, tag=any dst ip/id=0.0.0.0, mask=0.0.0.0, port=0, tag=any, dscp=0x0 input\_ifc=outside, output\_ifc=any Phase: 11 Type: NAT Subtype: rpf-check Result: ALLOW Config: nat (inside, outside) source static inside-subnet inside-subnet destination static outsidesubnet-anyconnect-po ol outside-subnet-anyconnect-pool no-proxy-arp route-lookup Additional Information: Forward Flow based lookup yields rule: out id=0x2ace0d5a9800, priority=6, domain=nat-reverse, deny=false hits=121, user\_data=0x2ace1232a4c0, cs\_id=0x0, use\_real\_addr, flags=0x0, protocol=0 src ip/id=192.168.10.0, mask=255.255.255.0, port=0, tag=any dst ip/id=10.201.214.128, mask=255.255.255.240, port=0, tag=any, dscp=0x0 input\_ifc=outside, output\_ifc=inside . . . Phase: 14 Type: FLOW-CREATION Subtype: Result: ALLOW Config: Additional Information: New flow created with id 3279248, packet dispatched to next module Module information for reverse flow ... . . .

Phase: 15 Type: ROUTE-LOOKUP Subtype: Resolve Egress Interface Result: ALLOW Config: Additional Information: found next-hop **192.168.1.30** using egress ifc inside

Result: input-interface: **outside** input-status: up input-line-status: up output-interface: **inside** output-status: up output-line-status: up Action: allow

#### ciscofp3#

Le capturez pris le PC des employés du PC se connectant avec succès au FTD par l'intermédiaire d'AnyConnect VPN

|      | anyconnectinitiation.pcapng |                  |                          |                       |          |                                                                          |  |  |  |  |  |  |
|------|-----------------------------|------------------|--------------------------|-----------------------|----------|--------------------------------------------------------------------------|--|--|--|--|--|--|
| File | e Edit View Go              | Capture Analyze  | Statistics Telephony Wir | eless Tools Help      |          |                                                                          |  |  |  |  |  |  |
|      |                             |                  |                          |                       |          |                                                                          |  |  |  |  |  |  |
|      | ip.addr ==                  |                  |                          |                       |          |                                                                          |  |  |  |  |  |  |
| No.  | Time                        | Source           | Src port Destina         | tion Dst port         | Protocol | Length Info                                                              |  |  |  |  |  |  |
|      | 129 3.685253                |                  | 56501                    | 443                   | TCP      | 66 56501 → 443 [SYN] Seq=0 Win=8192 Len=0 MSS=1460 WS=256 SACK_PERM=1    |  |  |  |  |  |  |
|      | 130 3.685868                |                  | 443                      | 56501                 | TCP      | 60 443 → 56501 [SYN, ACK] Seq=0 Ack=1 Win=32768 Len=0 MSS=1460           |  |  |  |  |  |  |
|      | 131 3.685917                |                  | 56501                    | 443                   | TCP      | 54 56501 → 443 [ACK] Seq=1 Ack=1 Win=64240 Len=0                         |  |  |  |  |  |  |
|      | 132 3.687035                |                  | 56501                    | 443                   | TLSv1.2  | 187 Client Hello                                                         |  |  |  |  |  |  |
|      | 133 3.687442                |                  | 443                      | 56501                 | TCP      | 60 443 → 56501 [ACK] Seq=1 Ack=134 Win=32768 Len=0                       |  |  |  |  |  |  |
|      | 134 3.687806                |                  | 443                      | 56501                 | TLSv1.2  | 1514 Server Hello                                                        |  |  |  |  |  |  |
|      | 142 3.899719                |                  | 56501                    | 443                   | TCP      | 54 56501 → 443 [ACK] Seq=134 Ack=1461 Win=64240 Len=0                    |  |  |  |  |  |  |
|      | 143 3.900303                |                  | 443                      | 56501                 | TLSv1.2  | 1159 Certificate, Server Hello Done                                      |  |  |  |  |  |  |
|      | 144 3.901003                |                  | 56501                    | 443                   | TLSv1.2  | 412 Client Key Exchange, Change Cipher Spec, Encrypted Handshake Message |  |  |  |  |  |  |
|      | 145 3.904245                |                  | 443                      | 56501                 | TLSv1.2  | 145 Change Cipher Spec, Encrypted Handshake Message                      |  |  |  |  |  |  |
|      | 146 3.907281                |                  | 56501                    | 443                   | TLSv1.2  | 363 Application Data                                                     |  |  |  |  |  |  |
|      | 147 3.907374                |                  | 56501                    | 443                   | TLSv1.2  | 875 Application Data                                                     |  |  |  |  |  |  |
|      | 148 3.907797                |                  | 443                      | 56501                 | TCP      | 60 443 → 56501 [ACK] Seq=2657 Ack=801 Win=32768 Len=0                    |  |  |  |  |  |  |
|      | 149 3.907868                |                  | 443                      | 56501                 | TCP      | 60 443 → 56501 [ACK] Seq=2657 Ack=1622 Win=32768 Len=0                   |  |  |  |  |  |  |
|      | 150 3.909600                |                  | 443                      | 56501                 | TLSv1.2  | 363 Application Data                                                     |  |  |  |  |  |  |
|      | 151 3.909759                | A 44. 14. 1      | 443                      | 56501                 | TLSv1.2  | 811 Application Data                                                     |  |  |  |  |  |  |
| ×    | Transmission Con            | trol Protocol Sr | - Ponty 56501 Det Pont   | • 443 Sec. A Len. A   |          |                                                                          |  |  |  |  |  |  |
| Ť    | Source Port I               | EGEN1            | e Port. 56501, DSt Port  | . 445, 564. 0, Len: 0 |          |                                                                          |  |  |  |  |  |  |

Source Port: 56501 Destination Port: 443

Vous pouvez également voir le tunnel DTLS former plus tard dans cette même capture

|                                             | in them ou copie                                                                                                    | ire Analyze Statisti                                                                                                    | ics Telephony Wireless Tools                                                                                                    | Help                                             |                                                                                                   |
|---------------------------------------------|----------------------------------------------------------------------------------------------------|----------------------------------------------------------------------------------------------------|----------------------------------------------------------------------------------------------------|--------------------------------------------------|---------------------------------------------------------------------------------------------------|
| A 1998                                      | 🧟 🔘 📙 🛅 🗙 🕻                                                                                                    | 🕽 🔍 🗢 🔿 🗟 🏹                                                                                                    | ք 🛓 📃 📃 🍳 Չ, Չ, 🗉                                                                                                    |                                                  |                                                                                                   |
| Apply                                       | a display filter <ctrl-></ctrl->                                                                                                    |                                                                                                    |                                                                                                    |                                                  |                                                                                                   |
|                                             | Time                                                                                                    | Source                                                                                                    | Src port Destination                                                                                                    | Dst port Protocol                                | Length Info                                                                                       |
| 5                                           | 6 12:06:14.817645                                                                                                    |                                                                                                    | 443                                                                                                    | 56280 TCP                                        | 1514 443 → 56280 [PSH, ACK] Seq=9286 Ack=1215 Win=32768 Len=1460 [TCP segment of a reassembled PD |
|                                             | 7 12:06:14.817645                                                                                                    |                                                                                                    | 443                                                                                                    | 56280 TLSv1.2                                    | 176 Application Data                                                                              |
| 5                                           | 8 12:06:14.817660                                                                                                    |                                                                                                    | 443                                                                                                    | 56280 TLSv1.2                                    | 158 Application Data                                                                              |
|                                             | 9 12:06:14.818088                                                                                                    |                                                                                                    | 56280                                                                                                    | 443 TCP                                          | 54 56280 → 443 [ACK] Seq=1215 Ack=10746 Win=64240 Len=0                                           |
| 1                                           | 0 12:06:14.818530                                                                                                    |                                                                                                    | 56280                                                                                                    | 443 TCP                                          | 54 56280 → 443 [ACK] Seq=1215 Ack=10972 Win=64014 Len=0                                           |
| 1                                           | 1 12:06:18.215122                                                                                                    | ALC: NO. 111                                                                                                    | 58944                                                                                                    | 443 DTLS 1.0 (OpenSSL pre 0.9.8f)                | 141 Client Hello                                                                                  |
| 1                                           | 2 12:06:18.215610                                                                                                    |                                                                                                    | 443                                                                                                    | 58944 DTLS 1.0 (OpenSSL pre 0.9.8f)              | 90 Hello Verify Request                                                                           |
| 1                                           | 3 12:06:18.215671                                                                                                    |                                                                                                    | 56280                                                                                                    | 443 TLSv1.2                                      | 1111 Application Data                                                                             |
| 1                                           | 4 12:06:18.215763                                                                                                    |                                                                                                    | 443                                                                                                    | 56280 TCP                                        | 54 443 → 56280 [ACK] Seq=10972 Ack=2272 Win=32768 Len=0                                           |
| 1                                           | 5 12:06:18.247011                                                                                                    |                                                                                                    | 58944                                                                                                    | 443 DTLS 1.0 (OpenSSL pre 0.9.8f)                | 161 Client Hello                                                                                  |
| 1                                           | 6 12:06:18.247728                                                                                                    |                                                                                                    | 443                                                                                                    | 58944 DTLS 1.0 (OpenSSL pre 0.9.8f)              | 230 Server Hello, Change Cipher Spec, Encrypted Handshake Message                                 |
|                                             | 7 12:06:18.249285                                                                                                    |                                                                                                    | 58944                                                                                                    | 443 DTLS 1.0 (OpenSSL pre 0.9.8f)                | 135 Change Cipher Spec, Encrypted Handshake Message                                               |
| 1                                           | 8 12:06:18.272309                                                                                                    |                                                                                                    | 58944                                                                                                    | 443 DTLS 1.0 (OpenSSL pre 0.9.8f)                | 135 Application Data                                                                              |
|                                             | 9 12:06:18.277680                                                                                                    |                                                                                                    | 58944                                                                                                    | 443 DTLS 1.0 (OpenSSL pre 0.9.8f)                | 135 Application Data                                                                              |
|                                             | 0 12:06:18.334501                                                                                                    |                                                                                                    | 58944                                                                                                    | 443 DTLS 1.0 (OpenSSL pre 0.9.8f)                | 263 Application Data                                                                              |
|                                             |                                                                                                    |                                                                                                    |                                                                                                    |                                                  |                                                                                                   |
|                                             |                                                                                                    |                                                                                                    |                                                                                                    |                                                  |                                                                                                   |
| Fram                                        | e 81: 141 bytes on                                                                                                    | wire (1128 bits)                                                                                                    | , 141 bytes captured (1128 bi                                                                                                    | its)                                             |                                                                                                   |
| Fram                                        | e 81: 141 bytes on<br>rnet II, Src: Cisco                                                                                                    | wire (1128 bits)<br>_e7:6c:5e (00:6b                                                                                                    | , 141 bytes captured (1128 bi<br>:f1:e7:6c:5e), Dst: Vmware_4f                                                                                | ts)<br>:ac:84 (00:0c:29:4f:ac:84)                |                                                                                                   |
| Fram<br>Ethe<br>Inte                        | e 81: 141 bytes on<br>rnet II, Src: Cisco<br>rnet Protocol Versi                                                                                                    | wire (1128 bits)<br>o_e7:6c:5e (00:6b<br>ion 4, Src:                                                                                                    | , 141 bytes captured (1128 bi<br>:f1:e7:6c:5e), Dst: Vmware_4f<br>, Dst:                                                                      | ts)<br>:ac:84 (00:0c:29:4f:ac:84)                |                                                                                                   |
| Fram<br>Ethe<br>Inte<br>User                | e 81: 141 bytes on<br>rnet II, Src: Cisco<br>rnet Protocol Versi<br>Datagram Protocol,                                                                                                    | wire (1128 bits),<br>o_e7:6c:5e (00:6b<br>ion 4, Src:<br>, Src Port: 58944,                                                                                                    | , 141 bytes captured (1128 bi<br>:f1:e7:6c:5e), Dst: Vmware_4f<br>, Dst:<br>, Dst Port: 443                                                   | ts)<br>:ac:84 (00:0c:29:4f:ac:84)                |                                                                                                   |
| Fram<br>Ethe<br>Inte<br>User<br>Data        | e 81: 141 bytes on<br>rnet II, Src: Cisco<br>rnet Protocol Versi<br>Datagram Protocol,<br>gram Transport Laye                                                                                                    | wire (1128 bits);<br>o_e7:6c:5e (00:6b<br>ion 4, Src:<br>, Src Port: 58944;<br>er Security                                                                                        | , 141 bytes captured (1128 bi<br>:f1:e7:6c:Se), Dst: Vmware_4f<br>, Dst:<br>, Dst Port: 443                                                   | ts)<br>:ac:84 (00:0c:29:4f:ac:84)                |                                                                                                   |
| Fram<br>Ethe<br>Inte<br>User<br>Data        | e 81: 141 bytes on<br>rnet II, Src: Cisco<br>rnet Protocol Versi<br>Datagram Protocol,<br>gram Transport Laye<br>TLS 1.0 (OpenSSL pr                                                                                                    | wire (1128 bits)<br>o_e7:6c:5e (00:6b<br>ion 4, Src:<br>, Src Port: 58944<br>er Security<br>re 0.9.8f) Record                                                                     | , 141 bytes captured (1128 bi<br>f1:e7:6c:5e), Dst: Vmware_4f<br>, Dst:<br>, Dst Port: 443<br>Layer: Handshake Protocol: C                    | ts)<br>:ac:84 (00:0c:29:4f:ac:84)<br>lient Hello |                                                                                                   |
| Fram<br>Ethe<br>Inte<br>User<br>Data<br>Y D | e 81: 141 bytes on<br>rnet II, Src: Cisco<br>rnet Protocol Versi<br>Datagram Protocol,<br>gram Transport Layo<br>TLS 1.0 (OpenSSL pr<br>Content Type: Han<br>Content Type: Han                                                                                                    | wire (1128 bits)<br>o_e7:6c:5e (00:6b<br>ion 4, Src:<br>, Src Port: 58944,<br>er Security<br>re 0.9.8f) Record<br>idshake (22)                                                    | , 141 bytes captured (1128 bi<br>:f1:e7:6c:5e), Dst: Vmware_4f<br>, Dst:<br>, Dst Port: 443<br>Layer: Handshake Protocol: C                   | ts)<br>:ac:84 (00:0c:29:4f:ac:84)<br>lient Hello |                                                                                                   |
| Fram<br>Ethe<br>Inte<br>User<br>Data<br>Y D | e 81: 141 bytes on<br>rnet II, Src: Cisco<br>rnet Protocol Versi<br>Datagram Protocol,<br>gram Transport Layy<br>TLS 1.0 (OpenSSL pr<br>Content Type: Han<br>Version: DTLS 1.0                                                                                                    | wire (1128 bits),<br>_e7:6c:5e (00:6b<br>ion 4, Src:<br>, Src Port: 58944,<br>er Security<br>re 0.9.8f) Record<br>idshake (22)<br>) (OpenSL pre 0.5                               | , 141 bytes captured (1128 bi<br>iflie7:66:5e), Dst: Vmware_4f<br>, Dst:<br>, Dst Port: 443<br>Layer: Handshake Protocol: C<br>9.8f) (0x0100) | ts)<br>:ac:84 (00:8c:29:4f:ac:84)<br>lient Hello |                                                                                                   |
| Fram<br>Ethe<br>Inte<br>User<br>Data<br>Y D | e 81: 141 bytes on<br>rnet II, Src: Cisco<br>rnet Protocol Versi<br>Datagram Protocol,<br>gram Transport Layy<br>TLS 1.0 (OpenSSL pr<br>Content Type: Han<br>Version: DTLS 1.0<br>Epoch: 0                                                                                                    | wire (1128 bits),<br>o_e7:6c:5e (00:6b<br>ion 4, Src:<br>, Src Port: 58944,<br>re Security<br>re 0.9.8f) Record<br>ddshake (22)<br>0 (OpenSSL pre 0.9                             | , 141 bytes captured (1128 bi<br>iflie7:66:50), Dit: Umware_4f<br>, Dit:<br>, Dit Port: 443<br>Layer: Handshake Protocol: C<br>0.8f) (0x0100) | ts)<br>:ac:84 (00:0c:29:4f:ac:84)<br>lient Hello |                                                                                                   |
| Fram<br>Ethe<br>Inte<br>User<br>Data<br>Y D | e 81: 141 bytes on<br>rnet II, Src: Cisco<br>rnet Protocol Versi<br>Datagram Protocol,<br>gram Transport Layy<br>TLS 1.0 (OpenSSL pr<br>Content Type: Han<br>Version: DTLS 1.0<br>Epoch: 0<br>Sequence Number:                                                                                              | wire (1128 bits),<br>e7:6c:5e (00:6b<br>ion 4, Src:<br>, Src Port: 58944,<br>er Security<br>re 0.9.8f) Record<br>dishake (22)<br>0 (OpenSSL pre 0.5<br>0                          | , 141 bytes captured (1128 bi<br>:fl:e7:6c:5e), Dst: Vmware_4f<br>, Dst:<br>, Dst Port: 443<br>Layer: Handshake Protocol: C<br>0.8f) (0x0100) | ts)<br>:ac:84 (00:0c:29:4f:ac:84)<br>lient Hello |                                                                                                   |
| Fram<br>Ethe<br>Inte<br>User<br>Data<br>Y D | e 81: 141 bytes on<br>rnet II, Src: Cisco<br>rnet Protocol Versi<br>Datagram Protocol,<br>gram Transport Laye<br>(Dent Type: Ham<br>Version: DTLS 1.0<br>Epoch: 0<br>Sequence Number:<br>Length: 86                                                                                                    | wire (1128 bits),<br>e7:6c:5c (00:6b<br>ion 4, Src:<br>, Src Port: 58944,<br>er Security<br>re 0.9.8f) Record<br>ddshake (22)<br>o (OpenSSL pre 0.5<br>0                          | , 141 bytes captured (1128 bi<br>iflie7:66:50), Dit: Umware_4f<br>, Dit:<br>, Dit Port: 443<br>Layer: Handshake Protocol: C<br>0.8f) (0x0100) | ts)<br>:ac:84 (00:0c:29:4f:ac:84)<br>lient Hello |                                                                                                   |
| Fram<br>Ethe<br>Inte<br>User<br>Data<br>Y D | e 81: 141 bytes on<br>rnet II, Src: Cisco<br>rnet Protocol Versi<br>Datagram Protocol,<br>gram Transport Layy<br>(IS 1.0 (OpenSSL pr<br>Content Type: Han<br>Version: DTLS 1.0<br>Epoch: 0<br>Sequence Number:<br>Length: 86<br>Handshake Protoco                                                           | wire (1128 bits),<br>                                                                                                    | , 141 bytes captured (1128 bi<br>flie7:6c:5e), Dst: Vmware_4f<br>, Dst:<br>, Dst Port: 443<br>Layer: Handshake Protocol: C<br>0.8f) (0x0100)  | ts)<br>:ac:84 (00:0c:29:4f:ac:84)<br>lient Hello |                                                                                                   |
| Fram<br>Ethe<br>Inte<br>User<br>Data<br>Y D | e 81: 141 bytes on<br>rnet II, Src: Cisco<br>rnet Protocol Versi<br>Datagram Protocol,<br>gram Transport Lay<br>TLS 1.0 (OpenSSL pr<br>Content Type: Ham<br>Version: DTLS 1.0<br>Epoch: 0<br>Sequence Number:<br>Length: 86<br>Handshake Protoco<br>Handshake Type                                          | wire (1128 bits)<br>o_e7:6c:5e (00:6b<br>ton 4, Src:<br>, Src Port: S8944,<br>re 0.9.8f) Record<br>ddshake (22)<br>0 (OpenSSL pre 0.5<br>0<br>0<br>1: Client Hello (1             | , 141 bytes captured (1128 bi<br>:flie7:66:5e), Dst: Vmware_4f<br>, Dst:<br>, Dst Port: 443<br>Layer: Handshake Protocol: C<br>0.8f) (0x0100) | ts)<br>:ac:84 (00:0c:29:4f:ac:84)<br>            |                                                                                                   |
| Fram<br>Ethe<br>User<br>Data<br>Y D         | e 81: 141 bytes on<br>rnet II, Src: Cisco<br>rnet Protocol Versi<br>Jatagram Protocol,<br>gram Transport Lays<br>[gram Transport Lays<br>[gram For Lays]<br>Content Type: Han<br>Version: DTLS 1.0<br>Epoch: 0<br>Sequence Number:<br>Length: 86<br>Handshake Protoco<br>Handshake Type<br>Length: 74       | wire (1128 bits),<br>                                                                                                    | , 141 bytes captured (1128 bi<br>flie?i6c:5e), Dit: Vmware_4f<br>, Dit:<br>, Dit Port: 443<br>Layer: Handshake Protocol: C<br>9.8f) (0x0100)  | ts)<br>:ac:84 (00:0c:29:4f:ac:84)<br>lient Hello |                                                                                                   |
| Fram<br>Ethe<br>User<br>Data<br>Y D         | e 81: 141 bytes on<br>rnet II, Src: Cisco<br>rnet Protocol Versi<br>Datagram Protocol,<br>gram Transport Lay<br>[gram Transport Lay<br>[IS 1.0 (OpenSL pr<br>Content Type: Han<br>Version: DTLS 1.0<br>Epoch: 0<br>Sequence Number:<br>Length: 86<br>'Handshake Type<br>Length: 74<br>Message Sequen        | wire (1128 bits)<br>                                                                                                    | , 141 bytes captured (1128 bi<br>:flie?i6c:56), Dit: Vmware_4f<br>, Dit:<br>, Dit Port: 443<br>Layer: Handshake Protocol: C<br>0.8f) (0x0100) | ts)<br>:ac:84 (00:0c:29:4f:ac:84)<br>lient Hello |                                                                                                   |
| Fram<br>Ethe<br>Inte<br>User<br>Data<br>Y D | e 81: 141 bytes on<br>rnet II, Src: Cisco<br>rnet Protocol Versi<br>Datagram Protocol,<br>gram Transport Lays<br>gram Transport Lays<br>(Sontent Type: Han<br>Version: DTLS 1.0<br>Epoch: 0<br>Sequence Number:<br>Length: 86<br>Handshake Protoco<br>Handshake Type<br>Length: 74<br>Message Sequent Offse | wire (1128 bits)<br>_e7:6c:5e (00:6b<br>ion 4, Src:<br>, Src Port: \$8944,<br>re 8-9.8f) Record<br>dishake (22)<br>0 (OpenSSL pre 0.5<br>0<br>1: Client Hello (1<br>cc: 0<br>t: 0 | , 141 bytes captured (1128 bi<br>ifle?i6c:5e), Dit: Vmware_4f<br>, Dit:<br>, Dit Port: 443<br>Layer: Handshake Protocol: C<br>0.8f) (0x0100)  | ts)<br>:ac:84 (00:0c:29:4f:ac:84)<br>lient Hello |                                                                                                   |

La capture prise sur l'interface extérieure du FTD affichant le PC d'AnyConnect se connecte avec succès au VPN

| 🚄 ca | pin.pc | ар   |    |         |         |            |           |          |       |
|------|--------|------|----|---------|---------|------------|-----------|----------|-------|
| File | Edit   | View | Go | Capture | Analyze | Statistics | Telephony | Wireless | Tools |
| 41   | 10     | •    |    | 🗙 🔁     | 9 .     | 1 1 1      |           | 0,0,0    | 1     |

|     | Apply a display                                                                                                    | filter <ctrl-></ctrl->                                        |                                                        |                                          |                                  |            |          |                                                                          |
|-----|----------------------------------------------------------------------------------------------------|---------------------------------------------------------------|--------------------------------------------------------|------------------------------------------|----------------------------------|------------|----------|--------------------------------------------------------------------------|
| N   | o. Time                                                                                                    |                                                               | Source                                                 | Src port                                 | Destination                      | Dst port   | Protocol | Length Info                                                              |
| r   | 1 12:0                                                                                                    | 5:56.580994                                                   |                                                        | 55928                                    |                                  | 443        | TCP      | 66 55928 → 443 [SYN] Seq=0 Win=8192 Len=0 MSS=1460 WS=256 SACK_PERM=1    |
|     | 2 12:0                                                                                                    | 5:56.581375                                                   |                                                        | 443                                      |                                  | 55928      | TCP      | 58 443 → 55928 [SYN, ACK] Seq=0 Ack=1 Win=32768 Len=0 MSS=1460           |
| Π   | 3 12:0                                                                                                    | 5:56.581757                                                   |                                                        | 55928                                    |                                  | 443        | TCP      | 54 55928 → 443 [ACK] Seq=1 Ack=1 Win=64240 Len=0                         |
|     | 4 12:0                                                                                                    | 5:56.582382                                                   |                                                        | 55928                                    |                                  | 443        | TLSv1.2  | 187 Client Hello                                                         |
|     | 5 12:0                                                                                                    | 5:56.582458                                                   |                                                        | 443                                      |                                  | 55928      | TCP      | 54 443 → 55928 [ACK] Seq=1 Ack=134 Win=32768 Len=0                       |
|     | 6 12:0                                                                                                    | 5:56.582733                                                   |                                                        | 443                                      |                                  | 55928      | TLSv1.2  | 1514 Server Hello                                                        |
|     | 7 12:0                                                                                                    | 5:56.790211                                                   |                                                        | 55928                                    |                                  | 443        | TCP      | 54 55928 + 443 [ACK] Seq=134 ACK=1461 Win=64240 Len=0                    |
|     | 8 12:0                                                                                                    | 5:56.790349                                                   |                                                        | 443                                      |                                  | 55928      | TLSV1.2  | 1159 Certificate, Server Hello Done                                      |
|     | 10 12:0                                                                                                    | 5.56 704011                                                   |                                                        | 33920                                    |                                  | 55028      | TISV1.2  | 412 Client Key Exchange, Change Cipher Spec, Encrypted Handshake Hessage |
|     | 11 12:0                                                                                                    | 5:56.797077                                                   |                                                        | 55928                                    |                                  | 443        | TI Sv1.2 | 363 Application Data                                                     |
|     | 12 12:0                                                                                                    | 5:56.797169                                                   |                                                        | 443                                      |                                  | 55928      | TCP      | 54 443 → 55928 [ACK] Seg=2657 Ack=801 Win=32768 Len=0                    |
|     | 13 12:0                                                                                                    | 5:56.797199                                                   |                                                        | 55928                                    |                                  | 443        | TLSv1.2  | 875 Application Data                                                     |
|     | 14 12:0                                                                                                    | 5:56.797276                                                   |                                                        | 443                                      |                                  | 55928      | TCP      | 54 443 → 55928 [ACK] Seq=2657 Ack=1622 Win=32768 Len=0                   |
|     | 15 12:0                                                                                                    | 5:56.798634                                                   |                                                        | 443                                      |                                  | 55928      | TLSv1.2  | 363 Application Data                                                     |
|     | 16 12:0                                                                                                    | 5:56.798786                                                   |                                                        | 443                                      |                                  | 55928      | TLSv1.2  | 811 Application Data                                                     |
| ~ / | Internet Protocol Version 4, Src: , Dst:<br>Transmission Control Protocol, Src Port: 443, Dst Port: 55928, Seq: 1, Ack: 134, Len: 1460<br>Source Port: 443<br>Destination Port: 55928<br>[Stream index: 0]<br>[TCP Segment Len: 1460]<br>Sequence number: 1 (relative sequence number) |                                                               |                                                        |                                          |                                  |            |          |                                                                          |
|     | Acknowle<br>0101<br>> Flags: 0<br>Window s                                                                                                    | edgment numbe<br>= Header I<br>0x018 (PSH, A<br>size value: 3 | er: 134 (relati<br>Length: 20 bytes (<br>ACK)<br>32768 | ive ack numb<br>(5)                      | er)                              |            |          |                                                                          |
|     | [Calcula<br>[Window<br>Checksur                                                                                                    | ated window s<br>size scaling<br>n: 0x3693 [ur                | size: 32768]<br>g factor: -2 (no w<br>nverified]       | vindow scali                             | ng used)]                        |            |          |                                                                          |
| 000 | 00c0 09 2a 8<br>00d0 30 13 0                                                                                                    | 36 48 86 f7 0<br>36 0a 09 92 2                                | 0d 01  01 0b 05 00<br>26 89  93 f2 2c 64               | 30 51 31 1<br>01 19 16 0                 | 5 ·*·H···· 0Q<br>5 0····&· ·,d·· | 1 ·<br>• · |          |                                                                          |
| 6   | 00e0 6c 6f 6                                                                                                    | 53 61 6c 31 1                                                 | 19 30 17 06 0a 09                                      | 92 26 89 9                               | 3 local1.08                      |            |          |                                                                          |
| 6   | 100 31 1d 3                                                                                                    | 30 1b 06 03 5                                                 | 55 04 03 13 14 63                                      | 66 65 79 3<br>6 6 68 61 6                | 4 1.0                            |            |          |                                                                          |
| 6   | 0110 6c 65 7                                                                                                    | 79 33 2d 43 4                                                 | 4f 52 42 44 43 33                                      | 2d 43 41 3                               | e c                              | AØ         | /        |                                                                          |
| 6   | 120 le 17 0                                                                                                    | d 31 38 31 3                                                  | 30 31 30 30 32 34                                      | 35 30 30 5                               | a ···18101 002450                | 9Z         |          |                                                                          |
| 6   | 0130 17 0d 3                                                                                                    | 32 30 31 30 3<br>31 26 30 24 0                                | 30 39  30 32 34 35<br>36 09  25 86 48 86               | 5 30 30 5a 3<br>: <del>f</del> 7 ad al a | 0                                | 20         |          |                                                                          |
| 6   | 0150 02 13 1                                                                                                    | 17 63 6f 72 6                                                 | 52 66 70 33 2e 63                                      | 6f 68 61 6                               | 4 ··· f p3.                      |            |          |                                                                          |
| 6   | 0160 6c 65 7                                                                                                    | 79 33 2e 6c 6                                                 | 6f 63 61 6c 31 0b                                      | 30 09 06 0                               | 3 : 2 - 0-                       |            |          |                                                                          |
| 6   | 9170 55 04 0                                                                                                    | 06 13 02 55 5                                                 | 53 31 0b 30 09 06                                      | 03 55 04 0                               | 8 U····US1 ·0···U                |            |          |                                                                          |
| 6   |                                                                                                    | 43 41 31 11 3<br>10 45 66 72 6                                | 30 0f 06 03 55 04                                      | 07 13 08 5                               | 3 ··CA1·0· ··U···                | • S        |          |                                                                          |
| 0   | 1a0 13 05 4                                                                                                    | 13 69 73 63 6                                                 | 55 51 00 30 00 06<br>5f 31 0c 30 0a 06                 | 03 55 04 0<br>03 55 04 0                 | an Josef -0U                     |            |          |                                                                          |
| 6   | 150 13 03 9                                                                                                    | 54 41 43 31 2                                                 | 20 30 1e 06 03 55                                      | 04 03 13 1                               | 7 TAC1 0U                        |            |          |                                                                          |
| 6   | 01c0 63 6f 7                                                                                                    | 72 62 66 70 3                                                 | 33 2e 63 6f 68 61                                      | 64 6c 65 7                               | 9 ()fp3. 👘                       |            |          |                                                                          |
| 6   | 01d0 33 2e 6                                                                                                    | 5c 6f 63 61 6                                                 | 6c 31 1c 30 1a 06                                      | 09 2a 86 4                               | 8 3.local1 .0*                   | -H         |          |                                                                          |
| 6   | 01e0 85 17 0                                                                                                    | 3 6f 6d 30 9                                                  | 16 00 74 61 63 40<br>82 01 22 30 04 06                 | 0 63 69 73 6<br>0 9 2a 86 4              | 5 tac@ci                         | sc<br>•H   |          |                                                                          |
| 6   | 200 86 f7 e                                                                                                    | od 01 01 01 0                                                 | 05 00 03 82 01 0f                                      | 00 30 82 0                               | 10                               |            |          |                                                                          |
|     |                                                                                                    |                                                               |                                                        |                                          |                                  | _          |          |                                                                          |

Help

Remarque: vous pouvez voir le certificat de serveur VPN FTD dans « le paquet des hellos de serveur pendant que nous nous connectons à l'interface extérieure du FTD par l'intermédiaire du VPN. Le PC des employés fera confiance à ce certificat parce que le PC des employés a le certificat de CA de racine là-dessus, et le certificat de serveur VPN FTD a été signé par cette même racine CA.

Le capturez pris le FTD derrière le serveur FTD demandant RADIUS si le nom d'utilisateur + le mot de passe sont corrects (Cisco ISE)

| <u> </u> | apaaa.pcap                            |                       |               |                           |                   |                |        |                           |
|----------|---------------------------------------|-----------------------|---------------|---------------------------|-------------------|----------------|--------|---------------------------|
| File     | Edit View Go Captu                    | re Analyze Statistic  | s Telephony   | Wireless Tools H          | Help              |                |        |                           |
|          | 🔳 🥂 🛞 📙 🗔 🗙 🖸                         | । ९ 👄 🔿 至 👔           |               | 0.0.0.1                   |                   |                |        |                           |
|          |                                       |                       |               | -, -, -,                  |                   |                |        |                           |
|          | pply a display filter <ctrl-></ctrl-> |                       |               |                           |                   |                |        |                           |
| No.      | Time                                  | Source                | Src port De   | estination                | Dst port          | Protocol       | Length | Info                      |
| ►        | 1 13:05:36.771841                     |                       | 3238          |                           | 1812              | RADIUS         |        | Access-Request id=93      |
| -        | 2 13:05:42.865342                     |                       | 1812          |                           | 3238              | RADIUS         |        | Access-Accept id=93       |
|          | 3 13:05:42.865937                     |                       | 3238          |                           | 1812              | RADIUS         | 701    | Access-Request id=94      |
|          | 4 13:05:42.911314                     |                       | 1812          |                           | 3238              | RADIUS         | 62     | Access-Reject id=94       |
|          | 5 13:05:43.302825                     |                       | 19500         |                           | 1813              | RADIUS         | 756    | Accounting-Request id=95  |
|          | 6 13:05:43.309294                     |                       | 1813          |                           | 19500             | RADIUS         | 62     | Accounting-Response id=95 |
|          |                                       |                       |               |                           |                   |                |        |                           |
| <        |                                       |                       |               |                           |                   |                |        |                           |
| > F      | rame 2: 201 bytes on w                | vire (1608 hits).     | 201 hytes car | tured (1608 hits          | :)                |                |        |                           |
| S F      | thernet II Src: Cisco                 | e7.6c.5e (00.6h.      | f1:e7:6c:5e)  | Dst: Vmware 4f            | .,<br>ac:84 (00:0 | c·29·4f·ac·84) |        |                           |
| S T      | internet Protocol Versi               | on 4 Sec.             | Dst           | · · ·                     |                   |                |        |                           |
| 5 0      | Iser Datagram Protocol.               | Src Port: 1812.       | Dst Port: 323 | 38                        |                   |                |        |                           |
| V R      | ADTUS Protocol                        | , 5, 6, 6, 6, 1012, 1 |               |                           |                   |                |        |                           |
|          | Code: Access-Accent                   | (2)                   |               |                           |                   |                |        |                           |
|          |                                       | (-)                   |               |                           |                   |                |        |                           |
| 0000     | 0 00 0c 29 4f ac 84 0                 | 0 6b f1 e7 6c 5e      | 08 00 45 00   | ··)0···k ··1^·            | ·E·               |                |        |                           |
| 0010     | 0 00 bb 5f 66 40 00 3                 | f 11 18 bc 0a c9      | d6 e6 0a c9   | ··_f@·?· ····             |                   |                |        |                           |
| 0020     | 0 d6 97 07 14 0c a6 0                 | 0 a7 4e 17 02 5d      | 00 9t 7t b9   | · · · · · · · · N · · ] · |                   |                |        |                           |
| 0030     |                                       | 27 64 7T 0T 05 54     | 0/ 59 01 08   | em-u-d                    | Y · · ·           |                |        |                           |
| 0040     | 0 73 73 69 6f 6e 3a 3                 | 0 20 52 05 01 75      | 74 00 00 00   | ssion:0a_c9d68            | a00               | -              |        |                           |
| 0060     | 0 30 31 61 30 30 30 3                 | 5 62 62 66 39 30      | 66 30 19 3b   | 01a0005b bf90f            | 0.:               |                |        |                           |
| 0070     | 0 43 41 43 53 3a 30 6                 | 1 63 39 64 36 38      | 61 30 30 30   | CACS:0ac 9d68a            | 000               |                |        |                           |
| 0080     | 0 31 61 30 30 30 35 6                 | 2 62 66 39 30 66      | 30 3a 63 6f   | 1a0005bb f90f0            | :co               |                |        |                           |
| 0090     | 0 72 62 69 6e 69 73 6                 | 5 2f 33 32 32 33      | 34 34 30 38   | rbinise/ 32234            | 408               |                |        |                           |
| 00a0     | 0 34 2f 31 39 37 34 3                 | 2 39 39 1a 20 00      | 00 00 09 01   | 4/197429 9· ··            |                   |                |        |                           |
| 00b0     | 0 1a 70 72 6f 66 69 6                 | c 65 2d 6e 61 6d      | 65 3d 57 6f   | <pre> profile -name</pre> | =Wo               |                |        |                           |
| 00c0     | 0 72 6b 73 74 61 74 6                 | 9 6f 6e               |               | rkstatio n                |                   |                |        |                           |

Comme vous pouvez voir en haut, notre connexion VPN obtient un Access-recevoir, et notre AnyConnect VPN Client se connecte avec succès au FTD par l'intermédiaire du VPN

La capture (CLI) de FTD demandant à Cisco ISE si le nom d'utilisateur + le mot de passe sont valides (c.-à-d. s'assurent que les demandes RADIUS vont avec succès entre FTD et ISE et vérifient quelle interface sont elles partant)

ciscofp3# capture capout interface inside trace detail trace-count 100 [Capturing - 35607 bytes] ciscofp3# show cap ciscofp3# show cap capout | i 192.168.1.10 37: 01:23:52.264512 192.168.1.1.3238 > 192.168.1.10.1812: udp 659 38: 01:23:52.310210 192.168.1.10.1812 > 192.168.1.1.3238: udp 159 39: 01:23:52.311064 192.168.1.1.3238 > 192.168.1.10.1812: udp 659 40: 01:23:52.326734 192.168.1.10.1812 > 192.168.1.1.3238: udp 20 82: 01:23:52.737663 192.168.1.1.19500 > 192.168.1.10.1813: udp 714 85: 01:23:52.744483 192.168.1.10.1813 > 192.168.1.1.19500: udp 20 Au-dessous de Cisco ISE RADIUS le serveur affiche cette authentification réussie. Cliquez sur la

Au-dessous de Cisco ISE RADIUS le serveur affiche cette authentification réussie. Cliquez sur la loupe pour voir les détails de l'authentification réussie

| Oct 11, 2018 06:10:08.808 PM | 0 | 0 | 0 | jsmith | 00:0C:29:37:EF:BF |        | Workstation | VPN Users >> Default | VPN Users >> Allow FTD VPN connections if AD Group VPNusers | PermitAccess |
|------------------------------|---|---|---|--------|-------------------|--------|-------------|----------------------|-------------------------------------------------------------|--------------|
| Oct 11, 2018 06:10:08.808 PM |   | ò |   | ismith | 00:0C:29:37:EF:BF | FTDVPN | Workstation | VPN Users >> Default | VPN Users >> Allow FTD VPN connections if AD Group VPNusers | PermitAccess |

| Iverview              |                                                             |  |  |  |  |  |  |
|-----------------------|-------------------------------------------------------------|--|--|--|--|--|--|
| ivent                 | 5200 Authentication succeeded                               |  |  |  |  |  |  |
| Jsername              | jsmith                                                      |  |  |  |  |  |  |
| Endpoint Id           | 00:0C:29:37:EF:BF ⊕                                         |  |  |  |  |  |  |
| Endpoint Profile      | Workstation                                                 |  |  |  |  |  |  |
| Authentication Policy | VPN Users >> Default                                        |  |  |  |  |  |  |
| Authorization Policy  | VPN Users >> Allow FTD VPN connections if AD Group VPNusers |  |  |  |  |  |  |
| Authorization Result  | PermitAccess                                                |  |  |  |  |  |  |

Capture sur l'adaptateur d'AnyConnect du PC des employés du PC des employés allant à un site Web intérieur par l'intermédiaire de HTTPS (c.-à-d. tandis que c'est avec succès VPN'd dedans) :

| 📕 *L | ocal Area Connecti                  | on 2                                |                       |                                         |                                       |                           |
|------|-------------------------------------|-------------------------------------|-----------------------|-----------------------------------------|---------------------------------------|---------------------------|
| File | Edit View Go                        | Capture Analyze St                  | atistics Telephony    | Wireless Tools H                        | Help                                  |                           |
|      | 1 🖉 🛞 🕌 🖬                           | े 🗙 🖸 । ९ 👄 🔿                       | 2 T 🕹 📃 🗐 (           | ଇ ପ୍ ସ୍ 🎹                               |                                       |                           |
| tcp  | o.port == 443                       |                                     |                       |                                         | $\times$                              | Expression +              |
| No.  | Time                                | Source                              | Destination           | Protocol                                | Length Info                           | <b>^</b>                  |
| Ē    | 49 1.545946                         | 192.168.10.50                       |                       | TCP                                     | 66 63576 → 443 [SYN] Se               | q=0 Win=8192              |
| 1111 | 50 1.547622                         |                                     | 192.168.10.50         | TCP                                     | 66 443 → 63576 [SYN, AG               | [K] Seq=0 Ack=            |
|      | 51 1.547675                         | 192.168.10.50                       |                       | TCP                                     | 54 63576 → 443 [ACK] Se               | eq=1 Ack=1 Wir            |
|      | 52 1.549052                         | 192.168.10.50                       |                       | TLSv1.2                                 | 240 Client Hello                      |                           |
|      | 53 1.550413                         |                                     | 192.168.10.50         | TLSv1.2                                 | 900 Server Hello, Certif              | ficate, Server            |
|      | 54 1.550909                         | 192.168.10.50                       |                       | TLSv1.2                                 | 372 Client Key Exchange,              | , Change Ciphe            |
|      | 58 1.562066                         |                                     |                       | TLSV1.2                                 | 105 Change Cipher Spec,               | Encrypted Har             |
|      | 59 1.562718                         | 192.168.10.50                       |                       | TLSv1.2                                 | 469 Application Data                  | 888                       |
|      | 60 1.595405                         |                                     | 192.168.10.50         | TLSv1.2                                 | 1007 Application Data                 |                           |
|      | 61 1.628938                         | 192.168.10.50                       |                       | TLSv1.2                                 | 437 Application Data                  |                           |
|      | 64 1.666995                         |                                     | 192.168.10.50         | TCP                                     | 1420 443 → 63576 [ACK] Se             | eq=1851 Ack=13            |
|      | 65 1.667232                         |                                     | 192.168.10.50         | TCP                                     | 1420 443 → 63576 [ACK] Se             | eq=3217 Ack=13            |
|      | 66 1.667284                         | 192.168.10.50                       |                       | TCP                                     | 54 63576 → 443 [ACK] Se               | eq=1303 Ack=45            |
|      | 67 1.667423                         |                                     | 192.168.10.50         | TCP                                     | 1420 443 → 63576 [ACK] Se             | 2q=4583 Ack=13            |
| •    |                                     |                                     |                       |                                         |                                       | ۱.                        |
| ⊳ Fr | ame 49: 66 bytes                    | on wire (528 bits), 66              | bytes captured (528 b | oits) on interface                      | 0                                     |                           |
| ⊳ Et | hernet II, Src: C                   | isco 3c:7a:00 (00:05:9a             | :3c:7a:00), Dst: Cims | ys 33:44:55 (00:11                      | 1:22:33:44:55)                        |                           |
| ⊳ In | ternet Protocol V                   | ersion 4, Src: 192.168.             | 10.50, Dst:           |                                         |                                       |                           |
|      | ansmission Contro                   | 1 Protocol, Src Port: 6             | 3576, Dst Port: 443,  | Seq: 0, Len: 0                          |                                       |                           |
|      | Source Port: 63                     | 576                                 |                       |                                         |                                       |                           |
|      | Destination Port                    | t: 443                              |                       |                                         |                                       | -                         |
| 0000 | 00 11 22 33 44 9                    | 5 00 05 9a 3c 7a 00 08              | 00 45 00 ···"3DU··    | · <ze-< td=""><td></td><td></td></ze-<> |                                       |                           |
| 0010 | 00 34 25 44 40 0                    | 00 80 06 29 59 c0 a8 0a             | 32 0a c9 →4%D@····    | )Y2                                     |                                       |                           |
| 0020 | d6 83 f8 58 01 b                    | ob 21 bb a9 32 00 00 00             | 00 80 02 ···X··!·     | .2                                      |                                       |                           |
| 0030 | 20 00 de 45 00 0                    | 00 02 04 05 56 01 03 03             | 08 01 01 ···E····     | -v                                      |                                       |                           |
| 0040 | 04 02                               |                                     |                       |                                         |                                       |                           |
| 0    | <b>7</b> Transmission Co            | united Deptember (here) 22 hereiter |                       | Dedute 200 - Dies                       | laurade 105 (40, 19/) - Descarado 0 ( |                           |
|      | <ul> <li>Transmission Co</li> </ul> | ind of Protocol (tcp), 32 bytes     |                       | Packets: 200 ' Disp                     | Mayeu: 125 (40.1%) · Dropped: 0 (     | 0.0%)    Profile: Default |

# Débogages

debug radius tout

Exécutez le « debug radius toute la » commande sur le diagnostic CLI (le support diagnostic-cli FTD de >system) et le hit « se connectent » sur le PC de Windows/MAC sur le client de Cisco Anyconnect

> system support diagnostic-cli Attaching to Diagnostic CLI ... Press 'Ctrl+a then d' to detach. ciscofp3> enable Password: <hit enter> ciscofp3# terminal monitor ciscofp3# debug radius all <hit Connect on Anyconnect client on PC> radius mkreq: 0x15 alloc\_rip 0x00002ace10875428 new request 0x15 --> 16 (0x00002ace10875428) got user 'jsmith' got password add\_req 0x00002ace10875428 session 0x15 id 16 RADIUS\_REQUEST radius.c: rad\_mkpkt rad\_mkpkt: ip:source-ip=198.51.100.2 RADIUS packet decode (authentication request) \_\_\_\_\_ Raw packet data (length = 659)..... 01 10 02 93 fb 19 19 df f6 b1 c7 3e 34 fc 88 ce | .....>4... 75 38 2d 55 01 08 6a 73 6d 69 74 68 02 12 a0 83 | u8-U..jsmith.... c9 bd ad 72 07 d1 bc 24 34 9e 63 a1 f5 93 05 06 | ...r...\$4.c.... 2e 31 35 31 1f 10 31 30 2e 32 30 31 2e 32 31 34 | .151..198.51.100.2 2e 32 35 31 3d 06 00 00 05 42 10 31 30 2e 32 | .4=....B.198. 30 31 2e 32 31 34 2e 32 35 31 1a 23 00 00 00 09 | 51.100.2#.... 01 1d 6d 64 6d 2d 74 6c 76 3d 64 65 76 69 63 65 | ..mdm-tlv=device 2d 70 6c 61 74 66 6f 72 6d 3d 77 69 6e 1a 2c 00 | -platform=win.,. 00 00 09 01 26 6d 64 6d 2d 74 6c 76 3d 64 65 76 | ....&mdm-tlv=dev 69 63 65 2d 6d 61 63 3d 30 30 2d 30 63 2d 32 39 | ice-mac=00-0c-29 2d 33 37 2d 65 66 2d 62 66 1a 33 00 00 00 09 01 | -37-ef-bf.3.... 2d 6d 64 6d 2d 74 6c 76 3d 64 65 76 69 63 65 2d | -mdm-tlv=device-70 75 62 6c 69 63 2d 6d 61 63 3d 30 30 2d 30 63 | public-mac=00-0c 2d 32 39 2d 33 37 2d 65 66 2d 62 66 1a 3a 00 00 | -29-37-ef-bf.:.. 00 09 01 34 6d 64 6d 2d 74 6c 76 3d 61 63 2d 75 | ...4mdm-tlv=ac-u 73 65 72 2d 61 67 65 6e 74 3d 41 6e 79 43 6f 6e | ser-agent=AnyCon 6e 65 63 74 20 57 69 6e 64 6f 77 73 20 34 2e 36 | nect Windows 4.6 2e 30 33 30 34 39 1a 3f 00 00 00 09 01 39 6d 64 | .03049.?....9md 6d 2d 74 6c 76 3d 64 65 76 69 63 65 2d 70 6c 61 | m-tlv=device-pla 74 66 6f 72 6d 2d 76 65 72 73 69 6f 6e 3d 36 2e | tform-version=6. 31 2e 37 36 30 31 20 53 65 72 76 69 63 65 20 50 | 1.7601 Service P 61 63 6b 20 31 1a 40 00 00 00 09 01 3a 6d 64 6d | ack 1.@.....mdm 2d 74 6c 76 3d 64 65 76 69 63 65 2d 74 79 70 65 | -tlv=device-type 3d 56 4d 77 61 72 65 2c 20 49 6e 63 2e 20 56 4d | =VMware, Inc. VM 77 61 72 65 20 56 69 72 74 75 61 6c 20 50 6c 61 | ware Virtual Pla 74 66 6f 72 6d 1a 5b 00 00 00 09 01 55 6d 64 6d | tform.[....Umdm 2d 74 6c 76 3d 64 65 76 69 63 65 2d 75 69 64 3d | -tlv=device-uid= 33 36 39 33 43 36 34 30 37 43 39 32 35 32 35 31 | 3693C6407C925251 46 46 37 32 42 36 34 39 33 42 44 44 38 37 33 31 | FF72B6493BDD8731 38 41 42 46 43 39 30 43 36 32 31 35 34 32 43 33 | 8ABFC90C621542C3 38 46 41 46 38 37 38 45 46 34 39 36 31 34 41 31 | 8FAF878EF49614A1 04 06 00 00 00 00 1a 31 00 00 09 01 2b 61 75 | .....+au 64 69 74 2d 73 65 73 73 69 6f 6e 2d 69 64 3d 30 | dit-session-id=0 61 63 39 64 36 38 61 30 30 30 35 30 30 30 35 ] ac9d68a000050005 62 62 65 31 66 39 31 1a 23 00 00 00 09 01 1d 69 | bbe1f91.#....i

70 3a 73 6f 75 72 63 65 2d 69 70 3d 31 30 2e 32 | p:source-ip=192.1 30 31 2e 32 31 34 2e 32 35 31 1a 18 00 00 0c 04 | 68.10.50..... 92 12 46 54 44 41 6e 79 43 6f 6e 6e 65 63 74 56 | ..FTDAnyConnectV 50 4e 1a 0c 00 00 0c 04 96 06 00 00 02 1a 15 | PN..... 00 00 09 01 0f 63 6f 61 2d 70 75 73 68 3d 74 | .....coa-push=t 72 75 65 | rue Parsed packet data..... Radius: Code = 1 (0x01)Radius: Identifier = 16 (0x10) Radius: Length = 659 (0x0293)Radius: Vector: FB1919DFF6B1C73E34FC88CE75382D55 Radius: Type = 1 (0x01) User-Name Radius: Length = 8 (0x08)Radius: Value (String) = 6a 73 6d 69 74 68 | jsmith Radius: Type = 2 (0x02) User-Password Radius: Length = 18 (0x12)Radius: Value (String) = a0 83 c9 bd ad 72 07 d1 bc 24 34 9e 63 a1 f5 93 | .....\$4.c... Radius: Type = 5 (0x05) NAS-Port Radius: Length = 6 (0x06)Radius: Value (Hex) = 0x5000Radius: Type = 30 (0x1E) Called-Station-Id Radius: Length = 16 (0x10)Radius: Value (String) = 31 30 2e 32 30 31 2e 32 31 34 2e 31 35 31 | 203.0.113.2 Radius: Type = 31 (0x1F) Calling-Station-Id Radius: Length = 16 (0x10)Radius: Value (String) = 31 30 2e 32 30 31 2e 32 31 34 2e 32 35 31 | 198.51.100.2 Radius: Type = 61 (0x3D) NAS-Port-Type Radius: Length = 6 (0x06)Radius: Value (Hex) = 0x5Radius: Type = 66 (0x42) Tunnel-Client-Endpoint Radius: Length = 16 (0x10)Radius: Value (String) = 31 30 2e 32 30 31 2e 32 31 34 2e 32 35 31 | 198.51.100.2 Radius: Type = 26 (0x1A) Vendor-Specific Radius: Length = 35 (0x23)Radius: Vendor ID = 9 (0x0000009)Radius: Type = 1 (0x01) Cisco-AV-pair Radius: Length = 29 (0x1D) Radius: Value (String) = 6d 64 6d 2d 74 6c 76 3d 64 65 76 69 63 65 2d 70 | mdm-tlv=device-p 6c 61 74 66 6f 72 6d 3d 77 69 6e | latform=win Radius: Type = 26 (0x1A) Vendor-Specific Radius: Length = 44 (0x2C) Radius: Vendor  $ID = 9 (0 \times 00000009)$ Radius: Type = 1 (0x01) Cisco-AV-pair Radius: Length = 38 (0x26)Radius: Value (String) = 6d 64 6d 2d 74 6c 76 3d 64 65 76 69 63 65 2d 6d | mdm-tlv=device-m 61 63 3d 30 30 2d 30 63 2d 32 39 2d 33 37 2d 65 | ac=00-0c-29-37-e 66 2d 62 66 | f-bf Radius: Type = 26 (0x1A) Vendor-Specific Radius: Length = 51 (0x33)Radius: Vendor ID = 9 (0x0000009) Radius: Type = 1 (0x01) Cisco-AV-pair Radius: Length = 45 (0x2D)Radius: Value (String) = 6d 64 6d 2d 74 6c 76 3d 64 65 76 69 63 65 2d 70 | mdm-tlv=device-p 75 62 6c 69 63 2d 6d 61 63 3d 30 30 2d 30 63 2d | ublic-mac=00-0c-32 39 2d 33 37 2d 65 66 2d 62 66 | 29-37-ef-bf

```
Radius: Type = 26 (0x1A) Vendor-Specific
Radius: Length = 58 (0x3A)
Radius: Vendor ID = 9 (0x0000009)
Radius: Type = 1 (0x01) Cisco-AV-pair
Radius: Length = 52 (0x34)
Radius: Value (String) =
6d 64 6d 2d 74 6c 76 3d 61 63 2d 75 73 65 72 2d | mdm-tlv=ac-user-
61 67 65 6e 74 3d 41 6e 79 43 6f 6e 6e 65 63 74 | agent=AnyConnect
20 57 69 6e 64 6f 77 73 20 34 2e 36 2e 30 33 30 | Windows 4.6.030
34 39 | 49
Radius: Type = 26 (0x1A) Vendor-Specific
Radius: Length = 63 (0x3F)
Radius: Vendor ID = 9 (0x0000009)
Radius: Type = 1 (0x01) Cisco-AV-pair
Radius: Length = 57 (0x39)
Radius: Value (String) =
6d 64 6d 2d 74 6c 76 3d 64 65 76 69 63 65 2d 70 | mdm-tlv=device-p
6c 61 74 66 6f 72 6d 2d 76 65 72 73 69 6f 6e 3d | latform-version=
36 2e 31 2e 37 36 30 31 20 53 65 72 76 69 63 65 | 6.1.7601 Service
20 50 61 63 6b 20 31 | Pack 1
Radius: Type = 26 (0x1A) Vendor-Specific
Radius: Length = 64 (0x40)
Radius: Vendor ID = 9 (0x0000009)
Radius: Type = 1 (0x01) Cisco-AV-pair
Radius: Length = 58 (0x3A)
Radius: Value (String) =
6d 64 6d 2d 74 6c 76 3d 64 65 76 69 63 65 2d 74 | mdm-tlv=device-t
79 70 65 3d 56 4d 77 61 72 65 2c 20 49 6e 63 2e | ype=VMware, Inc.
20 56 4d 77 61 72 65 20 56 69 72 74 75 61 6c 20 | VMware Virtual
50 6c 61 74 66 6f 72 6d | Platform
Radius: Type = 26 (0x1A) Vendor-Specific
Radius: Length = 91 (0x5B)
Radius: Vendor ID = 9 (0x0000009)
Radius: Type = 1 (0x01) Cisco-AV-pair
Radius: Length = 85 (0x55)
Radius: Value (String) =
6d 64 6d 2d 74 6c 76 3d 64 65 76 69 63 65 2d 75 | mdm-tlv=device-u
69 64 3d 33 36 39 33 43 36 34 30 37 43 39 32 35 | id=3693C6407C925
32 35 31 46 46 37 32 42 36 34 39 33 42 44 44 38 | 251FF72B6493BDD8
37 33 31 38 41 42 46 43 39 30 43 36 32 31 35 34 | 7318ABFC90C62154
32 43 33 38 46 41 46 38 37 38 45 46 34 39 36 31 | 2C38FAF878EF4961
34 41 31 | 4A1
Radius: Type = 4 (0x04) NAS-IP-Address
Radius: Length = 6 (0x06)
Radius: Value (IP Address) = 0.0.0.0 (0x0000000)
Radius: Type = 26 (0x1A) Vendor-Specific
Radius: Length = 49 (0x31)
Radius: Vendor ID = 9 (0x0000009)
Radius: Type = 1 (0x01) Cisco-AV-pair
Radius: Length = 43 (0x2B)
Radius: Value (String) =
61 75 64 69 74 2d 73 65 73 73 69 6f 6e 2d 69 64 | audit-session-id
3d 30 61 63 39 64 36 38 61 30 30 30 30 35 30 30 | =0ac9d68a0000500
30 35 62 62 65 31 66 39 31 | 05bbe1f91
Radius: Type = 26 (0x1A) Vendor-Specific
Radius: Length = 35 (0x23)
Radius: Vendor ID = 9 (0x0000009)
Radius: Type = 1 (0x01) Cisco-AV-pair
Radius: Length = 29 (0x1D)
Radius: Value (String) =
69 70 3a 73 6f 75 72 63 65 2d 69 70 3d 31 30 2e | ip:source-ip=192.
32 30 31 2e 32 31 34 2e 32 35 31 | 168.10.50
Radius: Type = 26 (0x1A) Vendor-Specific
Radius: Length = 24 (0x18)
```

Radius: Vendor ID = 3076 (0x0000C04) Radius: Type = 146 (0x92) Tunnel-Group-Name Radius: Length = 18 (0x12)Radius: Value (String) = 46 54 44 41 6e 79 43 6f 6e 6e 65 63 74 56 50 4e | FTDAnyConnectVPN Radius: Type = 26 (0x1A) Vendor-Specific Radius: Length = 12 (0x0C) Radius: Vendor ID = 3076 (0x00000C04) Radius: Type = 150 (0x96) Client-Type Radius: Length = 6 (0x06)Radius: Value (Integer) = 2 (0x0002) Radius: Type = 26 (0x1A) Vendor-Specific Radius: Length = 21 (0x15) Radius: Vendor ID = 9 (0x0000009) Radius: Type = 1 (0x01) Cisco-AV-pair Radius: Length = 15 (0x0F)Radius: Value (String) = 63 6f 61 2d 70 75 73 68 3d 74 72 75 65 | coa-push=true send pkt 192.168.1.10/1812 rip 0x00002ace10875428 state 7 id 16 rad\_vrfy() : response message verified rip 0x00002ace10875428 : chall\_state '' : state 0x7 : reqauth: fb 19 19 df f6 b1 c7 3e 34 fc 88 ce 75 38 2d 55 : info 0x00002ace10875568 session\_id 0x15 request\_id 0x10 user 'jsmith' response '\*\*\*' app 0 reason 0 skey 'cisco123' sip 192.168.1.10 type 1 RADIUS packet decode (response) \_\_\_\_\_ Raw packet data (length = 159)..... 02 10 00 9f 39 45 43 cf 05 be df 2f 24 d5 d7 05 | ....9EC..../\$... 47 67 b4 fd 01 08 6a 73 6d 69 74 68 18 28 52 65 | Gg....jsmith.(Re 61 75 74 68 53 65 73 73 69 6f 6e 3a 30 61 63 39 | authSession:0ac9 64 36 38 61 30 30 30 30 35 30 30 35 62 62 65 | d68a000050005bbe 31 66 39 31 19 3b 43 41 43 53 3a 30 61 63 39 64 | 1f91.;CACS:Oac9d 36 38 61 30 30 30 30 35 30 30 35 62 62 65 31 | 68a000050005bbe1 66 39 31 3a 63 6f 72 62 69 6e 69 73 65 2f 33 32 | f91:corbinise/32 32 33 34 34 30 38 34 2f 31 39 33 31 36 38 32 1a | 2344084/1931682. 20 00 00 00 09 01 1a 70 72 6f 66 69 6c 65 2d 6e | .....profile-n 61 6d 65 3d 57 6f 72 6b 73 74 61 74 69 6f 6e | ame=Workstation Parsed packet data.... Radius: Code = 2 (0x02)Radius: Identifier = 16 (0x10)Radius: Length = 159 (0x009F)Radius: Vector: 394543CF05BEDF2F24D5D7054767B4FD Radius: Type = 1 (0x01) User-Name Radius: Length = 8 (0x08)Radius: Value (String) = 6a 73 6d 69 74 68 | jsmith Radius: Type = 24 (0x18) State Radius: Length = 40 (0x28)Radius: Value (String) =

63 39 64 36 38 61 30 30 30 30 35 30 30 35 62 | c9d68a000050005b 62 65 31 66 39 31 | belf91 Radius: Type = 25 (0x19) Class Radius: Length = 59 (0x3B)Radius: Value (String) = 43 41 43 53 3a 30 61 63 39 64 36 38 61 30 30 30 | CACS:0ac9d68a000 30 35 30 30 30 35 62 62 65 31 66 39 31 3a 63 6f | 050005bbe1f91:co 72 62 69 6e 69 73 65 2f 33 32 32 33 34 34 30 38 | rbinise/32234408 34 2f 31 39 33 31 36 38 32 | 4/1931682 Radius: Type = 26 (0x1A) Vendor-Specific Radius: Length = 32 (0x20)Radius: Vendor ID = 9 (0x0000009) Radius: Type = 1 (0x01) Cisco-AV-pair Radius: Length = 26 (0x1A) Radius: Value (String) = 70 72 6f 66 69 6c 65 2d 6e 61 6d 65 3d 57 6f 72 | profile-name=Wor 6b 73 74 61 74 69 6f 6e | kstation rad\_procpkt: ACCEPT Got AV-Pair with value profile-name=Workstation RADIUS\_ACCESS\_ACCEPT: normal termination radius mkreq: 0x16 alloc\_rip 0x00002ace10874b80 new request 0x16 --> 17 (0x00002ace10874b80) got user 'jsmith' got password add\_reg 0x00002ace10874b80 session 0x16 id 17 RADIUS\_DELETE remove\_req 0x00002ace10875428 session 0x15 id 16 free\_rip 0x00002ace10875428 RADIUS\_REQUEST radius.c: rad\_mkpkt rad\_mkpkt: ip:source-ip=198.51.100.2 RADIUS packet decode (authentication request) \_\_\_\_\_ Raw packet data (length = 659)..... 01 11 02 93 c6 fc 11 c1 0e c4 81 ac 09 a7 85 a8 | ..... 83 c1 e4 88 01 08 6a 73 6d 69 74 68 02 12 79 41 | .....jsmith..yA 0e 71 13 38 ae 9f 49 be 3c a9 e4 81 65 93 05 06 | .q.8..I.<...e... 2e 31 35 31 1f 10 31 30 2e 32 30 31 2e 32 31 34 | .2..203.0.113 2e 32 35 31 3d 06 00 00 00 05 42 10 31 30 2e 32 | .2=.....<ip addr 30 31 2e 32 31 34 2e 32 35 31 1a 23 00 00 00 09 | ess>.#.... 01 1d 6d 64 6d 2d 74 6c 76 3d 64 65 76 69 63 65 | ..mdm-tlv=device 2d 70 6c 61 74 66 6f 72 6d 3d 77 69 6e 1a 2c 00 | -platform=win.,. 00 00 09 01 26 6d 64 6d 2d 74 6c 76 3d 64 65 76 | ....&mdm-tlv=dev 69 63 65 2d 6d 61 63 3d 30 30 2d 30 63 2d 32 39 | ice-mac=00-0c-29 2d 33 37 2d 65 66 2d 62 66 1a 33 00 00 00 09 01 | -37-ef-bf.3.... 2d 6d 64 6d 2d 74 6c 76 3d 64 65 76 69 63 65 2d | -mdm-tlv=device-70 75 62 6c 69 63 2d 6d 61 63 3d 30 30 2d 30 63 | public-mac=00-0c 2d 32 39 2d 33 37 2d 65 66 2d 62 66 1a 3a 00 00 | -29-37-ef-bf.:.. 00 09 01 34 6d 64 6d 2d 74 6c 76 3d 61 63 2d 75 | ...4mdm-tlv=ac-u 73 65 72 2d 61 67 65 6e 74 3d 41 6e 79 43 6f 6e | ser-agent=AnyCon 6e 65 63 74 20 57 69 6e 64 6f 77 73 20 34 2e 36 | nect Windows 4.6 2e 30 33 30 34 39 1a 3f 00 00 00 09 01 39 6d 64 | .03049.?....9md 6d 2d 74 6c 76 3d 64 65 76 69 63 65 2d 70 6c 61 | m-tlv=device-pla 74 66 6f 72 6d 2d 76 65 72 73 69 6f 6e 3d 36 2e | tform-version=6. 31 2e 37 36 30 31 20 53 65 72 76 69 63 65 20 50 | 1.7601 Service P 61 63 6b 20 31 1a 40 00 00 00 09 01 3a 6d 64 6d | ack 1.@....mdm 2d 74 6c 76 3d 64 65 76 69 63 65 2d 74 79 70 65 | -tlv=device-type 3d 56 4d 77 61 72 65 2c 20 49 6e 63 2e 20 56 4d | =VMware, Inc. VM

77 61 72 65 20 56 69 72 74 75 61 6c 20 50 6c 61 | ware Virtual Pla

52 65 61 75 74 68 53 65 73 73 69 6f 6e 3a 30 61 | ReauthSession:0a

74 66 6f 72 6d 1a 5b 00 00 00 09 01 55 6d 64 6d | tform.[....Umdm 2d 74 6c 76 3d 64 65 76 69 63 65 2d 75 69 64 3d | -tlv=device-uid= 33 36 39 33 43 36 34 30 37 43 39 32 35 32 35 31 | 3693C6407C925251 46 46 37 32 42 36 34 39 33 42 44 44 38 37 33 31 | FF72B6493BDD8731 38 41 42 46 43 39 30 43 36 32 31 35 34 32 43 33 | 8ABFC90C621542C3 38 46 41 46 38 37 38 45 46 34 39 36 31 34 41 31 | 8FAF878EF49614A1 04 06 00 00 00 00 1a 31 00 00 09 01 2b 61 75 | .....+au 64 69 74 2d 73 65 73 73 69 6f 6e 2d 69 64 3d 30 | dit-session-id=0 61 63 39 64 36 38 61 30 30 30 35 30 30 30 35 | ac9d68a000050005 62 62 65 31 66 39 31 1a 23 00 00 00 09 01 1d 69 | bbelf91.#....i 70 3a 73 6f 75 72 63 65 2d 69 70 3d 31 30 2e 32 | p:source-ip=192.1 30 31 2e 32 31 34 2e 32 35 31 1a 18 00 00 0c 04 | 68.10.50..... 92 12 46 54 44 41 6e 79 43 6f 6e 6e 65 63 74 56 | ..FTDAnyConnectV 50 4e 1a 0c 00 00 0c 04 96 06 00 00 00 02 1a 15 | PN..... 00 00 09 01 0f 63 6f 61 2d 70 75 73 68 3d 74 | .....coa-push=t 72 75 65 | rue Parsed packet data.... Radius: Code = 1 (0x01)Radius: Identifier = 17 (0x11)Radius: Length = 659 (0x0293)Radius: Vector: C6FC11C10EC481AC09A785A883C1E488 Radius: Type = 1 (0x01) User-Name Radius: Length = 8 (0x08)Radius: Value (String) = 6a 73 6d 69 74 68 | jsmith Radius: Type = 2 (0x02) User-Password Radius: Length = 18 (0x12)Radius: Value (String) = 79 41 0e 71 13 38 ae 9f 49 be 3c a9 e4 81 65 93 | yA.q.8..I.<...e. Radius: Type = 5 (0x05) NAS-Port Radius: Length = 6 (0x06)Radius: Value (Hex) = 0x5000Radius: Type = 30 (0x1E) Called-Station-Id Radius: Length = 16 (0x10)Radius: Value (String) = 31 30 2e 32 30 31 2e 32 31 34 2e 31 35 31 | 203.0.113.2 Radius: Type = 31 (0x1F) Calling-Station-Id Radius: Length = 16 (0x10)Radius: Value (String) = 31 30 2e 32 30 31 2e 32 31 34 2e 32 35 31 | 198.51.100.2 Radius: Type = 61 (0x3D) NAS-Port-Type Radius: Length = 6 (0x06)Radius: Value (Hex) = 0x5Radius: Type = 66 (0x42) Tunnel-Client-Endpoint Radius: Length = 16 (0x10)Radius: Value (String) = 31 30 2e 32 30 31 2e 32 31 34 2e 32 35 31 | 198.51.100.2 Radius: Type = 26 (0x1A) Vendor-Specific Radius: Length = 35 (0x23)Radius: Vendor ID = 9 (0x0000009) Radius: Type = 1 (0x01) Cisco-AV-pair Radius: Length = 29 (0x1D) Radius: Value (String) = 6d 64 6d 2d 74 6c 76 3d 64 65 76 69 63 65 2d 70 | mdm-tlv=device-p 6c 61 74 66 6f 72 6d 3d 77 69 6e | latform=win Radius: Type = 26 (0x1A) Vendor-Specific Radius: Length = 44 (0x2C) Radius: Vendor ID = 9 (0x0000009)Radius: Type = 1 (0x01) Cisco-AV-pair Radius: Length = 38 (0x26)Radius: Value (String) = 6d 64 6d 2d 74 6c 76 3d 64 65 76 69 63 65 2d 6d | mdm-tlv=device-m 61 63 3d 30 30 2d 30 63 2d 32 39 2d 33 37 2d 65 | ac=00-0c-29-37-e

```
66 2d 62 66 | f-bf
Radius: Type = 26 (0x1A) Vendor-Specific
Radius: Length = 51 (0x33)
Radius: Vendor ID = 9 (0x0000009)
Radius: Type = 1 (0x01) Cisco-AV-pair
Radius: Length = 45 (0x2D)
Radius: Value (String) =
6d 64 6d 2d 74 6c 76 3d 64 65 76 69 63 65 2d 70 | mdm-tlv=device-p
75 62 6c 69 63 2d 6d 61 63 3d 30 30 2d 30 63 2d | ublic-mac=00-0c-
32 39 2d 33 37 2d 65 66 2d 62 66 | 29-37-ef-bf
Radius: Type = 26 (0x1A) Vendor-Specific
Radius: Length = 58 (0x3A)
Radius: Vendor ID = 9 (0x0000009)
Radius: Type = 1 (0x01) Cisco-AV-pair
Radius: Length = 52 (0x34)
Radius: Value (String) =
6d 64 6d 2d 74 6c 76 3d 61 63 2d 75 73 65 72 2d | mdm-tlv=ac-user-
61 67 65 6e 74 3d 41 6e 79 43 6f 6e 6e 65 63 74 | agent=AnyConnect
20 57 69 6e 64 6f 77 73 20 34 2e 36 2e 30 33 30 | Windows 4.6.030
34 39 | 49
Radius: Type = 26 (0x1A) Vendor-Specific
Radius: Length = 63 (0x3F)
Radius: Vendor ID = 9 (0x0000009)
Radius: Type = 1 (0x01) Cisco-AV-pair
Radius: Length = 57 (0x39)
Radius: Value (String) =
6d 64 6d 2d 74 6c 76 3d 64 65 76 69 63 65 2d 70 | mdm-tlv=device-p
6c 61 74 66 6f 72 6d 2d 76 65 72 73 69 6f 6e 3d | latform-version=
36 2e 31 2e 37 36 30 31 20 53 65 72 76 69 63 65 | 6.1.7601 Service
20 50 61 63 6b 20 31 | Pack 1
Radius: Type = 26 (0x1A) Vendor-Specific
Radius: Length = 64 (0x40)
Radius: Vendor ID = 9 (0x0000009)
Radius: Type = 1 (0x01) Cisco-AV-pair
Radius: Length = 58 (0x3A)
Radius: Value (String) =
6d 64 6d 2d 74 6c 76 3d 64 65 76 69 63 65 2d 74 | mdm-tlv=device-t
79 70 65 3d 56 4d 77 61 72 65 2c 20 49 6e 63 2e | ype=VMware, Inc.
20 56 4d 77 61 72 65 20 56 69 72 74 75 61 6c 20 | VMware Virtual
50 6c 61 74 66 6f 72 6d | Platform
Radius: Type = 26 (0x1A) Vendor-Specific
Radius: Length = 91 (0x5B)
Radius: Vendor ID = 9 (0x0000009)
Radius: Type = 1 (0x01) Cisco-AV-pair
Radius: Length = 85 (0x55)
Radius: Value (String) =
6d 64 6d 2d 74 6c 76 3d 64 65 76 69 63 65 2d 75 | mdm-tlv=device-u
69 64 3d 33 36 39 33 43 36 34 30 37 43 39 32 35 | id=3693C6407C925
32 35 31 46 46 37 32 42 36 34 39 33 42 44 44 38 | 251FF72B6493BDD8
37 33 31 38 41 42 46 43 39 30 43 36 32 31 35 34 | 7318ABFC90C62154
32 43 33 38 46 41 46 38 37 38 45 46 34 39 36 31 | 2C38FAF878EF4961
34 41 31 | 4A1
Radius: Type = 4 (0x04) NAS-IP-Address
Radius: Length = 6 (0x06)
Radius: Value (IP Address) = 0.0.0.0 (0x0000000)
Radius: Type = 26 (0x1A) Vendor-Specific
Radius: Length = 49 (0x31)
Radius: Vendor ID = 9 (0x0000009)
Radius: Type = 1 (0x01) Cisco-AV-pair
Radius: Length = 43 (0x2B)
Radius: Value (String) =
61 75 64 69 74 2d 73 65 73 73 69 6f 6e 2d 69 64 | audit-session-id
3d 30 61 63 39 64 36 38 61 30 30 30 30 35 30 30 | =0ac9d68a0000500
30 35 62 62 65 31 66 39 31 | 05bbe1f91
```

Radius: Type = 26 (0x1A) Vendor-Specific Radius: Length = 35 (0x23)Radius: Vendor ID = 9 (0x0000009) Radius: Type = 1 (0x01) Cisco-AV-pair Radius: Length = 29 (0x1D)Radius: Value (String) = 69 70 3a 73 6f 75 72 63 65 2d 69 70 3d 31 30 2e | ip:source-ip=192. 32 30 31 2e 32 31 34 2e 32 35 31 | 168.10.50 Radius: Type = 26 (0x1A) Vendor-Specific Radius: Length = 24 (0x18) Radius: Vendor ID = 3076 (0x00000C04) Radius: Type = 146 (0x92) Tunnel-Group-Name Radius: Length = 18 (0x12)Radius: Value (String) = 46 54 44 41 6e 79 43 6f 6e 6e 65 63 74 56 50 4e | FTDAnyConnectVPN Radius: Type = 26 (0x1A) Vendor-Specific Radius: Length = 12 (0x0C) Radius: Vendor ID = 3076 (0x00000C04) Radius: Type = 150 (0x96) Client-Type Radius: Length = 6 (0x06)Radius: Value (Integer) = 2 (0x0002) Radius: Type = 26 (0x1A) Vendor-Specific Radius: Length = 21 (0x15) Radius: Vendor ID = 9 (0x0000009)Radius: Type = 1 (0x01) Cisco-AV-pair Radius: Length = 15 (0x0F)Radius: Value (String) = 63 6f 61 2d 70 75 73 68 3d 74 72 75 65 | coa-push=true send pkt 192.168.1.10/1812 rip 0x00002ace10874b80 state 7 id 17 rad\_vrfy() : response message verified rip 0x00002ace10874b80 : chall\_state '' : state 0x7 : reqauth: c6 fc 11 c1 0e c4 81 ac 09 a7 85 a8 83 c1 e4 88 : info 0x00002ace10874cc0 session\_id 0x16 request\_id 0x11 user 'jsmith' response '\*\*\*' app 0 reason 0 skey 'cisco123' sip 192.168.1.10 type 1 RADIUS packet decode (response) \_\_\_\_\_ Raw packet data (length = 20).... 03 11 00 14 15 c3 44 44 7d a6 07 0d 7b 92 f2 3b | .....DD}...{..; 0b 06 ba 74 | ...t Parsed packet data.... Radius: Code = 3 (0x03)Radius: Identifier = 17 (0x11)Radius: Length = 20 (0x0014) Radius: Vector: 15C344447DA6070D7B92F23B0B06BA74 rad\_procpkt: REJECT RADIUS\_DELETE remove\_req 0x00002ace10874b80 session 0x16 id 17 free\_rip 0x00002ace10874b80 radius: send queue empty

radius mkreq: 0x18
alloc\_rip 0x00002ace10874b80
new request 0x18 --> 18 (0x00002ace10874b80)
add\_req 0x00002ace10874b80 session 0x18 id 18
ACCT\_REQUEST
radius.c: rad\_mkpkt

RADIUS packet decode (accounting request)

-----

| Rav | v pa | acke | et d | lata | a (] | leng | yth | = 7 | 714) | )  |      |    |    |    |    |                  |
|-----|------|------|------|------|------|------|-----|-----|------|----|------|----|----|----|----|------------------|
| 04  | 12   | 02   | са   | be   | a0   | 6e   | 46  | 71  | af   | 5c | 65   | 82 | 77 | c7 | b5 | nFq.\e.w         |
| 50  | 78   | 61   | d7   | 01   | 08   | 6a   | 73  | 6d  | 69   | 74 | 68   | 05 | 06 | 00 | 00 | Pxajsmith        |
| 50  | 00   | 06   | 06   | 00   | 00   | 00   | 02  | 07  | 06   | 00 | 00   | 00 | 01 | 08 | 06 | P                |
| с0  | a8   | 0a   | 32   | 19   | 3b   | 43   | 41  | 43  | 53   | 3a | 30   | 61 | 63 | 39 | 64 | 2.;CACS:0ac9d    |
| 36  | 38   | 61   | 30   | 30   | 30   | 30   | 35  | 30  | 30   | 30 | 35   | 62 | 62 | 65 | 31 | 68a000050005bbe1 |
| 66  | 39   | 31   | 3a   | 63   | 6f   | 72   | 62  | 69  | 6e   | 69 | 73   | 65 | 2f | 33 | 32 | f91:corbinise/32 |
| 32  | 33   | 34   | 34   | 30   | 38   | 34   | 2f  | 31  | 39   | 33 | 31   | 36 | 38 | 32 | 1e | 2344084/1931682. |
| 10  | 31   | 30   | 2e   | 32   | 30   | 31   | 2e  | 32  | 31   | 34 | 2e   | 31 | 35 | 31 | 1f | .203.0.113.2.    |
| 10  | 31   | 30   | 2e   | 32   | 30   | 31   | 2e  | 32  | 31   | 34 | 2e   | 32 | 35 | 31 | 28 | .198.51.100.2(   |
| 06  | 00   | 00   | 00   | 01   | 29   | 06   | 00  | 00  | 00   | 00 | 2c   | 0a | 43 | 31 | 46 | ),.C1F           |
| 30  | 30   | 30   | 30   | 35   | 2d   | 06   | 00  | 00  | 00   | 01 | 3d   | 06 | 00 | 00 | 00 | 00005=           |
| 05  | 42   | 10   | 31   | 30   | 2e   | 32   | 30  | 31  | 2e   | 32 | 31   | 34 | 2e | 32 | 35 | .B.203.0.113.2   |
| 31  | 1a   | 18   | 00   | 00   | 0c   | 04   | 92  | 12  | 46   | 54 | 44   | 41 | 6e | 79 | 43 | FTDAnyC          |
| 6f  | 6e   | 6e   | 65   | 63   | 74   | 56   | 50  | 4e  | 1a   | 0c | 00   | 00 | 0c | 04 | 96 | onnectVPN        |
| 06  | 00   | 00   | 00   | 02   | 1a   | 0c   | 00  | 00  | 0c   | 04 | 97   | 06 | 00 | 00 | 00 |                  |
| 01  | 1a   | 0c   | 00   | 00   | 0c   | 04   | 98  | 06  | 00   | 00 | 00   | 03 | 1a | 23 | 00 | #.               |
| 00  | 00   | 09   | 01   | 1d   | 6d   | 64   | 6d  | 2d  | 74   | 6c | 76   | 3d | 64 | 65 | 76 | mdm-tlv=dev      |
| 69  | 63   | 65   | 2d   | 70   | 6c   | 61   | 74  | 66  | 6f   | 72 | 6d   | 3d | 77 | 69 | 6e | ice-platform=win |
| 1a  | 2c   | 00   | 00   | 00   | 09   | 01   | 26  | 6d  | 64   | 6d | 2d   | 74 | 6c | 76 | 3d | .,&mdm-tlv=      |
| 64  | 65   | 76   | 69   | 63   | 65   | 2d   | 6d  | 61  | 63   | 3d | 30   | 30 | 2d | 30 | 63 | device-mac=00-0c |
| 2d  | 32   | 39   | 2d   | 33   | 37   | 2d   | 65  | 66  | 2d   | 62 | 66   | 1a | 31 | 00 | 00 | -29-37-ef-bf.1   |
| 00  | 09   | 01   | 2b   | 61   | 75   | 64   | 69  | 74  | 2d   | 73 | 65   | 73 | 73 | 69 | 6f | +audit-sessio    |
| 6e  | 2d   | 69   | 64   | 3d   | 30   | 61   | 63  | 39  | 64   | 36 | 38   | 61 | 30 | 30 | 30 | n-id=0ac9d68a000 |
| 30  | 35   | 30   | 30   | 30   | 35   | 62   | 62  | 65  | 31   | 66 | 39   | 31 | 1a | 33 | 00 | 050005bbe1f91.3. |
| 00  | 00   | 09   | 01   | 2d   | 6d   | 64   | 6d  | 2d  | 74   | 6c | 76   | 3d | 64 | 65 | 76 | mdm-tlv=dev      |
| 69  | 63   | 65   | 2d   | 70   | 75   | 62   | 6c  | 69  | 63   | 2d | 6d   | 61 | 63 | 3d | 30 | ice-public-mac=0 |
| 30  | 2d   | 30   | 63   | 2d   | 32   | 39   | 2d  | 33  | 37   | 2d | 65   | 66 | 2d | 62 | 66 | 0-0c-29-37-ef-bf |
| 1a  | 3a   | 00   | 00   | 00   | 09   | 01   | 34  | 6d  | 64   | 6d | 2d   | 74 | 6c | 76 | 3d | .:4mdm-tlv=      |
| 61  | 63   | 2d   | 75   | 73   | 65   | 72   | 2d  | 61  | 67   | 65 | 6e   | 74 | 3d | 41 | 6e | ac-user-agent=An |
| 79  | 43   | 6f   | 6e   | 6e   | 65   | 63   | 74  | 20  | 57   | 69 | 6e   | 64 | 6f | 77 | 73 | yConnect Windows |
| 20  | 34   | 2e   | 36   | 2e   | 30   | 33   | 30  | 34  | 39   | 1a | 3f   | 00 | 00 | 00 | 09 | 4.6.03049.?      |
| 01  | 39   | 6d   | 64   | 6d   | 2d   | 74   | 6c  | 76  | 3d   | 64 | 65   | 76 | 69 | 63 | 65 | .9mdm-tlv=device |
| 2d  | 70   | 6c   | 61   | 74   | 66   | 6f   | 72  | 6d  | 2d   | 76 | 65   | 72 | 73 | 69 | 6f | -platform-versio |
| 6e  | 3d   | 36   | 2e   | 31   | 2e   | 37   | 36  | 30  | 31   | 20 | 53   | 65 | 72 | 76 | 69 | n=6.1.7601 Servi |
| 63  | 65   | 20   | 50   | 61   | 63   | 6b   | 20  | 31  | 1a   | 40 | 00   | 00 | 00 | 09 | 01 | ce Pack 1.0      |
| 3a  | 6d   | 64   | 6d   | 2d   | 74   | 6c   | 76  | 3d  | 64   | 65 | 76   | 69 | 63 | 65 | 2d | :mdm-tlv=device- |
| 74  | 79   | 70   | 65   | 3d   | 56   | 4d   | 77  | 61  | 72   | 65 | 2c   | 20 | 49 | 6e | 63 | type=VMware, Inc |
| 2e  | 20   | 56   | 4d   | 77   | 61   | 72   | 65  | 20  | 56   | 69 | 72   | 74 | 75 | 61 | 6c | . VMware Virtual |
| 20  | 50   | 6c   | 61   | 74   | 66   | 6f   | 72  | 6d  | 1a   | 5b | 00   | 00 | 00 | 09 | 01 | Platform.[       |
| 55  | 6d   | 64   | 6d   | 2d   | 74   | 6c   | 76  | 3d  | 64   | 65 | 76   | 69 | 63 | 65 | 2d | Umdm-tlv=device- |
| 75  | 69   | 64   | 3d   | 33   | 36   | 39   | 33  | 43  | 36   | 34 | 30   | 37 | 43 | 39 | 32 | uid=3693C6407C92 |
| 35  | 32   | 35   | 31   | 46   | 46   | 37   | 32  | 42  | 36   | 34 | 39   | 33 | 42 | 44 | 44 | 5251FF72B6493BDD |
| 38  | 37   | 33   | 31   | 38   | 41   | 42   | 46  | 43  | 39   | 30 | 43   | 36 | 32 | 31 | 35 | 87318ABFC90C6215 |
| 34  | 32   | 43   | 33   | 38   | 46   | 41   | 46  | 38  | 37   | 38 | 45   | 46 | 34 | 39 | 36 | 42C38FAF878EF496 |
| 31  | 34   | 41   | 31   | 04   | 06   | 00   | 00  | 00  | 00   | 1  | L4A1 | L  |    |    |    |                  |

Parsed packet data.... Radius: Code = 4 (0x04) Radius: Identifier = 18 (0x12) Radius: Length = 714 (0x02CA) Radius: Vector: BEA06E4671AF5C658277C7B5507861D7 Radius: Type = 1 (0x01) User-Name Radius: Length = 8 (0x08)

Radius: Value (String) = 6a 73 6d 69 74 68 | jsmith Radius: Type = 5 (0x05) NAS-Port Radius: Length = 6 (0x06)Radius: Value (Hex) = 0x5000 Radius: Type = 6 (0x06) Service-Type Radius: Length = 6 (0x06)Radius: Value (Hex) = 0x2Radius: Type = 7 (0x07) Framed-Protocol Radius: Length = 6 (0x06)Radius: Value (Hex) = 0x1Radius: Type = 8 (0x08) Framed-IP-Address Radius: Length = 6 (0x06)Radius: Value (IP Address) = 192.168.10.50 (0xC0A80A32) Radius: Type = 25 (0x19) Class Radius: Length = 59 (0x3B)Radius: Value (String) = 43 41 43 53 3a 30 61 63 39 64 36 38 61 30 30 30 | CACS:0ac9d68a000 30 35 30 30 30 35 62 62 65 31 66 39 31 3a 63 6f | 050005bbe1f91:co 72 62 69 6e 69 73 65 2f 33 32 32 33 34 34 30 38 | rbinise/32234408 34 2f 31 39 33 31 36 38 32 | 4/1931682 Radius: Type = 30 (0x1E) Called-Station-Id Radius: Length = 16 (0x10)Radius: Value (String) = 31 30 2e 32 30 31 2e 32 31 34 2e 31 35 31 | 203.0.113.2 Radius: Type = 31 (0x1F) Calling-Station-Id Radius: Length = 16 (0x10)Radius: Value (String) = 31 30 2e 32 30 31 2e 32 31 34 2e 32 35 31 | 198.51.100.2 Radius: Type = 40 (0x28) Acct-Status-Type Radius: Length = 6 (0x06)Radius: Value (Hex) = 0x1Radius: Type = 41 (0x29) Acct-Delay-Time Radius: Length = 6 (0x06)Radius: Value (Hex) = 0x0Radius: Type = 44 (0x2C) Acct-Session-Id Radius: Length = 10 (0x0A)Radius: Value (String) = 43 31 46 30 30 30 30 35 | C1F00005 Radius: Type = 45 (0x2D) Acct-Authentic Radius: Length = 6 (0x06)Radius: Value (Hex) = 0x1Radius: Type = 61 (0x3D) NAS-Port-Type Radius: Length = 6 (0x06)Radius: Value (Hex) = 0x5Radius: Type = 66 (0x42) Tunnel-Client-Endpoint Radius: Length = 16 (0x10)Radius: Value (String) = 31 30 2e 32 30 31 2e 32 31 34 2e 32 35 31 | 198.51.100.2 Radius: Type = 26 (0x1A) Vendor-Specific Radius: Length = 24 (0x18) Radius: Vendor ID = 3076 (0x00000C04) Radius: Type = 146 (0x92) Tunnel-Group-Name Radius: Length = 18 (0x12)Radius: Value (String) = 46 54 44 41 6e 79 43 6f 6e 6e 65 63 74 56 50 4e | FTDAnyConnectVPN Radius: Type = 26 (0x1A) Vendor-Specific Radius: Length = 12 (0x0C)Radius: Vendor ID = 3076 (0x00000C04) Radius: Type = 150 (0x96) Client-Type Radius: Length = 6 (0x06)Radius: Value (Integer) = 2 (0x0002)Radius: Type = 26 (0x1A) Vendor-Specific Radius: Length = 12 (0x0C)

Radius: Vendor ID = 3076 (0x0000C04) Radius: Type = 151 (0x97) VPN-Session-Type Radius: Length = 6 (0x06)Radius: Value (Integer) = 1 (0x0001) Radius: Type = 26 (0x1A) Vendor-Specific Radius: Length = 12 (0x0C) Radius: Vendor ID = 3076 (0x00000C04) Radius: Type = 152 (0x98) VPN-Session-Subtype Radius: Length = 6 (0x06)Radius: Value (Integer) = 3 (0x0003) Radius: Type = 26 (0x1A) Vendor-Specific Radius: Length = 35 (0x23)Radius: Vendor ID = 9 (0x0000009)Radius: Type = 1 (0x01) Cisco-AV-pair Radius: Length = 29 (0x1D)Radius: Value (String) = 6d 64 6d 2d 74 6c 76 3d 64 65 76 69 63 65 2d 70 | mdm-tlv=device-p 6c 61 74 66 6f 72 6d 3d 77 69 6e | latform=win Radius: Type = 26 (0x1A) Vendor-Specific Radius: Length = 44 (0x2C)Radius: Vendor ID = 9 (0x0000009) Radius: Type = 1 (0x01) Cisco-AV-pair Radius: Length = 38 (0x26)Radius: Value (String) = 6d 64 6d 2d 74 6c 76 3d 64 65 76 69 63 65 2d 6d | mdm-tlv=device-m 61 63 3d 30 30 2d 30 63 2d 32 39 2d 33 37 2d 65 | ac=00-0c-29-37-e 66 2d 62 66 | f-bf Radius: Type = 26 (0x1A) Vendor-Specific Radius: Length = 49 (0x31)Radius: Vendor ID = 9 (0x0000009)Radius: Type = 1 (0x01) Cisco-AV-pair Radius: Length = 43 (0x2B) Radius: Value (String) = 61 75 64 69 74 2d 73 65 73 73 69 6f 6e 2d 69 64 | audit-session-id 3d 30 61 63 39 64 36 38 61 30 30 30 30 35 30 30 | =0ac9d68a0000500 30 35 62 62 65 31 66 39 31 | 05bbe1f91 Radius: Type = 26 (0x1A) Vendor-Specific Radius: Length = 51 (0x33) Radius: Vendor ID = 9 (0x0000009) Radius: Type = 1 (0x01) Cisco-AV-pair Radius: Length = 45 (0x2D)Radius: Value (String) = 6d 64 6d 2d 74 6c 76 3d 64 65 76 69 63 65 2d 70 | mdm-tlv=device-p 75 62 6c 69 63 2d 6d 61 63 3d 30 30 2d 30 63 2d | ublic-mac=00-0c-32 39 2d 33 37 2d 65 66 2d 62 66 | 29-37-ef-bf Radius: Type = 26 (0x1A) Vendor-Specific Radius: Length = 58 (0x3A)Radius: Vendor ID = 9 (0x0000009)Radius: Type = 1 (0x01) Cisco-AV-pair Radius: Length = 52 (0x34)Radius: Value (String) = 6d 64 6d 2d 74 6c 76 3d 61 63 2d 75 73 65 72 2d | mdm-tlv=ac-user-61 67 65 6e 74 3d 41 6e 79 43 6f 6e 6e 65 63 74 | agent=AnyConnect 20 57 69 6e 64 6f 77 73 20 34 2e 36 2e 30 33 30 | Windows 4.6.030 34 39 | 49 Radius: Type = 26 (0x1A) Vendor-Specific Radius: Length = 63 (0x3F)Radius: Vendor ID = 9 (0x0000009) Radius: Type = 1 (0x01) Cisco-AV-pair Radius: Length = 57 (0x39)Radius: Value (String) = 6d 64 6d 2d 74 6c 76 3d 64 65 76 69 63 65 2d 70 | mdm-tlv=device-p 6c 61 74 66 6f 72 6d 2d 76 65 72 73 69 6f 6e 3d | latform-version= 36 2e 31 2e 37 36 30 31 20 53 65 72 76 69 63 65 | 6.1.7601 Service

20 50 61 63 6b 20 31 | Pack 1 Radius: Type = 26 (0x1A) Vendor-Specific Radius: Length = 64 (0x40)Radius: Vendor ID = 9 (0x0000009) Radius: Type = 1 (0x01) Cisco-AV-pair Radius: Length = 58 (0x3A)Radius: Value (String) = 6d 64 6d 2d 74 6c 76 3d 64 65 76 69 63 65 2d 74 | mdm-tlv=device-t 79 70 65 3d 56 4d 77 61 72 65 2c 20 49 6e 63 2e | ype=VMware, Inc. 20 56 4d 77 61 72 65 20 56 69 72 74 75 61 6c 20 | VMware Virtual 50 6c 61 74 66 6f 72 6d | Platform Radius: Type = 26 (0x1A) Vendor-Specific Radius: Length = 91 (0x5B)Radius: Vendor ID = 9 (0x0000009) Radius: Type = 1 (0x01) Cisco-AV-pair Radius: Length = 85 (0x55)Radius: Value (String) = 6d 64 6d 2d 74 6c 76 3d 64 65 76 69 63 65 2d 75 | mdm-tlv=device-u 69 64 3d 33 36 39 33 43 36 34 30 37 43 39 32 35 | id=3693C6407C925 32 35 31 46 46 37 32 42 36 34 39 33 42 44 44 38 | 251FF72B6493BDD8 37 33 31 38 41 42 46 43 39 30 43 36 32 31 35 34 | 7318ABFC90C62154 32 43 33 38 46 41 46 38 37 38 45 46 34 39 36 31 | 2C38FAF878EF4961 34 41 31 | 4A1 Radius: Type = 4 (0x04) NAS-IP-Address Radius: Length = 6 (0x06)Radius: Value (IP Address) = 0.0.0.0 (0x0000000) send pkt 192.168.1.10/1813 rip 0x00002ace10874b80 state 6 id 18 rad\_vrfy() : response message verified rip 0x00002ace10874b80 : chall\_state '' : state 0x6 : reqauth: be a0 6e 46 71 af 5c 65 82 77 c7 b5 50 78 61 d7 : info 0x00002ace10874cc0 session\_id 0x18 request\_id 0x12 user 'jsmith' response '\*\*\*' app 0 reason 0 skey 'cisco123' sip 192.168.1.10 type 3 RADIUS packet decode (response) -----Raw packet data (length = 20).... 05 12 00 14 e5 fd b1 6d fb ee 58 f0 89 79 73 8e | ....m..X..ys. 90 dc a7 20 | ... Parsed packet data.... Radius: Code = 5 (0x05)Radius: Identifier = 18 (0x12)Radius: Length =  $20 (0 \times 0014)$ Radius: Vector: E5FDB16DFBEE58F08979738E90DCA720 rad\_procpkt: ACCOUNTING\_RESPONSE RADIUS DELETE remove\_req 0x00002ace10874b80 session 0x18 id 18 free\_rip 0x00002ace10874b80 radius: send queue empty ciscofp3#

Exécutez 'la commande de l'anyconnect 255' de debug webvpn sur le diagnostic CLI (le support diagnostic-cli FTD de >system) et le hit « se connectent » sur le PC de Windows/MAC sur le client de Cisco Anyconnect

```
> system support diagnostic-cli
Attaching to Diagnostic CLI ... Press 'Ctrl+a then d' to detach.
ciscofp3> enable
Password: <hit enter>
ciscofp3# terminal monitor
ciscofp3# debug webvpn anyconnect 255
<hit Connect on Anyconnect client on PC>
http_parse_cstp_method()
...input: 'CONNECT /CSCOSSLC/tunnel HTTP/1.1'
webvpn_cstp_parse_request_field()
...input: 'Host: ciscofp3.cisco.com'
Processing CSTP header line: 'Host: ciscofp3.cisco.com'
webvpn_cstp_parse_request_field()
 ... input: 'User-Agent: Cisco AnyConnect VPN Agent for Windows 4.6.03049'
Processing CSTP header line: 'User-Agent: Cisco AnyConnect VPN Agent for Windows 4.6.03049'
Setting user-agent to: 'Cisco AnyConnect VPN Agent for Windows 4.6.03049'
webvpn_cstp_parse_request_field()
...input: 'Cookie: webvpn=2B0E85@28672@6501@2FF4AE4D1F69B98F26E8CAD62D5496E5E6AE5282'
Processing CSTP header line: 'Cookie:
webvpn=2B0E85@28672@6501@2FF4AE4D1F69B98F26E8CAD62D5496E5E6AE5282 '
Found WebVPN cookie: 'webvpn=2B0E85@28672@6501@2FF4AE4D1F69B98F26E8CAD62D5496E5E6AE5282'
WebVPN Cookie: 'webvpn=2B0E85@28672@6501@2FF4AE4D1F69B98F26E8CAD62D5496E5E6AE5282'
webvpn_cstp_parse_request_field()
...input: 'X-CSTP-Version: 1'
Processing CSTP header line: 'X-CSTP-Version: 1'
webvpn_cstp_parse_request_field()
 ...input: 'X-CSTP-Hostname: jsmith-PC'
Processing CSTP header line: 'X-CSTP-Hostname: jsmith-PC'
Setting hostname to: 'jsmith-PC'
webvpn_cstp_parse_request_field()
...input: 'X-CSTP-MTU: 1399'
Processing CSTP header line: 'X-CSTP-MTU: 1399'
webvpn_cstp_parse_request_field()
 ...input: 'X-CSTP-Address-Type: IPv6, IPv4'
Processing CSTP header line: 'X-CSTP-Address-Type: IPv6, IPv4'
webvpn_cstp_parse_request_field()
 ...input: 'X-CSTP-Local-Address-IP4: 198.51.100.2'
Processing CSTP header line: 'X-CSTP-Local-Address-IP4: 198.51.100.2'
webvpn_cstp_parse_request_field()
...input: 'X-CSTP-Base-MTU: 1500'
Processing CSTP header line: 'X-CSTP-Base-MTU: 1500'
webvpn_cstp_parse_request_field()
 ... input: 'X-CSTP-Remote-Address-IP4: 203.0.113.2'
Processing CSTP header line: 'X-CSTP-Remote-Address-IP4: 203.0.113.2'
webvpn_cstp_parse_request_field()
... input: 'X-CSTP-Full-IPv6-Capability: true'
Processing CSTP header line: 'X-CSTP-Full-IPv6-Capability: true'
webvpn_cstp_parse_request_field()
 ... input: 'X-DTLS-Master-Secret:
Processing CSTP header line: 'X-DTLS-Master-Secret:
1 \texttt{FA92A96D5} \texttt{E82C13CB3A5758F11371} \texttt{E6B54C6F36F0A8DC} \texttt{E8F4DECB73A034} \texttt{EEF4FE95DA614A5872} \texttt{E1EE5557C3BF4765A} \texttt{E5557C3BF4765A} \texttt{E555757C3BF4765A} \texttt{E555757C3BF4765A} \texttt{E555757C3BF4765A} \texttt{E555757C3BF4765A} \texttt{E555757} \texttt{E555757C3BF4765} \texttt{E555757C3B} \texttt{E555757C3B} \texttt{E555757} \texttt{E555757} \texttt{E555757} \texttt{E5557
webvpn cstp parse request field()
 ...input: 'X-DTLS-CipherSuite: DHE-RSA-AES256-GCM-SHA384:DHE-RSA-AES256-SHA256:DHE-RSA-AES256-
SHA:DHE-RSA-AES128-GCM-SHA256:DHE-RSA-AES128-SHA256:DHE-RSA-AES128-SHA:AES128-SHA:AES128-SH
```

```
SHA:DES-CBC3-SHA'
Processing CSTP header line: 'X-DTLS-CipherSuite: DHE-RSA-AES256-GCM-SHA384:DHE-RSA-AES256-
SHA256:DHE-RSA-AES256-SHA:DHE-RSA-AES128-GCM-SHA256:DHE-RSA-AES128-SHA256:DHE-RSA-AES128-SHA256-SHA256-SHA256-SHA256-SHA256-SHA256-SHA256-SHA256-SHA256-SHA256-SHA256-SHA256-SHA256-SHA256-SHA
SHA:AES256-SHA:AES128-SHA:DES-CBC3-SHA'
webvpn_cstp_parse_request_field()
... input: 'X-DTLS-Accept-Encoding: lzs'
Processing CSTL header line: 'X-DTLS-Accept-Encoding: lzs'
webvpn_cstp_parse_request_field()
... input: 'X-DTLS-Header-Pad-Length: 0'
webvpn_cstp_parse_request_field()
... input: 'X-CSTP-Accept-Encoding: lzs, deflate'
Processing CSTP header line: 'X-CSTP-Accept-Encoding: lzs,deflate'
webvpn_cstp_parse_request_field()
...input: 'X-CSTP-Protocol: Copyright (c) 2004 Cisco Systems, Inc.'
Processing CSTP header line: 'X-CSTP-Protocol: Copyright (c) 2004 Cisco Systems, Inc.'
cstp_util_address_ipv4_accept: address asigned: 192.168.10.50
cstp_util_address_ipv6_accept: No IPv6 Address
np_svc_create_session(0x7000, 0x00002acdff1d6440, TRUE)
webvpn_svc_np_setup
SVC ACL Name: NULL
SVC ACL ID: -1
vpn_put_uauth success for ip 192.168.10.50!
No SVC ACL
Iphdr=20 base-mtu=1500 def-mtu=1500 conf-mtu=1406
tcp-mss = 1460
path-mtu = 1460 (mss)
TLS Block size = 16, version = 0x303
mtu = 1460(path-mtu) - 0(opts) - 5(ssl) - 16(iv) = 1439
mod-mtu = 1439(mtu) & 0xfff0(complement) = 1424
tls-mtu = 1424(mod-mtu) - 8(cstp) - 48(mac) - 1(pad) = 1367
DTLS Block size = 16
mtu = 1500(base-mtu) - 20(ip) - 8(udp) - 13(dtlshdr) - 16(dtlsiv) = 1443
mod-mtu = 1443(mtu) & 0xfff0(complement) = 1440
dtls-mtu = 1440(mod-mtu) - 1(cdtp) - 20(mac) - 1(pad) = 1418
computed tls-mtu=1367 dtls-mtu=1418 conf-mtu=1406
DTLS enabled for intf=3 (outside)
overide computed dtls-mtu=1418 with conf-mtu=1406
tls-mtu=1367 dtls-mtu=1406
SVC: adding to sessmgmt
Sending X-CSTP-MTU: 1367
Sending X-DTLS-MTU: 1406
Sending X-CSTP-FW-RULE msgs: Start
Sending X-CSTP-FW-RULE msgs: Done
Sending X-CSTP-Quarantine: false
Sending X-CSTP-Disable-Always-On-VPN: false
Sending X-CSTP-Client-Bypass-Protocol: false
```

## **Cisco ISE**

Cisco ISE > exécutions > RADIUS > logs vivants > détails de clic de chaque authentification

Vérifiez sur Cisco ISE votre procédure de connexion VPN et le résultat « PermitAccess » d'ACL est donné

Les logs vivants affichent le jsmith authentifié à FTD par l'intermédiaire du VPN avec succès

### dentity Services Engine

#### Overview

| 5200 Authentication succeeded                               |
|-------------------------------------------------------------|
| jsmith                                                      |
|                                                             |
|                                                             |
| VPN Users >> Default                                        |
| VPN Users >> Allow ASA VPN connections if AD Group VPNusers |
| PermitAccess                                                |
|                                                             |

#### **Authentication Details**

| Source Timestamp              | 2018-10-09 01:47:55.112       |
|-------------------------------|-------------------------------|
| Received Timestamp            | 2018-10-09 01:47:55 113       |
| Policy Server                 | corbinise                     |
| Event                         | 5200 Authentication succeeded |
| Username                      | jsmith                        |
| Endpoint Id                   |                               |
| Calling Station Id            |                               |
| Authentication Identity Store | corbdc3                       |
| Audit Session Id              | 0000000000070005bbc08c3       |
| Authentication Method         | PAP_ASCII                     |
| Authentication Protocol       | PAP_ASCII                     |
| Network Device                | FTDVPN                        |
| Device Type                   | All Device Types              |
| Location                      | All Locations                 |

#### Steps

| 11001 | Received RADIUS Access-Request                                                                        |
|-------|----------------------------------------------------------------------------------------------------|
| 11017 | RADIUS created a new session                                                                          |
| 15049 | Evaluating Policy Group                                                                               |
| 15008 | Evaluating Service Selection Policy                                                                   |
| 15048 | Queried PIP - Airespace Airespace-Wlan-Id                                                             |
| 15048 | Queried PIP - Radius NAS-Port-Type                                                                    |
| 15041 | Evaluating Identity Policy                                                                            |
| 15048 | Queried PIP - Normalised Radius RadiusFlowType                                                        |
| 22072 | Selected identity source sequence - All_User_ID_Stores                                                |
| 15013 | Selected Identity Source - Internal Users                                                             |
| 24210 | Looking up User in Internal Users IDStore - jsmith                                                    |
| 24216 | The user is not found in the internal users identity store                                            |
| 15013 | Selected Identity Source - All_AD_Join_Points                                                         |
| 24430 | Authenticating user against Active Directory - All_AD_Join_Points                                     |
| 24325 | Resolving identity - jsmith (2 Step latency=7106 ms)                                                  |
| 24313 | Search for matching accounts at join point -                                                          |
| 24319 | Single matching account found in forest -                                                             |
| 24313 | Search for matching accounts at join point - windows_ad_server.com                                    |
| 24366 | Skipping unjoined domain - Windows_AD_Server.com                                                      |
| 24323 | identity resolution detected single matching account                                                  |
| 24343 | RPC Logon request succeeded - jsmittl                                                                 |
| 24402 | User authentication against Active Directory succeeded - All_AD_Join_Points                           |
| 22037 | Authentication Passed                                                                                 |
| 24715 | ISE has not confirmed locally previous successful machine authentication for user in Active Directory |
| 15036 | Evaluating Authorization Policy                                                                       |
| 24432 | Looking up user in Active Directory -                                                                 |
| 24355 | LDAP fetch succeeded -                                                                                |
| 24416 | User's Groups retrieval from Active Directory succeeded -                                             |
| 15048 | Queried PIP - ExternalGroups                                                                          |
| 15016 | Selected Authorization Profile - PermitAccess                                                         |
| 22081 | Max sessions policy passed                                                                            |
| 22080 | New accounting session created in Session cache                                                       |
| 11002 | Returned RADIUS Access-Accent                                                                         |

### dentity Services Engine

| Location              | All Locations     |
|-----------------------|-------------------|
| NAS IPv4 Address      | 0.0.0             |
| NAS Port Type         | Virtual           |
| Authorization Profile | PermitAccess      |
| Response Time         | 7294 milliseconds |

#### 11002 Returned RADIUS Access-Accept

| Other Attributes                                      |                                                |  |  |  |
|-------------------------------------------------------|------------------------------------------------|--|--|--|
| other Attributes                                      |                                                |  |  |  |
| ConfigVersionId                                       | 257                                            |  |  |  |
| DestinationPort                                       | 1812                                           |  |  |  |
| Protocol                                              | Radius                                         |  |  |  |
| NAS-Port                                              | 28672                                          |  |  |  |
| Tunnel-Client-Endpoint                                | (tag=0)                                        |  |  |  |
| CVPN3000/ASA/PIX7x-Tunnel-<br>Group-Name              | FTDAnyConnectVPN                               |  |  |  |
| OriginalUserName                                      | jsmith                                         |  |  |  |
| NetworkDeviceProfileId                                | b0699505-3150-4215-a80e-6753d45bf56c           |  |  |  |
| IsThirdPartyDeviceFlow                                | false                                          |  |  |  |
| CVPN3000/ASA/PIX7x-Client-Type                        | 3                                              |  |  |  |
| AcsSessionID                                          | corbinise/322344084/1870108                    |  |  |  |
| SelectedAuthenticationIdentityStores                  | Internal Users                                 |  |  |  |
| ${\it Selected} Authentication Identity {\it Stores}$ | All_AD_Join_Points                             |  |  |  |
| SelectedAuthenticationIdentityStores                  | Guest Users                                    |  |  |  |
| AuthenticationStatus                                  | AuthenticationPassed                           |  |  |  |
| IdentityPolicyMatchedRule                             | Default                                        |  |  |  |
| AuthorizationPolicyMatchedRule                        | Allow ASA VPN connections if AD Group VPNusers |  |  |  |
| CDMCassianID                                          | 000000000000000000000000000000000000000        |  |  |  |

# ululu Identity Services Engine

| enseo |                                 |                                                 |
|-------|---------------------------------|-------------------------------------------------|
|       | CPMSessionID                    | 0000000000070005bbc08c3                         |
|       | ISEPolicy SetName               | VPN Users                                       |
|       | Identity Selection Matched Rule | Default                                         |
|       | StepLatency                     | 14=7106                                         |
|       | AD-User-Resolved-Identities     | jsmith@cohadley3.local                          |
|       | AD-User-Candidate-Identities    | jsmith@cohadley3.local                          |
|       | AD-User-Join-Point              | COHADLEY3.LOCAL                                 |
|       | AD-User-Resolved-DNs            | CN=John Smith, CN=Users, DC=cohadley3, DC=local |
|       | AD-User-DNS-Domain              | cohadley3.local                                 |
|       |                                 |                                                 |

| AD-User-NetBios-Name     | COHADLEY3                                                                   |
|--------------------------|-----------------------------------------------------------------------------|
| IsMachineIdentity        | false                                                                       |
| UserAccountControl       | 66048                                                                       |
| AD-User-SamAccount-Name  | jsmith                                                                      |
| AD-User-Qualified-Name   | jsmith@cohadley3.local                                                      |
| DTLSSupport              | Unknown                                                                     |
| Network Device Profile   | Cisco                                                                       |
| Location                 | Location#All Locations                                                      |
| Device Type              | Device Type#All Device Types                                                |
| IPSEC                    | IPSEC#Is IPSEC Device#No                                                    |
| ExternalGroups           | S-1-5-21-872014162-156988481-842954196-1121                                 |
| IdentityAccessRestricted | false                                                                       |
| RADIUS Username          | jsmith                                                                      |
| Device IP Address        |                                                                             |
| Called-Station-ID        |                                                                             |
| CiscoAVPair              | audit-session-id=0000000000000005bbc08c3,<br>ip:source-lp=<br>coa-push=true |

# AnyConnect VPN Client

Paquet de DART

Comment collecter le paquet de DART pour AnyConnect

# Dépanner

# DNS

Vérifiez Cisco ISE, FTD, les Windows Server 2012, et Windows/PC de MAC peut tout se résoudre en avant et s'inverser (des DN de contrôle sur tous les périphériques)

## PC Windows

Lancez une invite de commande, et assurez-vous que vous pouvez exécuter un « nslookup » sur l'adresse Internet du FTD

# FTD CLI

```
> system support diagnostic-cli
Attaching to Diagnostic CLI ... Press 'Ctrl+a then d' to detach.
ciscofp3> enable
Password: <hit enter>
ciscofp3# terminal monitor
ciscofp3# debug webvpn anyconnect 255
<hit Connect on Anyconnect client on PC>
http_parse_cstp_method()
... input: 'CONNECT /CSCOSSLC/tunnel HTTP/1.1'
webvpn_cstp_parse_request_field()
...input: 'Host: ciscofp3.cisco.com'
Processing CSTP header line: 'Host: ciscofp3.cisco.com'
webvpn_cstp_parse_request_field()
... input: 'User-Agent: Cisco AnyConnect VPN Agent for Windows 4.6.03049'
Processing CSTP header line: 'User-Agent: Cisco AnyConnect VPN Agent for Windows 4.6.03049'
Setting user-agent to: 'Cisco AnyConnect VPN Agent for Windows 4.6.03049'
webvpn_cstp_parse_request_field()
...input: 'Cookie: webvpn=2B0E85@28672@6501@2FF4AE4D1F69B98F26E8CAD62D5496E5E6AE5282'
Processing CSTP header line: 'Cookie:
webvpn=2B0E85@28672@6501@2FF4AE4D1F69B98F26E8CAD62D5496E5E6AE5282'
Found WebVPN cookie: 'webvpn=2B0E85@28672@6501@2FF4AE4D1F69B98F26E8CAD62D5496E5E6AE5282'
WebVPN Cookie: 'webvpn=2B0E85@28672@6501@2FF4AE4D1F69B98F26E8CAD62D5496E5E6AE5282'
webvpn_cstp_parse_request_field()
...input: 'X-CSTP-Version: 1'
Processing CSTP header line: 'X-CSTP-Version: 1'
webvpn_cstp_parse_request_field()
... input: 'X-CSTP-Hostname: jsmith-PC'
Processing CSTP header line: 'X-CSTP-Hostname: jsmith-PC'
Setting hostname to: 'jsmith-PC'
webvpn_cstp_parse_request_field()
...input: 'X-CSTP-MTU: 1399'
Processing CSTP header line: 'X-CSTP-MTU: 1399'
webvpn_cstp_parse_request_field()
... input: 'X-CSTP-Address-Type: IPv6, IPv4'
Processing CSTP header line: 'X-CSTP-Address-Type: IPv6, IPv4'
webvpn_cstp_parse_request_field()
...input: 'X-CSTP-Local-Address-IP4: 198.51.100.2'
Processing CSTP header line: 'X-CSTP-Local-Address-IP4: 198.51.100.2'
webvpn_cstp_parse_request_field()
...input: 'X-CSTP-Base-MTU: 1500'
Processing CSTP header line: 'X-CSTP-Base-MTU: 1500'
webvpn_cstp_parse_request_field()
... input: 'X-CSTP-Remote-Address-IP4: 203.0.113.2'
Processing CSTP header line: 'X-CSTP-Remote-Address-IP4: 203.0.113.2'
webvpn_cstp_parse_request_field()
... input: 'X-CSTP-Full-IPv6-Capability: true'
Processing CSTP header line: 'X-CSTP-Full-IPv6-Capability: true'
webvpn_cstp_parse_request_field()
... input: 'X-DTLS-Master-Secret:
1FA92A96D5E82C13CB3A5758F11371EE6B54C6F36F0A8DCE8F4DECB73A034EEF4FE95DA614A5872E1EE5557C3BF4765A
Processing CSTP header line: 'X-DTLS-Master-Secret:
1FA92A96D5E82C13CB3A5758F11371EE6B54C6F36F0A8DCE8F4DECB73A034EEF4FE95DA614A5872E1EE5557C3BF4765A
webvpn_cstp_parse_request_field()
...input: 'X-DTLS-CipherSuite: DHE-RSA-AES256-GCM-SHA384:DHE-RSA-AES256-SHA256:DHE-RSA-AES256-
SHA:DHE-RSA-AES128-GCM-SHA256:DHE-RSA-AES128-SHA256:DHE-RSA-AES128-SHA:AES128-SHA:AES1
SHA: DES-CBC3-SHA'
Processing CSTP header line: 'X-DTLS-CipherSuite: DHE-RSA-AES256-GCM-SHA384:DHE-RSA-AES256-
```

SHA256:DHE-RSA-AES256-SHA:DHE-RSA-AES128-GCM-SHA256:DHE-RSA-AES128-SHA256:DHE-RSA-AES128-SHA256:DHE-RSA-AES1 SHA: AES256-SHA: AES128-SHA: DES-CBC3-SHA' webvpn\_cstp\_parse\_request\_field() ... input: 'X-DTLS-Accept-Encoding: lzs' Processing CSTL header line: 'X-DTLS-Accept-Encoding: lzs' webvpn\_cstp\_parse\_request\_field() ... input: 'X-DTLS-Header-Pad-Length: 0' webvpn\_cstp\_parse\_request\_field() ... input: 'X-CSTP-Accept-Encoding: lzs, deflate' Processing CSTP header line: 'X-CSTP-Accept-Encoding: lzs,deflate' webvpn\_cstp\_parse\_request\_field() ...input: 'X-CSTP-Protocol: Copyright (c) 2004 Cisco Systems, Inc.' Processing CSTP header line: 'X-CSTP-Protocol: Copyright (c) 2004 Cisco Systems, Inc.' cstp\_util\_address\_ipv4\_accept: address asigned: 192.168.10.50 cstp\_util\_address\_ipv6\_accept: No IPv6 Address np\_svc\_create\_session(0x7000, 0x00002acdff1d6440, TRUE) webvpn\_svc\_np\_setup SVC ACL Name: NULL SVC ACL ID: -1 vpn\_put\_uauth success for ip 192.168.10.50! No SVC ACL Iphdr=20 base-mtu=1500 def-mtu=1500 conf-mtu=1406 tcp-mss = 1460path-mtu = 1460 (mss)TLS Block size = 16, version = 0x303mtu = 1460(path-mtu) - 0(opts) - 5(ssl) - 16(iv) = 1439 mod-mtu = 1439(mtu) & 0xfff0(complement) = 1424 tls-mtu = 1424(mod-mtu) - 8(cstp) - 48(mac) - 1(pad) = 1367 DTLS Block size = 16 mtu = 1500(base-mtu) - 20(ip) - 8(udp) - 13(dtlshdr) - 16(dtlsiv) = 1443 mod-mtu = 1443(mtu) & 0xfff0(complement) = 1440 dtls-mtu = 1440(mod-mtu) - 1(cdtp) - 20(mac) - 1(pad) = 1418 computed tls-mtu=1367 dtls-mtu=1418 conf-mtu=1406 DTLS enabled for intf=3 (outside) overide computed dtls-mtu=1418 with conf-mtu=1406 tls-mtu=1367 dtls-mtu=1406 SVC: adding to sessmgmt Sending X-CSTP-MTU: 1367 Sending X-DTLS-MTU: 1406 Sending X-CSTP-FW-RULE msgs: Start Sending X-CSTP-FW-RULE msgs: Done Sending X-CSTP-Quarantine: false Sending X-CSTP-Disable-Always-On-VPN: false Sending X-CSTP-Client-Bypass-Protocol: false > system support diagnostic-cli Attaching to Diagnostic CLI ... Press 'Ctrl+a then d' to detach. ciscofp3> enable Password: <hit enter> ciscofp3# terminal monitor ciscofp3# debug webvpn anyconnect 255 <hit Connect on Anyconnect client on PC> http\_parse\_cstp\_method() ...input: 'CONNECT /CSCOSSLC/tunnel HTTP/1.1' webvpn\_cstp\_parse\_request\_field() ...input: 'Host: ciscofp3.cisco.com' Processing CSTP header line: 'Host: ciscofp3.cisco.com' webvpn\_cstp\_parse\_request\_field() ...input: 'User-Agent: Cisco AnyConnect VPN Agent for Windows 4.6.03049' Processing CSTP header line: 'User-Agent: Cisco AnyConnect VPN Agent for Windows 4.6.03049' Setting user-agent to: 'Cisco AnyConnect VPN Agent for Windows 4.6.03049' webvpn\_cstp\_parse\_request\_field()

```
...input: 'Cookie: webvpn=2B0E85@28672@6501@2FF4AE4D1F69B98F26E8CAD62D5496E5E6AE5282'
Processing CSTP header line: 'Cookie:
webvpn=2B0E85@28672@6501@2FF4AE4D1F69B98F26E8CAD62D5496E5E6AE5282'
Found WebVPN cookie: 'webvpn=2B0E85@28672@6501@2FF4AE4D1F69B98F26E8CAD62D5496E5E6AE5282'
WebVPN Cookie: 'webvpn=2B0E85@28672@6501@2FF4AE4D1F69B98F26E8CAD62D5496E5E6AE5282'
webvpn_cstp_parse_request_field()
...input: 'X-CSTP-Version: 1'
Processing CSTP header line: 'X-CSTP-Version: 1'
webvpn_cstp_parse_request_field()
... input: 'X-CSTP-Hostname: jsmith-PC'
Processing CSTP header line: 'X-CSTP-Hostname: jsmith-PC'
Setting hostname to: 'jsmith-PC'
webvpn_cstp_parse_request_field()
 ...input: 'X-CSTP-MTU: 1399'
Processing CSTP header line: 'X-CSTP-MTU: 1399'
webvpn_cstp_parse_request_field()
... input: 'X-CSTP-Address-Type: IPv6, IPv4'
Processing CSTP header line: 'X-CSTP-Address-Type: IPv6, IPv4'
webvpn_cstp_parse_request_field()
...input: 'X-CSTP-Local-Address-IP4: 198.51.100.2'
Processing CSTP header line: 'X-CSTP-Local-Address-IP4: 198.51.100.2'
webvpn_cstp_parse_request_field()
...input: 'X-CSTP-Base-MTU: 1500'
Processing CSTP header line: 'X-CSTP-Base-MTU: 1500'
webvpn_cstp_parse_request_field()
...input: 'X-CSTP-Remote-Address-IP4: 203.0.113.2'
Processing CSTP header line: 'X-CSTP-Remote-Address-IP4: 203.0.113.2'
webvpn_cstp_parse_request_field()
... input: 'X-CSTP-Full-IPv6-Capability: true'
Processing CSTP header line: 'X-CSTP-Full-IPv6-Capability: true'
webvpn_cstp_parse_request_field()
... input: 'X-DTLS-Master-Secret:
1 \texttt{FA92A96D5} \texttt{E82C13CB3A5758F11371} \texttt{EE6B54C6F36F0A8DC} \texttt{E8F4DECB73A034} \texttt{EEF4FE95DA614A5872} \texttt{E1EE5557C3BF4765A} \texttt{EF4FE95DA614A5872} \texttt{E1EE5557C3BF4765A} \texttt{EF4FE95DA614A5872} \texttt{E1EE5557C3BF4765A} \texttt{EF4FE95DA614A5872} \texttt{E1EE5557C3BF4765A} \texttt{EF4FE95DA614A5872} \texttt{E1EE5557C3BF4765A} \texttt{EF4FE95DA614A5872} \texttt{E1EE5557C3BF4765A} \texttt{EF4FE95DA614A5872} \texttt{E1EE5557C3BF4765A} \texttt{EF4FE95DA614A5872} \texttt{E1EE5557C3BF4765A} \texttt{EF4FE95DA614A5872} \texttt{E1EE5557C3BF4765A} \texttt{EF4FE95DA614A5872} \texttt{E1EE5557C3BF4765A} \texttt{E1EE5557C3BF4765A} \texttt{E1E5557C3BF4765A} \texttt{E1E5557C3BF4765A} \texttt{E1E555757C3BF4765A} \texttt{E1E555757C3BF4765A} \texttt{E1E555757C3BF4765A} \texttt{E1E555757C3BF4765A} \texttt{E1E555757C3BF4765A} \texttt{E1E555757C3BF4765A} \texttt{E1E555757C3BF4765A} \texttt{E1E555757C3BF4765A} \texttt{E1E555757C3BF476575} \texttt{E1E555757C3BF47575757} \texttt{E1E5557575757} \texttt{E1E555757575757575757575757} \texttt{E1E557575757
Processing CSTP header line: 'X-DTLS-Master-Secret:
1 \texttt{FA92A96D5} \texttt{E82C13CB3A5758F11371} \texttt{EE6B54C6F36F0A8DC} \texttt{E8F4DECB73A034} \texttt{EEF4FE95DA614A5872} \texttt{E1EE5557C3BF4765A} \texttt{EF4FE95DA614A5872} \texttt{E1EE5557C3BF4765A} \texttt{EF4FE95DA614A5872} \texttt{E1EE5557C3BF4765A} \texttt{EF4FE95DA614A5872} \texttt{E1EE5557C3BF4765A} \texttt{EF4FE95DA614A5872} \texttt{E1EE5557C3BF4765A} \texttt{EF4FE95DA614A5872} \texttt{E1EE5557C3BF4765A} \texttt{EF4FE95DA614A5872} \texttt{E1EE5557C3BF4765A} \texttt{EF4FE95DA614A5872} \texttt{E1EE5557C3BF4765A} \texttt{EF4FE95DA614A5872} \texttt{E1EE5557C3BF4765A} \texttt{EF4FE95DA614A5872} \texttt{E1EE5557C3BF4765A} \texttt{E1EE5557C3BF4765A} \texttt{E1E5557C3BF4765A} \texttt{E1E5557C3BF4765A} \texttt{E1E555757C3BF4765A} \texttt{E1E555757C3BF4765A} \texttt{E1E555757C3BF4765A} \texttt{E1E555757C3BF4765A} \texttt{E1E555757C3BF4765A} \texttt{E1E555757C3BF4765A} \texttt{E1E555757C3BF4765A} \texttt{E1E555757C3BF4765A} \texttt{E1E555757C3BF476575} \texttt{E1E555757C3BF47575757} \texttt{E1E5557575757} \texttt{E1E555757575757575757575757} \texttt{E1E557575757
webvpn_cstp_parse_request_field()
...input: 'X-DTLS-CipherSuite: DHE-RSA-AES256-GCM-SHA384:DHE-RSA-AES256-SHA256:DHE-RSA-AES256-
SHA:DHE-RSA-AES128-GCM-SHA256:DHE-RSA-AES128-SHA256:DHE-RSA-AES128-SHA:AES128-SHA:AES1
SHA: DES-CBC3-SHA'
Processing CSTP header line: 'X-DTLS-CipherSuite: DHE-RSA-AES256-GCM-SHA384:DHE-RSA-AES256-
SHA256:DHE-RSA-AES256-SHA:DHE-RSA-AES128-GCM-SHA256:DHE-RSA-AES128-SHA256:DHE-RSA-AES128-SHA256-SHA256-SHA256-SHA256-SHA256-SHA256-SHA256-SHA256-SHA256-SHA256-SHA256-SHA256-SHA256-SHA256-SHA
SHA:AES256-SHA:AES128-SHA:DES-CBC3-SHA'
webvpn_cstp_parse_request_field()
...input: 'X-DTLS-Accept-Encoding: lzs'
Processing CSTL header line: 'X-DTLS-Accept-Encoding: lzs'
webvpn_cstp_parse_request_field()
...input: 'X-DTLS-Header-Pad-Length: 0'
webvpn_cstp_parse_request_field()
... input: 'X-CSTP-Accept-Encoding: lzs, deflate'
Processing CSTP header line: 'X-CSTP-Accept-Encoding: lzs,deflate'
webvpn_cstp_parse_request_field()
...input: 'X-CSTP-Protocol: Copyright (c) 2004 Cisco Systems, Inc.'
Processing CSTP header line: 'X-CSTP-Protocol: Copyright (c) 2004 Cisco Systems, Inc.'
cstp_util_address_ipv4_accept: address asigned: 192.168.10.50
cstp_util_address_ipv6_accept: No IPv6 Address
np_svc_create_session(0x7000, 0x00002acdff1d6440, TRUE)
webvpn_svc_np_setup
SVC ACL Name: NULL
SVC ACL ID: -1
vpn_put_uauth success for ip 192.168.10.50!
No SVC ACL
Iphdr=20 base-mtu=1500 def-mtu=1500 conf-mtu=1406
```

```
tcp-mss = 1460
path-mtu = 1460 (mss)
TLS Block size = 16, version = 0x303
mtu = 1460(path-mtu) - 0(opts) - 5(ssl) - 16(iv) = 1439
mod-mtu = 1439(mtu) & 0xfff0(complement) = 1424
tls-mtu = 1424(mod-mtu) - 8(cstp) - 48(mac) - 1(pad) = 1367
DTLS Block size = 16
mtu = 1500(base-mtu) - 20(ip) - 8(udp) - 13(dtlshdr) - 16(dtlsiv) = 1443
mod-mtu = 1443(mtu) & 0xfff0(complement) = 1440
dtls-mtu = 1440(mod-mtu) - 1(cdtp) - 20(mac) - 1(pad) = 1418
computed tls-mtu=1367 dtls-mtu=1418 conf-mtu=1406
DTLS enabled for intf=3 (outside)
overide computed dtls-mtu=1418 with conf-mtu=1406
tls-mtu=1367 dtls-mtu=1406
SVC: adding to sessmgmt
Sending X-CSTP-MTU: 1367
Sending X-DTLS-MTU: 1406
Sending X-CSTP-FW-RULE msgs: Start
Sending X-CSTP-FW-RULE msgs: Done
Sending X-CSTP-Quarantine: false
Sending X-CSTP-Disable-Always-On-VPN: false
Sending X-CSTP-Client-Bypass-Protocol: false
ISE CLI :
> system support diagnostic-cli
Attaching to Diagnostic CLI ... Press 'Ctrl+a then d' to detach.
ciscofp3> enable
Password: <hit enter>
ciscofp3# terminal monitor
ciscofp3# debug webvpn anyconnect 255
<hit Connect on Anyconnect client on PC>
http_parse_cstp_method()
... input: 'CONNECT /CSCOSSLC/tunnel HTTP/1.1'
webvpn_cstp_parse_request_field()
...input: 'Host: ciscofp3.cisco.com'
Processing CSTP header line: 'Host: ciscofp3.cisco.com'
webvpn_cstp_parse_request_field()
... input: 'User-Agent: Cisco AnyConnect VPN Agent for Windows 4.6.03049'
Processing CSTP header line: 'User-Agent: Cisco AnyConnect VPN Agent for Windows 4.6.03049'
Setting user-agent to: 'Cisco AnyConnect VPN Agent for Windows 4.6.03049'
webvpn_cstp_parse_request_field()
...input: 'Cookie: webvpn=2B0E85@28672@6501@2FF4AE4D1F69B98F26E8CAD62D5496E5E6AE5282'
Processing CSTP header line: 'Cookie:
webvpn=2B0E85@28672@6501@2FF4AE4D1F69B98F26E8CAD62D5496E5E6AE5282'
Found WebVPN cookie: 'webvpn=2B0E85@28672@6501@2FF4AE4D1F69B98F26E8CAD62D5496E5E6AE5282'
WebVPN Cookie: 'webvpn=2B0E85@28672@6501@2FF4AE4D1F69B98F26E8CAD62D5496E5E6AE5282'
webvpn_cstp_parse_request_field()
...input: 'X-CSTP-Version: 1'
Processing CSTP header line: 'X-CSTP-Version: 1'
webvpn_cstp_parse_request_field()
... input: 'X-CSTP-Hostname: jsmith-PC'
Processing CSTP header line: 'X-CSTP-Hostname: jsmith-PC'
Setting hostname to: 'jsmith-PC'
webvpn_cstp_parse_request_field()
...input: 'X-CSTP-MTU: 1399'
Processing CSTP header line: 'X-CSTP-MTU: 1399'
webvpn_cstp_parse_request_field()
... input: 'X-CSTP-Address-Type: IPv6, IPv4'
Processing CSTP header line: 'X-CSTP-Address-Type: IPv6, IPv4'
webvpn_cstp_parse_request_field()
...input: 'X-CSTP-Local-Address-IP4: 198.51.100.2'
```

```
Processing CSTP header line: 'X-CSTP-Local-Address-IP4: 198.51.100.2'
webvpn_cstp_parse_request_field()
 ...input: 'X-CSTP-Base-MTU: 1500'
Processing CSTP header line: 'X-CSTP-Base-MTU: 1500'
webvpn_cstp_parse_request_field()
 ...input: 'X-CSTP-Remote-Address-IP4: 203.0.113.2'
Processing CSTP header line: 'X-CSTP-Remote-Address-IP4: 203.0.113.2'
webvpn_cstp_parse_request_field()
... input: 'X-CSTP-Full-IPv6-Capability: true'
Processing CSTP header line: 'X-CSTP-Full-IPv6-Capability: true'
webvpn_cstp_parse_request_field()
 ... input: 'X-DTLS-Master-Secret:
1 \texttt{FA92A96D5} \texttt{E82C13CB3A5758F11371} \texttt{EE6B54C6F36F0A8DC} \texttt{E8F4DECB73A034} \texttt{EEF4FE95DA614A5872} \texttt{E1EE5557C3BF4765A} \texttt{EF4FE95DA614A5872} \texttt{E1EE5557C3BF4765A} \texttt{EF4FE95DA614A5872} \texttt{E1EE5557C3BF4765A} \texttt{EF4FE95DA614A5872} \texttt{E1EE5557C3BF4765A} \texttt{EF4FE95DA614A5872} \texttt{E1EE5557C3BF4765A} \texttt{EF4FE95DA614A5872} \texttt{E1EE5557C3BF4765A} \texttt{EF4FE95DA614A5872} \texttt{E1EE5557C3BF4765A} \texttt{EF4FE95DA614A5872} \texttt{E1EE5557C3BF4765A} \texttt{EF4FE95DA614A5872} \texttt{E1EE5557C3BF4765A} \texttt{EF4FE95DA614A5872} \texttt{E1EE5557C3BF4765A} \texttt{E1EE5557C3BF4765A} \texttt{E1E5557C3BF4765A} \texttt{E1E5557C3BF4765A} \texttt{E1E555757C3BF4765A} \texttt{E1E555757C3BF4765A} \texttt{E1E555757C3BF4765A} \texttt{E1E555757C3BF4765A} \texttt{E1E555757C3BF4765A} \texttt{E1E555757C3BF4765A} \texttt{E1E555757C3BF4765A} \texttt{E1E555757C3BF4765A} \texttt{E1E555757C3BF476575} \texttt{E1E555757C3BF47575757} \texttt{E1E5557575757} \texttt{E1E555757575757575757575757} \texttt{E1E557575757
Processing CSTP header line: 'X-DTLS-Master-Secret:
1FA92A96D5E82C13CB3A5758F11371EE6B54C6F36F0A8DCE8F4DECB73A034EEF4FE95DA614A5872E1EE5557C3BF4765A
webvpn_cstp_parse_request_field()
...input: 'X-DTLS-CipherSuite: DHE-RSA-AES256-GCM-SHA384:DHE-RSA-AES256-SHA256:DHE-RSA-AES256-
SHA:DHE-RSA-AES128-GCM-SHA256:DHE-RSA-AES128-SHA256:DHE-RSA-AES128-SHA:AES128-SHA:AES1
SHA: DES-CBC3-SHA'
Processing CSTP header line: 'X-DTLS-CipherSuite: DHE-RSA-AES256-GCM-SHA384:DHE-RSA-AES256-
SHA256:DHE-RSA-AES256-SHA:DHE-RSA-AES128-GCM-SHA256:DHE-RSA-AES128-SHA256:DHE-RSA-AES128-SHA256-SHA256-SHA256-SHA256-SHA256-SHA256-SHA256-SHA256-SHA256-SHA256-SHA256-SHA256-SHA256-SHA256-SHA
SHA:AES256-SHA:AES128-SHA:DES-CBC3-SHA'
webvpn_cstp_parse_request_field()
... input: 'X-DTLS-Accept-Encoding: lzs'
Processing CSTL header line: 'X-DTLS-Accept-Encoding: lzs'
webvpn_cstp_parse_request_field()
 ... input: 'X-DTLS-Header-Pad-Length: 0'
webvpn_cstp_parse_request_field()
...input: 'X-CSTP-Accept-Encoding: lzs,deflate'
Processing CSTP header line: 'X-CSTP-Accept-Encoding: lzs,deflate'
webvpn_cstp_parse_request_field()
 ...input: 'X-CSTP-Protocol: Copyright (c) 2004 Cisco Systems, Inc.'
Processing CSTP header line: 'X-CSTP-Protocol: Copyright (c) 2004 Cisco Systems, Inc.'
cstp_util_address_ipv4_accept: address asigned: 192.168.10.50
cstp_util_address_ipv6_accept: No IPv6 Address
np_svc_create_session(0x7000, 0x00002acdff1d6440, TRUE)
webvpn_svc_np_setup
SVC ACL Name: NULL
SVC ACL ID: -1
vpn_put_uauth success for ip 192.168.10.50!
No SVC ACL
Iphdr=20 base-mtu=1500 def-mtu=1500 conf-mtu=1406
tcp-mss = 1460
path-mtu = 1460 (mss)
TLS Block size = 16, version = 0x303
mtu = 1460(path-mtu) - 0(opts) - 5(ssl) - 16(iv) = 1439
mod-mtu = 1439(mtu) & 0xfff0(complement) = 1424
tls-mtu = 1424(mod-mtu) - 8(cstp) - 48(mac) - 1(pad) = 1367
DTLS Block size = 16
mtu = 1500(base-mtu) - 20(ip) - 8(udp) - 13(dtlshdr) - 16(dtlsiv) = 1443
mod-mtu = 1443(mtu) & 0xfff0(complement) = 1440
dtls-mtu = 1440(mod-mtu) - 1(cdtp) - 20(mac) - 1(pad) = 1418
computed tls-mtu=1367 dtls-mtu=1418 conf-mtu=1406
DTLS enabled for intf=3 (outside)
overide computed dtls-mtu=1418 with conf-mtu=1406
tls-mtu=1367 dtls-mtu=1406
SVC: adding to sessmgmt
Sending X-CSTP-MTU: 1367
Sending X-DTLS-MTU: 1406
Sending X-CSTP-FW-RULE msgs: Start
Sending X-CSTP-FW-RULE msgs: Done
Sending X-CSTP-Quarantine: false
```

```
Windows Server 2012
```

Lancez une invite de commande, et assurez-vous que vous pouvez exécuter un « nslookup » sur le hostname/FQDN du FTD

# Point fort de certificat (pour la compatibilité de navigateur)

Vérifiez les Certificats de signes des Windows Server 2012 comme SHA256 ou plus élevé. Double-cliquer votre certificat de CA de racine dans Windows et vérifiez les champs « d'algorithme de signature »

|                   | Ce                                                                | ertificate                                                 | x |
|-------------------|-------------------------------------------------------------------|------------------------------------------------------------|---|
| General           | Details Certification Pat                                         | th                                                         |   |
| Show: <all></all> |                                                                   |                                                            |   |
| Field             |                                                                   | Value                                                      | ^ |
| Ve<br>Se<br>Sig   | rsion<br>rial number<br>nature algorithm<br>nature hash algorithm | V3<br>1f 0f b3 d5 46 a2 90 b2 46 18<br>sha256RSA<br>sha256 | = |

S'ils sont SHA1, la plupart des navigateurs afficheront un avertissement de navigateur pour ces Certificats. Pour le changer, vous pouvez vérifier ici :

Comment améliorer l'autorité de certification de Windows Server à SHA256

Vérifiez le certificat de serveur VPN FTD a les champs suivants corrects (quand vous vous connectez en navigateur à FTD)

Nom commun = <FTDFQDN>

Nom alternatif soumis (SAN) = <FTDFQDN>

Exemple :

Nom commun : ciscofp3.cisco.com

Nom alternatif soumis (SAN) : DN Name=cicscofp3.cisco.com

## Configuration de Connectivité et de Pare-feu

Vérifiez utilisant des captures sur FTD CLI et des captures sur le PC des employés utilisant Wireshark pour vérifier que les paquets sont livré au-dessus de TCP+UDP 443 à l'IP extérieur du FTD. Vérifiez que ces paquets sont originaires de l'adresse IP publique du routeur domestique des employés capture capin type raw-data trace detail trace-count 100 interface outside [Buffer Full - 524153
bytes]
match in any best 198 51 100 2

match ip any host 198.51.100.2

ciscofp3# show cap capin
2375 packets captured
1: 17:05:56.580994 198.51.100.2.55928 > 203.0.113.2.443: S 2933933902:2933933902(0) win 8192
<mss 1460,nop,wscale 8,nop,nop,sackOK>
2: 17:05:56.581375 203.0.113.2.443 > 198.51.100.2.55928: S 430674106:430674106(0) ack 2933933903
win 32768 <mss 1460>
3: 17:05:56.581757 198.51.100.2.55928 > 203.0.113.2.443: . ack 430674107 win 64240
...